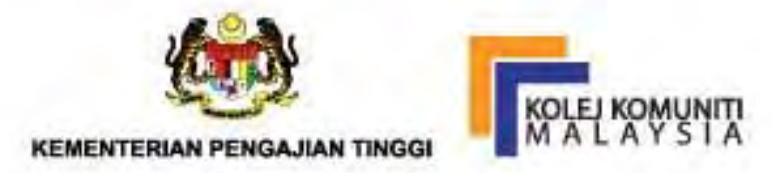

# MANUAL PENGGUNA CCMS Community College Management System

# MENU PENILAIAN EDISI 2021 BAHAGIAN PEPERIKSAAN DAN PENILAIAN JABATAN PENDIDIKAN POLITEKNIK DAN KOLEJ KOMUNIT

MANUAL PENGGUNA CCMS-MENU PENILAIAN EDISI 2021

e ISBN 978-967-0763-46-0

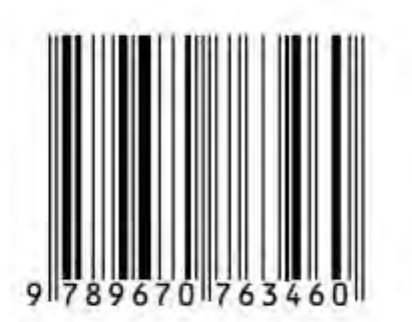

JABATAN PENDIDIKAN POLITEKNIK DAN KOLEJ KOMUNITI

(Online)

1 Manual Penggunaan CCMS Menu Penilaian

# Manual Pengguna *Community College Management System* (CCMS) Menu Penilaian Edisi 2021

Hak cipta terpelihara. Tiada mana-mana bahagian dalam penerbitan ini dibenarkan ditiru, diterbit semula atau disimpan dalam bentuk yang boleh dipergunakan lagi, atau dipindah dalam mana-mana cara, baik dengan cara elektronik, mekanikal, penggambaran semula, perakaman atau sebaliknya tanpa mendapat izin bertulis daripada Bahagian Peperiksaan dan Penilaian, Jabatan Pendidikan Politeknik dan Kolej Komuniti.

Diterbitkan oleh :

Bahagian Peperiksaan dan Penilaian Jabatan Pendidikan Politeknik dan Kolej Komuniti Galeria PjH, Aras 4, Jalan P4W Persiaran Perdana, Presint 4 62100 Putrajaya Tel : 03-8888 2630 Fax : 03-8888 5634

# PRAKATA

Pembangunan aplikasi Sistem Pengurusan Kolej Komuniti atau di dalam Bahasa Inggerisnya adalah Community College Management System (CCMS) adalah satu sistem yang bersepadu, pangkalan data yang berpusat dan seterusnya membolehkan proses pelaporan dilaksanakan dan diuruskan dengan lebih mudah dan cepat di peringkat institusi dan jabatan. CCMS juga dapat mengoptimumkan penggunaan pangkalan data dan mengimplementasi sistem berpusat (*single sign-on*).

Selain itu, CCMS juga boleh diakses dari pelbagai platform yang berbeza serta lebih mesra pengguna. Secara khususnya, CCMS dapat mengautomasikan semua proses melibatkan pengurusan pelajar dan alumni dengan lebih sistematik, cepat dan efektif.

Sehubungan dengan itu, pasukan kami berpendapat perlu wujudnya satu manual pengguna yang boleh dijadikan rujukan kepada Pensyarah-Pensyarah amnya dan Pegawai Peperiksaan Kolej Komuniti khususnya dalam mengendalikan dan menguruskan sistem ini. Manual ini adalah satu manual yang lengkap yang menerangkan langkah demi langkah bagi setiap satu fungsi menu yang terdapat dalam "Menu Penilaian".

Semoga dengan adanya Manual Pengguna ini dapat membantu Pegawai Peperiksaan dan Pensyarah dalam menguruskan dan mengendalikan CCMS.

Sekian, terima kasih.

# **ISI KANDUNGAN**

| PERKARA                                                    | MUKA<br>SURAT | PERKARA                                                                    | MUKA<br>SURAT |
|------------------------------------------------------------|---------------|----------------------------------------------------------------------------|---------------|
| 1.0 Pendahuluan                                            | 5             | Bab 4 : Merekod Kehadiran Pelajar                                          | 33-45         |
| 2.0 Objektif                                               | 5             | Bab 5 : Merekod Markah Penilaian                                           | 46-52         |
| 3.0 Capaian sistem                                         | 5             | Bab 6 : Pengesahan Rekod Markah dan<br>Analisis CLO PLO                    | 53-72         |
| 4.0 Carta Alir Proses Penggunaan CCMS (Menu Penilaian)     | 6-7           | Bab 7 : Penjanaan PNM HPNM dan<br>Lembaran Markah                          | 73-81         |
| Bab 1 : Paparan Hadapan Sistem                             | 8-14          | Bab 8 : Pengesahan Lembaran Markah dan<br>Paparan Slip Keputusan Penilaian | 82-87         |
| Bab 2 : Pendaftaran Kursus Pensyarah                       | 15-22         | Bab 9 : Semakan Slip Keputusan<br>(Paparan Pelajar)                        | 88-91         |
| Bab 3 : Pendaftaran Kursus Pelajar<br>(Penasihat Akademik) | 23-32         | Soalan-Soalan Lazim                                                        | 92            |

#### 1.0 PENDAHULUAN

Pembangunan aplikasi Sistem Pengurusan Kolej Komuniti (CCMS) merupakan satu sistem yang bersepadu, pangkalan data yang berpusat, seterusnya membolehkan proses pelaporan boleh dilaksanakan dan diuruskan dengan lebih mudah dan cepat di peringkat Kolej Komuniti dan Jabatan. CCMS juga dapat mengoptimumkan penggunaan pangkalan data dan mengimplementasi sistem berpusat (*single sign-on*). Selain itu, CCMS juga boleh diakses dari pelbagai platform yang berbeza serta lebih mesra pengguna. Secara khususnya, CCMS dapat mengautomasikan semua proses melibatkan pengurusan pelajar dan alumni dengan lebih sistematik, cepat dan efektif.

#### 2.0 OBJEKTIF

- 2.1 Mengoptimumkan penggunaan pangkalan data secara berpusat.
- 2.2 Memberi panduan kepada pengguna sistem umumnya dan Pegawai Peperiksaan khasnya terutamanya dalam menu Penilaian.

#### 3.0 CAPAIAN SISTEM

Sistem ini boleh dicapai dengan melayari pautan berikut <a href="https://app.mypolycc.edu.my/ccms/">https://app.mypolycc.edu.my/ccms/</a>

#### 4.0 CARTA ALIR PROSES PENGGUNAAN CCMS (MENU PENILAIAN)

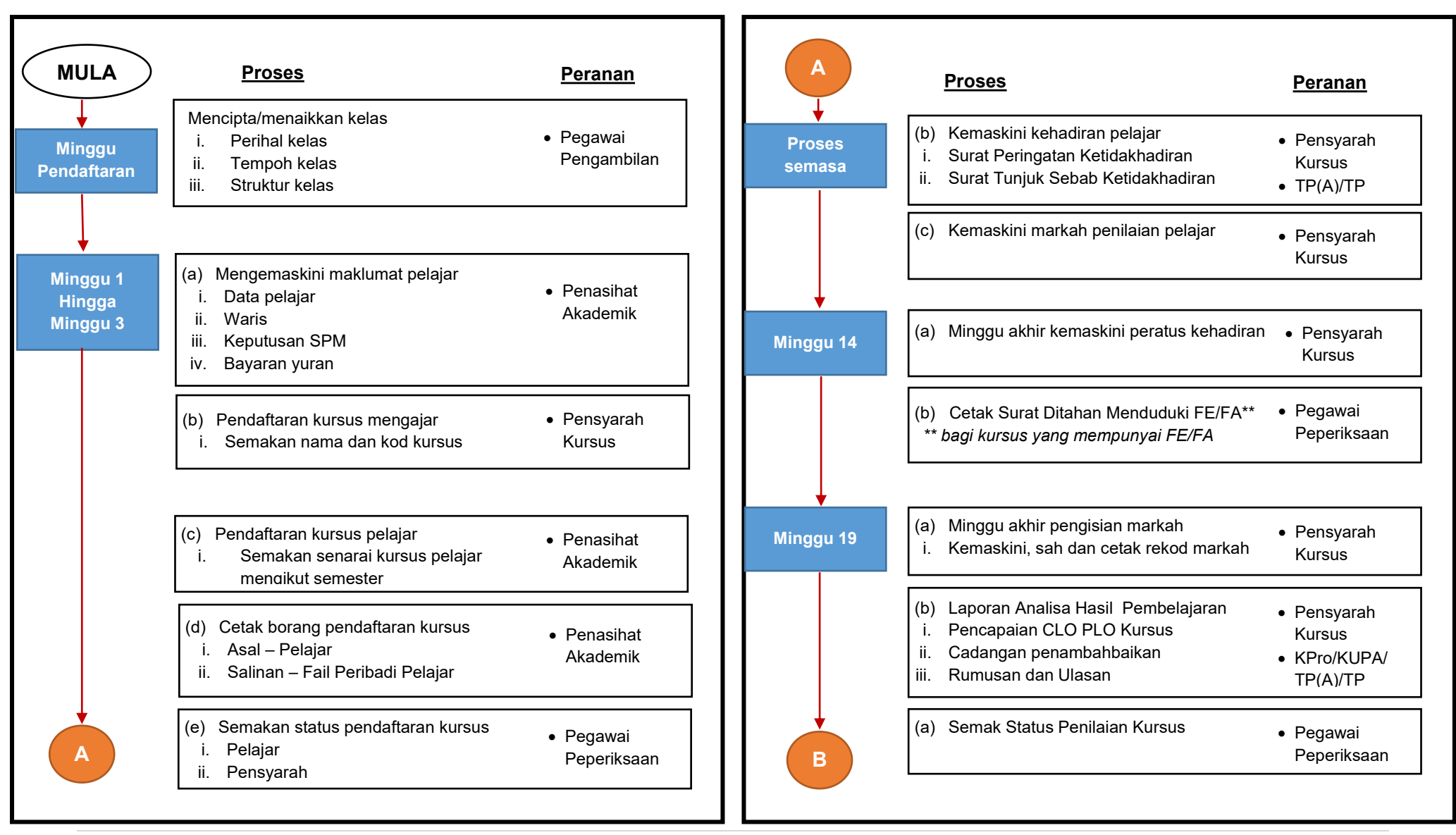

| В                                                            | <u>Proses</u>                                                                                                    | <u>Peranan</u>                                                                   |
|--------------------------------------------------------------|----------------------------------------------------------------------------------------------------|----------------------------------------------------------------------------------|
| Minggu 20                                                    | (a) Jana PNM/HPNM                                                                                                    | <ul> <li>Pegawai<br/>Peperiksaan</li> <li>Penyelaras<br/>Peperiksaan</li> </ul>  |
| Minggu 21                                                    | (b) Jana dan cetak lembaran markah                                                                                                    | <ul> <li>Pegawai<br/>Peperiksaan</li> <li>Penyelaras<br/>Peperiklsaan</li> </ul> |
|                                                              | (a) Mesyuarat Jawatankuasa<br>Peperiksaan Kolej                                                                                                    | • Jawatankuasa<br>Peperiksaan                                                    |
|                                                              | <ul> <li>(b) Selepas mesyuarat</li> <li>i. Sahkan lembaran markah</li> <li>ii. Set tarikh mesyuarat peperiksaan</li> <li>iii. Papar slip keputusan</li> </ul> | • Pegawai<br>Peperiksaan                                                         |
| Selepas<br>Mesyuarat<br>Jawatankuasa<br>Peperiksaan<br>Pusat | Cetak transkrip rasmi                                                                                                    | <ul> <li>Pegawai<br/>Peperiksaan</li> <li>Penyelaras<br/>Peperiksaan</li> </ul>  |
| ТАМАТ                                                        |                                                                                                    |                                                                                  |

BAB 1 PAPARAN HADAPAN SISTEM

- 1. Terdapat tiga (3) paparan utama sistem iaitu :
  - i) Daftar masuk

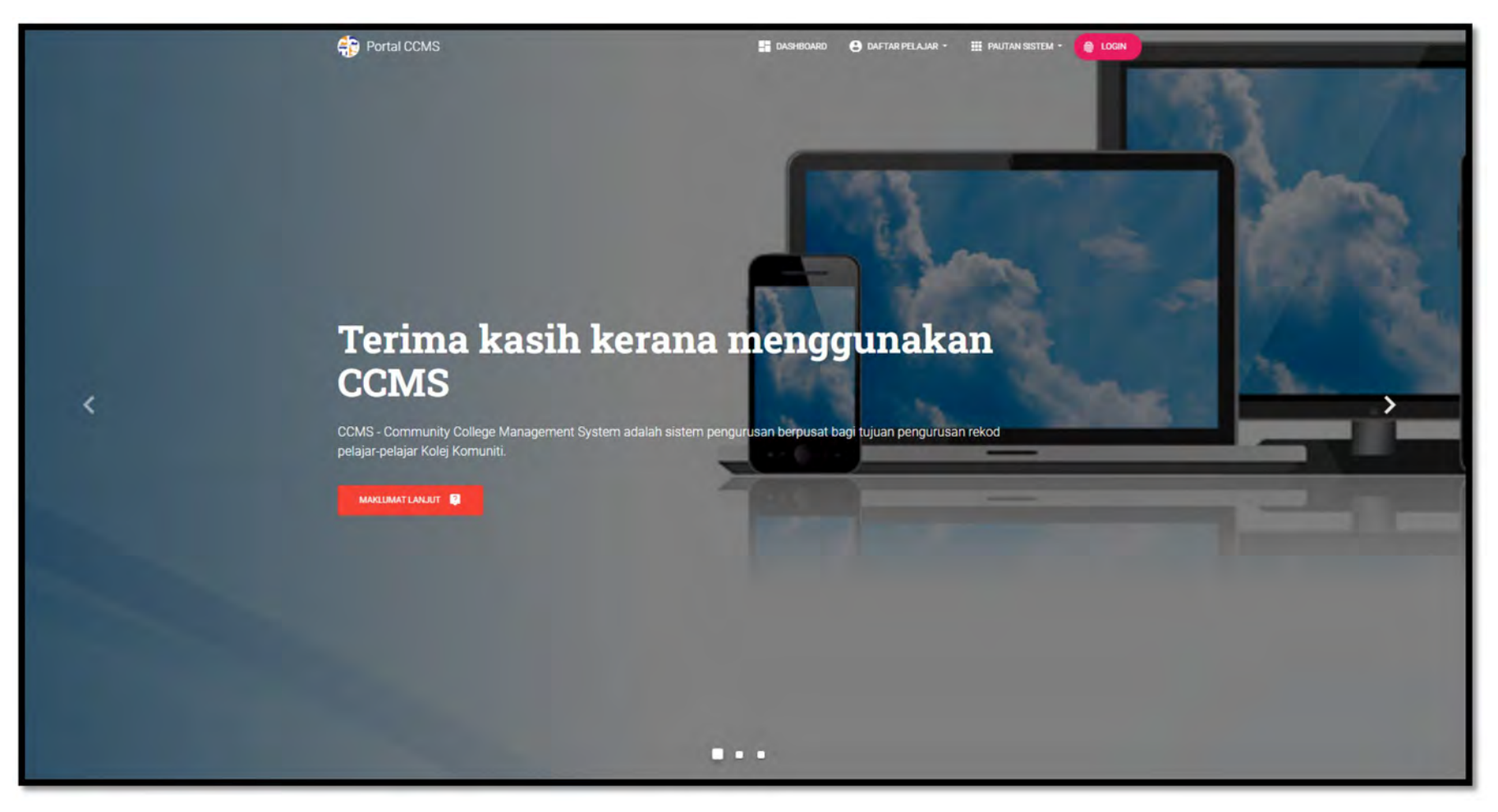

#### ii) Jadual Latihan / Bengkel CCMS

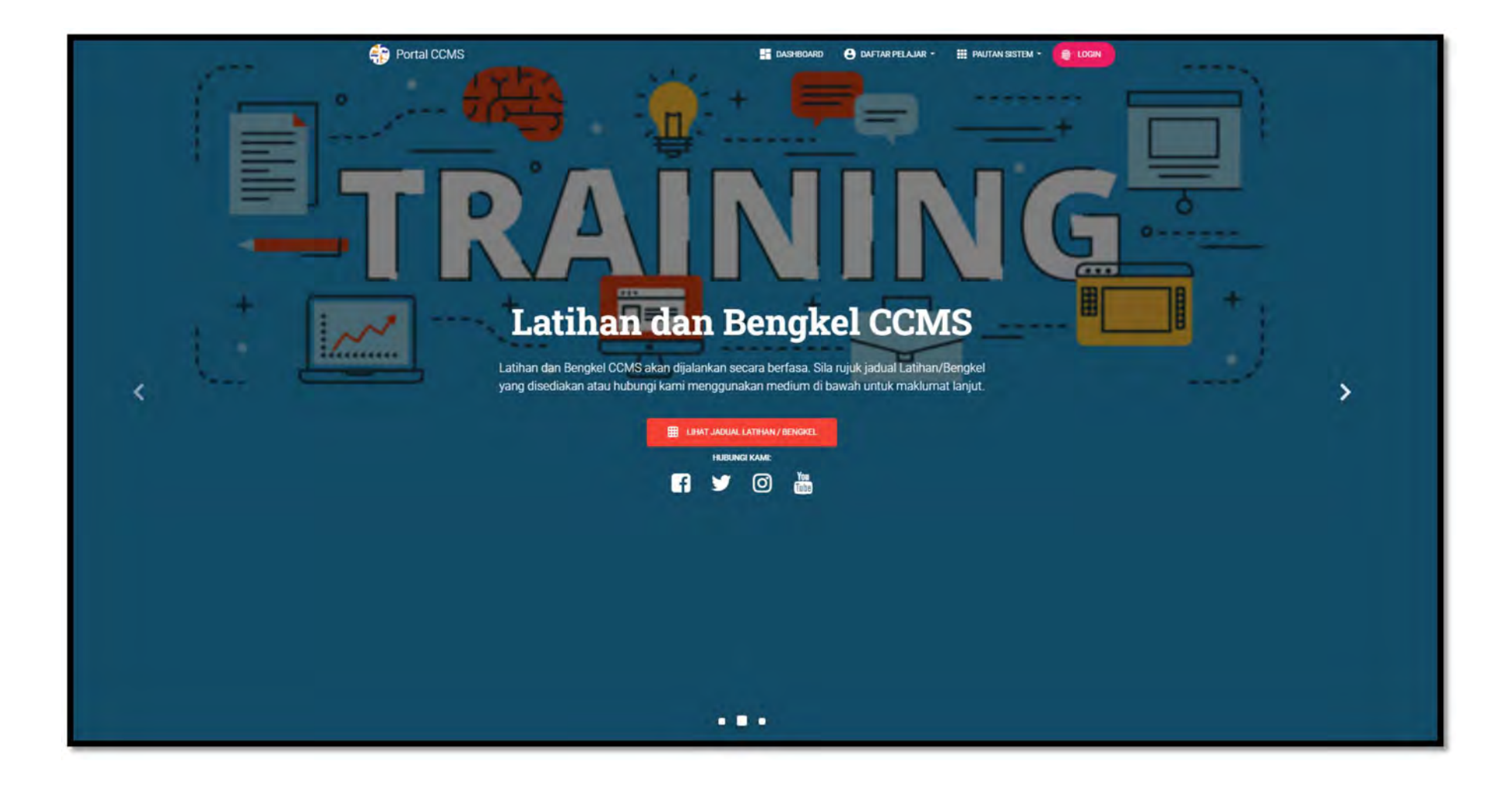

#### iii) Cadangan / Pandangan

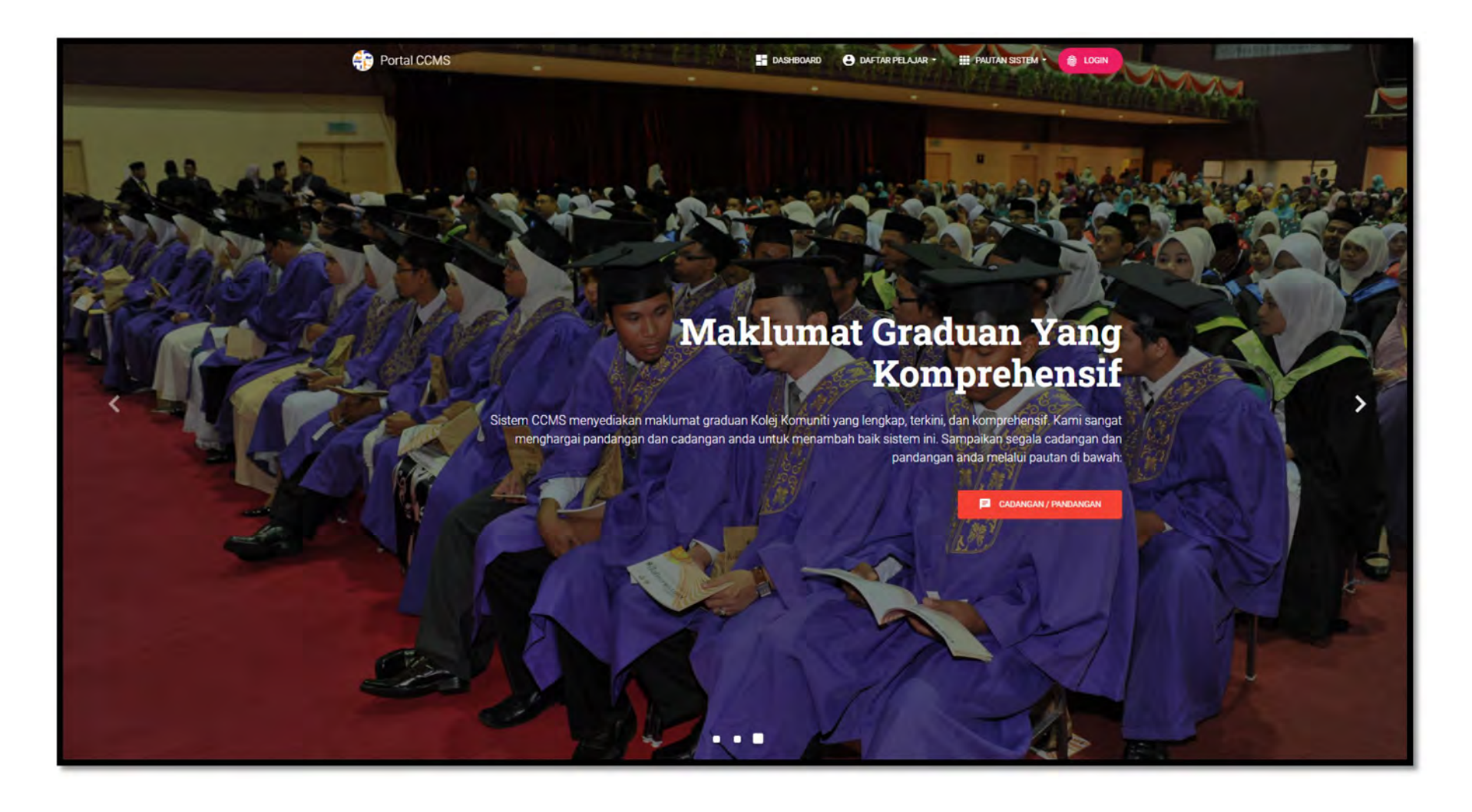

2. Klik butang 🕘 LOGIN

untuk mendaftar masuk sistem. Masukkan nama **ID** dan **Katalaluan**. Klik butang

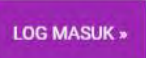

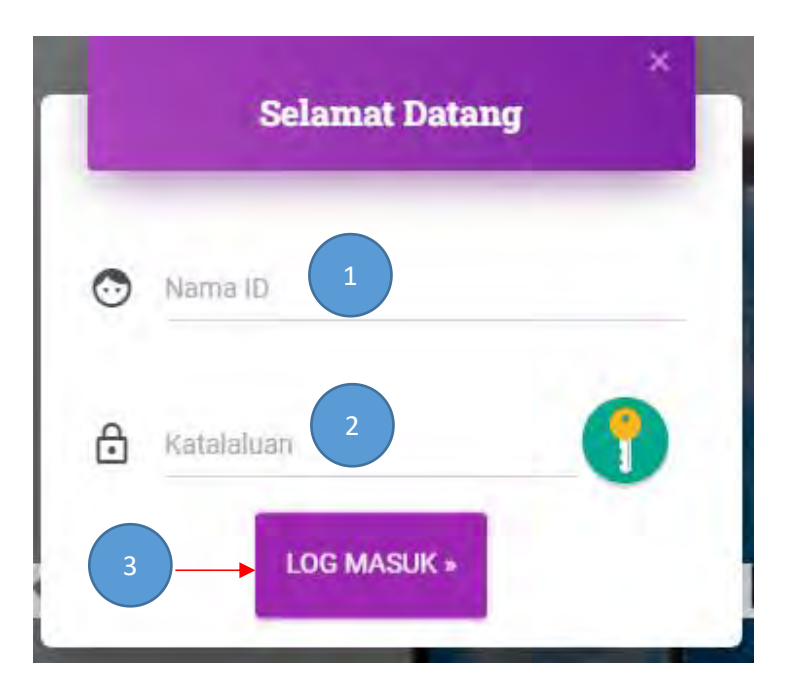

Rajah 1 : Log Masuk Pengguna

3. Makluman 'Senarai Pegawai Yang Boleh Dihubungi Mengikut Modul Dalam CCMS' dipaparkan. Pengguna boleh merujuk senarai ini bagi sebarang pertanyaan dan bantuan modul-modul di dalam CCMS.

| SENARAI PE                                                                                                    | GAWAI YANG BOLEH DIHUBUNGI MENG                              | SIKUT MODUL DALAM CCMS                                                                                                    |
|----------------------------------------------------------------------------------------------------|--------------------------------------------------------------|----------------------------------------------------------------------------------------------------|
| MODUL                                                                                                    | PIC INSTITUSI                                                | PIC JABATAN                                                                                                    |
| MODUL PENGGUNA<br>• Tambah pengguna<br>• Reset Katalaluan<br>• Ubah Buiran Pengguna<br>• Lantik Jawatan Pengguna<br>• Penetapan Menu Pengguna | <ul> <li>Pen. Pegawai Teknologi Maklumat</li> </ul>          | PENGURUSAN DATA APLIKASI DAN DASAR IC<br>Pn NoorShashimawati Bt Meor Kamal<br>shashimawati € mohe.gov.my<br>+60388852600                                                                                                    |
| MODUL PENGAMBILAN / HEF<br>• Tambah/Naikkan Kelas<br>• Maklumat Pelajar<br>• Status Pendaftaran Pelajar                                       | <ul> <li>Pegawai Pengambilan</li> <li>Pegawai HEP</li> </ul> | UNIT AMBILAN PELAJAR, BAPP<br>Pn. Azizah Bi Safie<br>azizah.safie@mohe.gov.my<br>+60388883302                                                                                                    |
| MODUL BIASISWA                                                                                                    | <ul> <li>Penyelaras Biasiswá</li> <li>Pegawai HEP</li> </ul> | UNIT PEMBANGUNAN PELAJAR, BAPP<br>Pn. Siti Yuhana Bt. Abdullah<br>aitiyuhana@mohe.gov.my<br>+60388883011                                                                                                    |
| MODUL PENILAIAN<br>• Pemberat Itam Pentaksiran<br>• Pendataran Kursus<br>• Peratus Kehadiran<br>• Rekod Markah                                | Pegawai Peperiksaan                                          | UNIT PENILAIAN, BPN<br>En. Mohd Suhalil B. omar<br>suhalil.omar@mohe.gov.my<br>+60388882899<br>Pn. NorAtziha Bt. Ngarisan<br>atzha@mohe.gov.my<br>Pn. Nurul Hansnie Bt. Mazlan<br>hananie.mazlan@mohe.gov.my<br>+60388882771 |
| MODUL KURIKULUM<br>• Maklumat Kursus<br>• Penawaran Kursus<br>• Pernystaan CLO & PLO                                                          | <ul> <li>Ketua Program</li> <li>Pegawai Kualiti</li> </ul>   | UNIT PENILAIAN & INOVASI KURIKULUM, BK<br>Dr. Nurasionah Binti Md Salleh<br>sakinah.salleh@mohe.gov.my<br>+60388919178                                                                                                    |

Rajah 2 : Senarai Pegawai Yang Boleh Dihubungi Mengikut Modul Dalam CCMS

4. Paparan *dashboard* juga memberikan makluman kepada Pensyarah Kursus berkenaan tugas-tugas di dalam CCMS. Pensyarah Kursus boleh melihat dari semasa ke semasa data kemaskini tugas-tugas pada sesi semasa dan sebelumnya. Paparan ini memberi petunjuk bagi tugas-tugas yang belum selesai dan membolehkan Pensyarah Kursus lebih peka terhadap bidang tugasnya.

| ADIRAN DAN MARKA    | LEFE CONTRACTOR OF CONTRACTOR OF |                       |             |                   |                   |                                             |                                                |
|---------------------|----------------------------------------------------------------------------------------------------|-----------------------|-------------|-------------------|-------------------|---------------------------------------------|------------------------------------------------|
|                     |                                                                                                    |                       |             | KEHADIRAN*        |                   | PE                                          | ENILAIAN                                       |
| MA KELAS            | KURSUS                                                                                                    | Bil Pelajar Mendaftar | Hadir > 90% | Tidak Hadir > 10% | Tidak Hedir > 20% | Pengesahan Markah                           | Pengesahan Lampiran E                          |
| SI SEMASA - DIS2020 | 1                                                                                                    |                       |             |                   |                   |                                             |                                                |
| (SPP2A              | SPP 2063 - UNDANG-UNDANG PERNIAGAAN                                                                                                    | 13                    | 13          | 0                 | 0                 | SELESA                                      | SELESA                                         |
| KSPP2A              | SPP 2063 - PRINSIP PEMASARAN                                                                                                    | 13                    | 13          | 0                 | 0                 | SELESA                                      | SELESAL                                        |
| (SPP2B              | SPP 2083 - PRINSIP PEMABARAN                                                                                                    | ø                     | ø           | 0                 | 0                 | RELESA                                      | BELESA                                         |
| SEMASA - JUN202     | 0                                                                                                    |                       |             |                   |                   |                                             |                                                |
| SPP1A               | SKW 1102 - APLIKASI KOMPUTER                                                                                                    | 13                    | 13          | 0                 | 0                 | SELESA                                      | SELESA                                         |
| SPP1A               | SPP 1053 - ETIKA PERNIAGAAN                                                                                                    | 13                    | 13          | 0                 | 0                 | SELESA                                      | SELESAI                                        |
| SPP1B               | SPP 1053 - ETIKA PERNAGAAN                                                                                                    | 11                    | 10          | -1                | 1                 | SELESA                                      | SELESA                                         |
| SEMASA - S12122     |                                                                                                    |                       |             |                   |                   |                                             |                                                |
| SPP1A               | MPU 11012 - PENGAJIAN MALAYBIA                                                                                                    | 18                    | 4           | 0                 | 0                 | BELUN                                       | BELUN ADA ULASAN                               |
| SPP1B               | MPU 11012 - PENGAJIAN MALAYSIA                                                                                                    | 18                    | 4           | 0                 | 0                 | BELLIN                                      | BELUN ADA ULASAN                               |
| SPP3A               | SPP 3083 - PRINSIP EKONOMI                                                                                                    | 13                    | 4           | 0                 | 0                 | DELLAN                                      | BELUN ADA ULASAN                               |
| NTAUAN POP          |                                                                                                    |                       |             |                   |                   | * Sila lengkapkan maklumat kehadiran bagi r | mengeliakkan keullapan pemberian Gred kepada p |
|                     | CECI CTATIC DEMANTATIAN DID                                                                                                    | PEGAWAI PEMANTALI     | TARIKI      | PEMANTALIAN       | MARKAH PEMANTAHAN |                                             |                                                |

Rajah 3 : Paparan Status PdP Kursus Mengajar

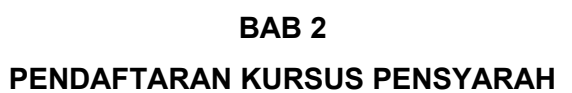

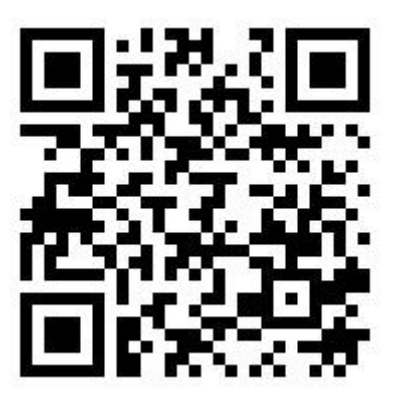

https://bit.ly/DaftarKursusPensyarah

Scan SAYA untuk video tutorial

Pensyarah Kursus perlu mendaftar kursus mengajar terlebih dahulu sebelum Penasihat Akademik mendaftar kursus pelajar.
 Untuk mendaftar kursus mengajar, pilih menu PENILAIAN > PENDAFTARAN > DAFTAR KURSUS PENSYARAH.

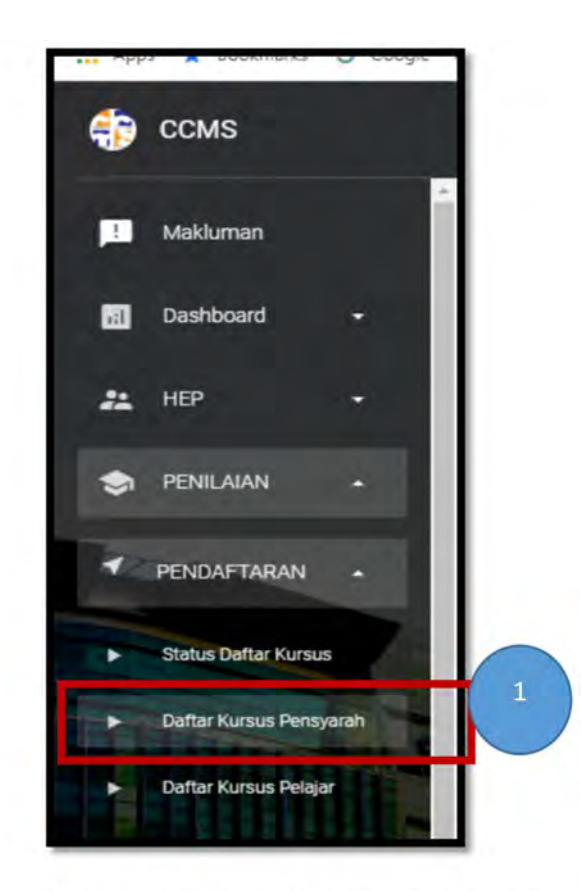

Rajah 4 : Menu Daftar Kursus Pensyarah

2. Klik ikon untuk daftar kursus pilihan.

| Senarai I                          | Kursus Personah     |                   |                           |                                     | PILH KOLEJ                                 |         |     |   |
|------------------------------------|---------------------|-------------------|---------------------------|-------------------------------------|--------------------------------------------|---------|-----|---|
| Show to ev<br>Bit Kolej 3<br>1 B02 | Kelaa d<br>SKKSPP1A | 5eel *<br>\$12122 | Kod Kuraua P<br>MPU 11012 | Nama Kuraua ≎<br>PENGAJIAN MALAYSIA | PILIH KOLEU<br>KOLEJ KOMUNITI KUALA LANGAT |         |     |   |
| 2 B02                              | SKKSPP1B            | 812122            | MPU 11012                 | PENGAJIAN MALAYSIA                  | RASHIDAH BINTI ABU                         | D162020 | ACT | × |
| 3 B02                              | SKKSPP3A            | 812122            | SPP 3063                  | PRINSIP EKONOMI                     | RASHIDAH BINTI ABU                         | DIS2018 | -   | * |

## Rajah 5 : Senarai Kursus Pensyarah

3. Pilih Kolej > Program > Kelas

|                  |                 | Daftar Ku                      | irsus                                                                                                    |
|------------------|-----------------|--------------------------------|----------------------------------------------------------------------------------------------------|
| PILIHI<br>PILIHI | PROGRAM         | 4                              | Contraction of the second second seco |
| 3ii -            | Kolej tr<br>B02 | Program ©                      | 5 Kelas a<br>SKKSDD1A                                                                                                    |
| 6                | B02             | SIJIL ANIMASI 2D               | SKKSDD2A                                                                                                    |
|                  | B02             | SIJIL ANIMASI 2D               | SKKSDD3A                                                                                                    |
|                  | B02             | SIJIL PENGEMBARAAN PELANCONGAN | SKKSPLTA                                                                                                    |
|                  | B02             | SUIL PENGEMBARAAN PELANCONGAN  | SKKSPL2A                                                                                                    |
|                  | B02             | SUIL PENGEMBARAAN PELANCONGAN  | SKKSPL3A                                                                                                    |

Rajah 6 : Daftar Kursus

17 | Manual Penggunaan CCMS Menu Penilaian

#### 4. **'Pilih Semester'** kursus ditawarkan.

| STER         |                                                                          |                                                                                          | SKKSDD2A                                                                                   |                                                                                              |                                                                                                    |
|--------------|--------------------------------------------------------------------------|------------------------------------------------------------------------------------------|--------------------------------------------------------------------------------------------|----------------------------------------------------------------------------------------------|----------------------------------------------------------------------------------------------------|
| STER         | 6                                                                        |                                                                                          |                                                                                            |                                                                                              |                                                                                                    |
| STER         | 6                                                                        |                                                                                          |                                                                                            |                                                                                              |                                                                                                    |
|              |                                                                          |                                                                                          |                                                                                            |                                                                                              |                                                                                                    |
|              | $\smile$                                                                 |                                                                                          |                                                                                            |                                                                                              |                                                                                                    |
|              |                                                                          |                                                                                          |                                                                                            |                                                                                              |                                                                                                    |
| EMESTER      |                                                                          |                                                                                          |                                                                                            |                                                                                              |                                                                                                    |
| TER 1        |                                                                          |                                                                                          |                                                                                            |                                                                                              |                                                                                                    |
| TER 3        |                                                                          |                                                                                          |                                                                                            |                                                                                              |                                                                                                    |
| 750 4        |                                                                          |                                                                                          |                                                                                            |                                                                                              |                                                                                                    |
| TER 4        |                                                                          |                                                                                          |                                                                                            |                                                                                              |                                                                                                    |
| TER 2        |                                                                          |                                                                                          |                                                                                            |                                                                                              |                                                                                                    |
| SDD 20083    | ANIMASI KARAKTER                                                         | 3                                                                                        | 2                                                                                          | S12122                                                                                       | ŏ                                                                                                   |
| of 8 entries |                                                                          |                                                                                          |                                                                                            |                                                                                              | PREVIOUS 1                                                                                          |
|              |                                                                          |                                                                                          |                                                                                            |                                                                                              | DAFTAR KURSUS                                                                                       |
|              | EMESTER<br>FER 1<br>FER 3<br>FER 4<br>FER 2<br>SDD 20083<br>if 8 entries | EMESTER<br>FER 1<br>FER 3<br>FER 4<br>FER 2<br>SDD 20083 ANIMASI KARAKTER<br>f 8 entries | EMESTER<br>FER 1<br>FER 3<br>FER 4<br>TER 2<br>SDD 20083 ANIMASI KARAKTER 3<br>f 8 entries | EMESTER<br>FER 1<br>FER 3<br>FER 4<br>TER 2<br>SDD 20083 ANIMASI KARAKTER 3 2<br>f 8 entries | EMESTER<br>TER 1<br>TER 3<br>TER 4<br>TER 2<br>SDD 20083 ANIMASI KARAKTER 3 2 S12122<br>i 8 entries |

5. Semak '**Kod Kursus', 'Nama Kursus'** dan '**Sesi Mula Kurikulum'** yang betul. Aktifkan butang 🕥 kepada butang 💽 bagi kursus yang dipilih dan klik DAFTAR KURSUS

|         |                       |                            | Senarai Modul |                 |            |                          |          |         |
|---------|-----------------------|----------------------------|---------------|-----------------|------------|--------------------------|----------|---------|
|         |                       |                            | SKKSDD2A      |                 |            |                          |          |         |
|         |                       |                            |               |                 |            |                          |          |         |
|         |                       |                            |               |                 |            |                          |          |         |
| SEM     | ESTER 2               |                            |               |                 |            |                          |          |         |
| show -  | io datrias            |                            |               |                 |            |                          | Carro    |         |
| STIGHT. | in output             |                            |               |                 |            |                          |          |         |
| Bil +   | Kod Kursus            | Nama Kursus 🔹              |               | Jam<br>Kredit ‡ | Semester = | Sesi Mula<br>Kurikulum = | Status = | Pilih 🕸 |
| t l     | MPU 12022             | BAHASA KEBANGSAAN A        |               | 2               |            | DIS2020                  | (7)      | 0       |
| 2       | MPU 12022             | BAHASA KEBANGSAAN A        |               | 2               | 1          | DIS2020                  |          | 0       |
| 8       | SDD 20053             | REKA BENTUK KARAKTER       |               | 3               | 2          | S12122                   |          | 0       |
| 1       | SDD 20063             | REKA BENTUK LATAR DAN PROP |               | 3               | 2          | S12122                   |          |         |
| 5       | SDD 20073             | PAPAN CERITA ANIMASI       |               | 3               | 2          | S12122                   |          | 0       |
| 5       | SDD 20083             | ANIMASI KARAKTER           |               | 3               | 2          | S12122                   |          | 0       |
| 6       | STD 20053             | PENGIMEJAN DIGITAL         |               | 3               | 2          | DIS2020                  |          | 0       |
| 3       | SVK 10013             | ASAS SENI REKA             |               | 3               | 2          | DIS2020                  |          |         |
| Showing | g 1 to 8 of 8 entries |                            |               |                 |            |                          | PREVIOUS | 1 NE    |
|         |                       |                            |               |                 |            |                          |          | -       |

Rajah 8 : Senarai Modul Mengikut Kelas

6. Status 'Berjaya' dipaparkan. Klik butang

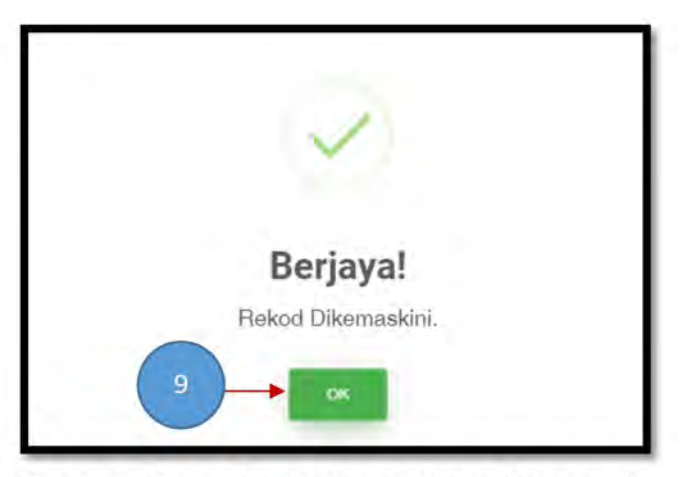

Rajah 9 : Status Pendaftaran Kursus Pensyarah

7. Pensyarah boleh menyemak senarai kursus mengajar.

|     | Senar   | ai Kursus Pen | syaran |                 |                    |                    |                             |          |          |
|-----|---------|---------------|--------|-----------------|--------------------|--------------------|-----------------------------|----------|----------|
| •   | +       |               |        |                 |                    | PILIH KOLEJ        |                             |          |          |
| how | 10      | entries       |        |                 |                    |                    |                             | Car      | arr      |
| H   | Kolej ≑ | Kelas =       | Sesi ‡ | Kod<br>Kursus ‡ | Nama Kursus 🗧      | Pensyarah Kursus 🌣 | Sesi Mula<br>Kurikulum<br>≑ | Status 🗦 | Tindakan |
|     | B02     | SKKSPP1A      | S12122 | MPU 11012       | PENGAJIAN MALAYSIA | RASHIDAH BINTI ABU | DIS2020                     | AKTIF    |          |
|     | B02     | SKKSPP1B      | S12122 | MPU 11012       | PENGAJIAN MALAYSIA | RASHIDAH BINTI ABU | DIS2020                     | AKTIF    |          |
|     | B02     | SKKSPP3A      | S12122 | SPP 3063        | PRINSIP EKONOMI    | RASHIDAH BINTI ABU | DIS2018                     | AKTIF    |          |

20 | Manual Penggunaan CCMS Menu Penilaian

8. Untuk menggugurkan kursus mengajar, klik ikon ( X ) pada kursus tersebut. Pensyarah Kursus tidak boleh membuat pengguguran kursus sekiranya pelajar telah mendaftar kursus di sistem. Hubungi Pegawai Peperiksaan untuk bantuan.

| Senarai Kursus Pensyarah                              | PILIH KOLEJ        |                                               |
|-------------------------------------------------------|--------------------|-----------------------------------------------|
| Show to entries                                       |                    | Cation.                                       |
| Bil Kolej ≅ Kelas ≑ Sesi ≑ Kod Kursus ≑ Nama Kursus ≑ | Pensyarah Kursus 🕸 | Sesi Mula<br>Kurikulum Status ≑ Tindakan<br>₽ |
| 1 B02 SKKSPP1A S12122 MPU 11012 PENGAJIAN MALAYSIA    | RASHIDAH BINTI ABU | DIS2020                                       |
| 2 B02 SKKSPP1B S12122 MPU 11012 PENGAJIAN MALAYSIA    | RASHIDAH BINTI ABU | DIS2020                                       |
| 3 B02 SKKSPP3A S12122 SPP 3063 PRINSIP EKONOMI        | RASHIDAH BINTI ABU | DIS2018                                       |

Rajah 11 : Senarai Kursus Pensyarah

9. Untuk muat turun 'Maklumat Kursus' dan 'Dokumen Penilaian', pilih PENILAIAN > PENILAIAN PELAJAR > REKOD MARKAH.

| Concision (                    |              |                    |                    |               |                    |
|--------------------------------|--------------|--------------------|--------------------|---------------|--------------------|
| PILIH KOLEJ                    |              | PILIH SESI SEMASA  |                    |               | Canan              |
| od Kelas * Kelas *             | Kod Kursus # | Nama Kursus 🕸      | Pensyarah Kursus 🛎 | Status Nisbah | Penilaian Tindakar |
| JIL PENGOPERASIAN PERNIAGAAN 🛐 | (            |                    |                    |               |                    |
| SEMESTER 1                     | 1            | 11                 |                    |               |                    |
| SKKSPP1A                       |              |                    |                    |               |                    |
| B02SKKSPP092101SKKSPP1A        | MPU 11012    | PENGAJIAN MALAYSIA | RASHIDAH BINTI ABU | BELUM 100.0%  | 📑 РВ 🛛 🖓           |

21 Manual Penggunaan CCMS Menu Penilaian

10. Paparan '**Maklumat Kursus**' dan '**Dokumen Penilaian**' dipaparkan. Pensyarah boleh memuat turun kedua-dua dokumen tersebut. Nama pensyarah yang memuat turun akan tertera di setiap helaian Maklumat Kursus. Dokumen Penilaian pula mengandungi Jadual Spesfikasi Ujian (JSU), rubrik pemarkahan, format soalan, Borang Maklumbalas Penambahbaikan JSU dan Rubrik dan lain-lain dokumen penilaian yang berkaitan.

|                                  | MF                                          | PU 11012 : PENGAJIAN MAL                                                                                                    | LAYSIA                                     |  |  |  |
|----------------------------------|---------------------------------------------|----------------------------------------------------------------------------------------------------|--------------------------------------------|--|--|--|
| Nam<br>Kod<br>Sesi<br>Jam<br>GLT | a Kursus:<br>Kursus<br>Mula Tawar<br>Kredit | :PENGAJIAN MALAYSIA<br>:MPU 11012<br>:DIS2020<br>:2<br>:28                                                                              |                                            |  |  |  |
| Kod CLO                          |                                             | Keterangan                                                                                                    |                                            |  |  |  |
| CLO1                             |                                             | Membincangkan kesedaran terhadap kepentingan identiti<br>kebangsaan ke arah mengukuhkan semangat patriotisme ( A2 , CLS<br>5 )          |                                            |  |  |  |
| CLO2                             |                                             | Menyedari sikap dan tanggungjawab yang signifikan terhadap sistem politik dan pembinaan negara bangsa ( A1 , CLS 3b )                   |                                            |  |  |  |
| CLO3                             |                                             | Mengamalkan sikap yang positif terhadap proses pembinaan<br>hubungan dan interaksi sosial yang baik dalam masyarakat ( A2 ,<br>CLS 3d ) |                                            |  |  |  |
| Koo                              | d PLO                                       | Keterangan                                                                                                    |                                            |  |  |  |
| PLC                              | 03                                          | Menunjukkan kemahiran interpersonal dan ke<br>sosial dalam mengaplikasi prinsip dan teori n<br>keadaan                                  | ebertanggungjawaban<br>nengikut kesesuaian |  |  |  |
| #                                |                                             | JENIS DOKUMEN                                                                                                    | MUAT<br>TURUN                              |  |  |  |
| 11                               | Maklumat Ku                                 | rsus                                                                                                    |                                            |  |  |  |
| 2 1                              | Dokumen Pe                                  | nilaian                                                                                                    |                                            |  |  |  |

Rajah 13 : Paparan Maklumat Kursus

# BAB 3 PENDAFTARAN KURSUS PELAJAR (PENASIHAT AKADEMIK)

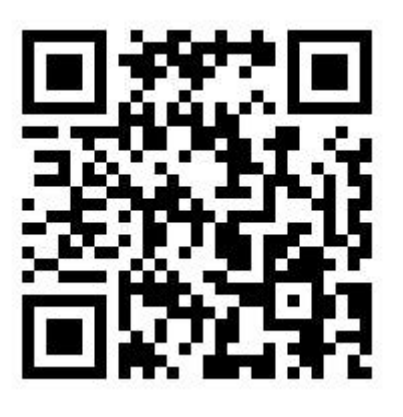

https://bit.ly/DaftarKursusPelajar Scan SAYA untuk video tutorial

23 | Manual Penggunaan CCMS Menu Penilaian

- 1. Sebelum membuat pendaftaran kursus pelajar, pastikan :
  - i) Semua Pensyarah Kursus telah mendaftar kursus mengajar
  - ii) Maklumat pelajar (nama, no. kad pengenalan, agama dan keputusan SPM) telah dikemaskini
- 2. Bagi mendaftar kursus, Penasihat Akademik perlu merujuk perkara berikut :
  - i) Struktur program / kursus (kursus pra syarat atau tidak)
  - ii) Senarai layak naik semester (bagi pelajar senior sahaja)
  - iii) Jadual waktu

## 3. Pilih PENILAIAN > PENDAFTARAN > DAFTAR KURSUS PELAJAR.

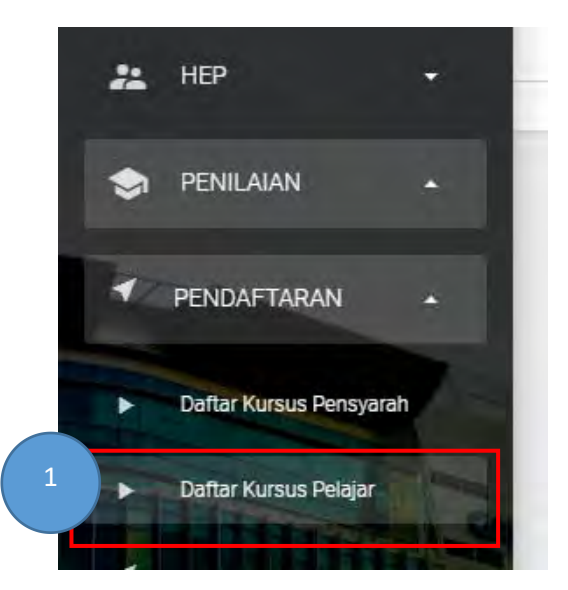

Rajah 14 : Menu Daftar Kursus pelajar

4. Pada paparan **Senarai Kelas**, pilih kelas dan klik '**Nama Kelas'.** 

| ê       | Senarai Kelas |        |                  |                 |                |          |         |
|---------|---------------|--------|------------------|-----------------|----------------|----------|---------|
| PIL     | IH KOLEJ      |        |                  |                 |                |          |         |
| Show 10 | entras        |        |                  |                 | $\frown$       |          | Danan L |
| Bil +   | Kod Kolej 🕆   | Sesi 🖗 | Program =        | Kod Kelas ≑     | Nama Kelas a 2 | Status 🕆 | 1       |
| 1       | B02           | S12122 | SIJIL ANIMASI 2D | B025KKSDD092102 | SKKSDD3A       | AKTIF    |         |

Rajah 15 : Daftar Kursus Pelajar mengikut Kelas

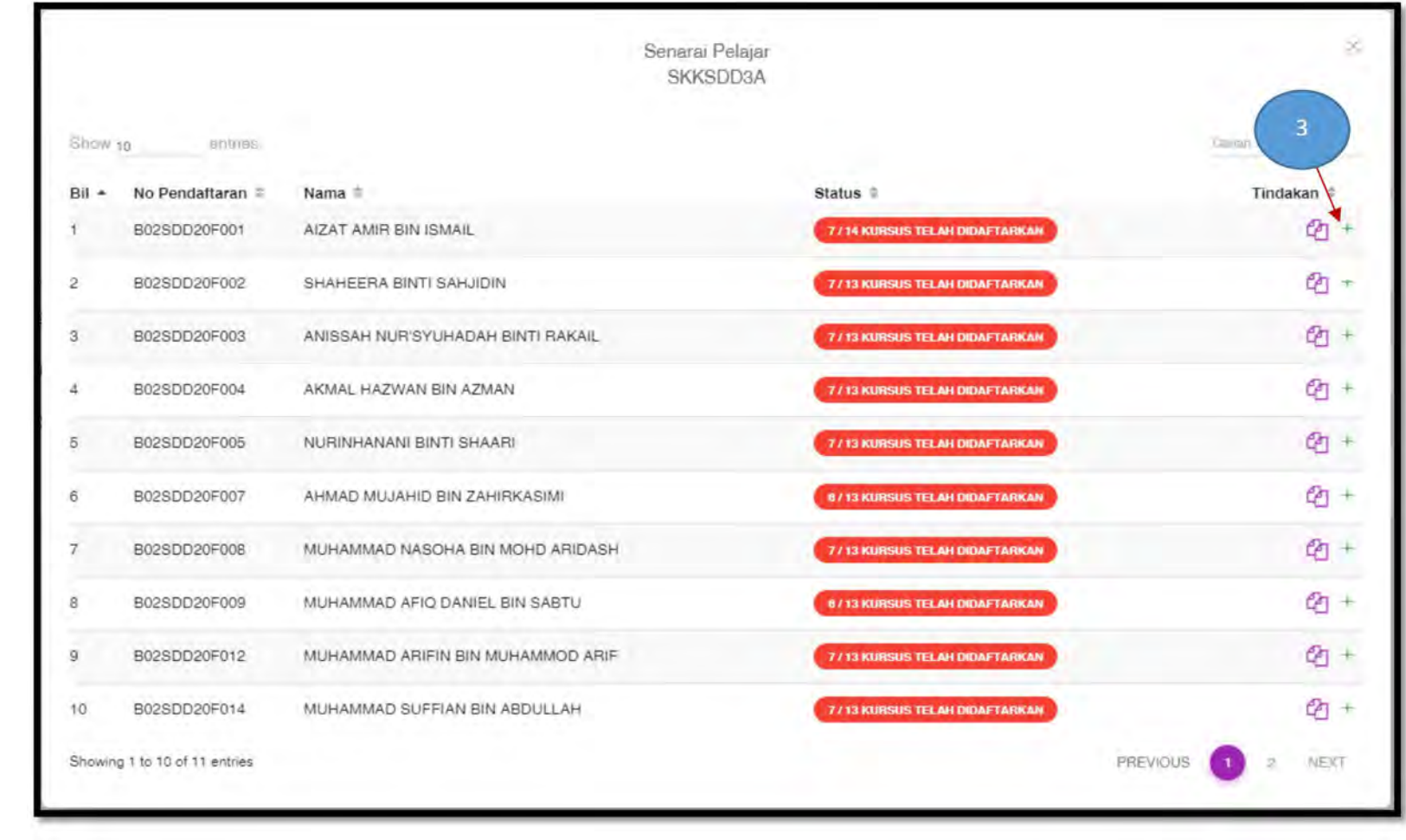

5. Senarai Pelajar mendaftar dalam kelas tersebut dipaparkan. Klik butang tambah (+) untuk mendaftar kursus pelajar.

Rajah 16 : Senarai Pelajar

6. Aktifkan butang 🔘 kepada butang 🕡 bagi kursus yang didaftarkan. Setelah selesai, klik butang

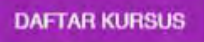

| Show 10       | entries      |                       |              | Sei         | arch:         |
|---------------|--------------|-----------------------|--------------|-------------|---------------|
| Bil =         | Kod ≅        | Nama Kursus ≑         | Jam Kredit = | Sesi Mula 🛢 | 4             |
|               | MPU 1181     | COMMUNICATIVE ENGLISH | 1            | JUL2017     |               |
| £             | MPU 1231     | KEMAHIRAN INSANIAH    | 1            | JUL2017     |               |
|               | MPU 1311     | PENDIDIKAN ISLAM 1    | 1            | JUL2017     |               |
|               | SKW 1102     | APLIKASI KOMPUTER     | 2            | JUL2017     |               |
|               | SPP 1042     | MATEMATIK PENGURUSAN  | 2            | DIS2018     |               |
|               | SPP 1053     | ETIKA PERNIAGAAN      | 3            | DIS2018     |               |
|               | SPP 1063     | PEMASARAN DIGITAL     | 3            | DIS2018     |               |
| howing 1 to 7 | of 7 entries |                       |              | PR          | EVIOUS 1 NEXT |

Rajah 17 : Senarai Kursus

7. Status 'Berjaya! Rekod telah dikemaskini' dipaparkan. Klik butang

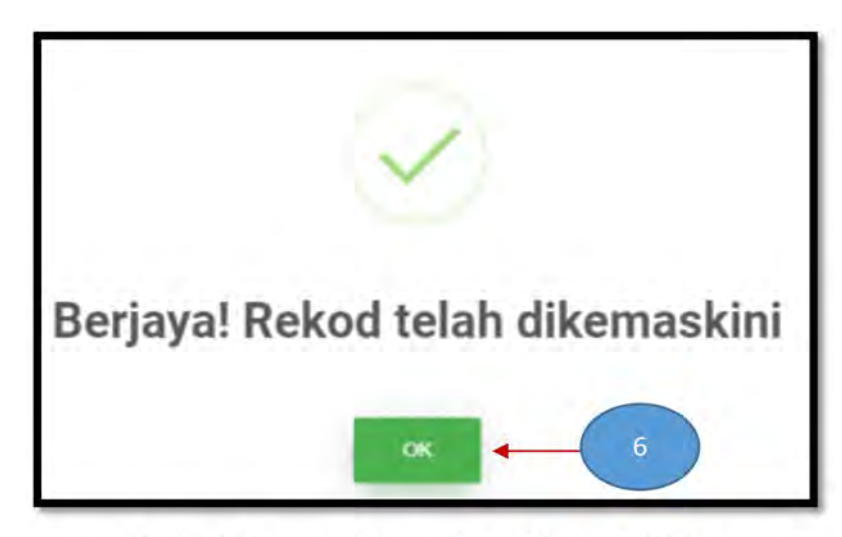

Rajah 18 : Status Pendaftaran Kursus Pelajar

8. Bagi pelajar yang mengulang kursus, status Mengulang ditunjukkan pad

ditunjukkan pada kursus yang berkenaan.

Penasihat Akademik perlu mendaftar kursus ulangan tersebut seperti di langkah 6 dan 7.

|         |                     |                             | Senaral Kursus<br>SKKSDD3A |                 |            |                |               |         |
|---------|---------------------|-----------------------------|----------------------------|-----------------|------------|----------------|---------------|---------|
| Stion 1 | a ontries           |                             |                            |                 |            |                | Ge            | -       |
| Bil +   | Kod Kursus          | Nama Kursus 🗧               |                            | Jam<br>Kredit = | Semester = | Sesi<br>Mula = | Status =      | Pilih = |
| 1       | SDD 3024            | PROJEK AKHIR                |                            | 4               | 3          | JUN2018        |               | •       |
| 2       | SDD 2024            | PENGHASILAN STORYBOARD      |                            | 4               | 2          | JUN2018        |               | 0       |
| 3       | SDD 2014            | REKABENTUK PRODUKSI         |                            | 4               | 2          | JUN2018        |               | •       |
| 4       | MPU 1411            | KOKURIKULUM (KELAB)         |                            | 1               | 2          | JUL2017        |               |         |
| 5       | SDD 2033            | PENGHASILAN SCENE           |                            | 3               | 2          | JUN2018        | MENGULANG     | •       |
| 6       | SDD 2043            | REKABENTUK PORTFOLIO        |                            | 3               | 2          | JUN2018        |               |         |
| 7       | SDD 3014            | ANIMASI PERGERAKAN KAREKTOR |                            | 4               | 3          | JUN2018        |               | •       |
| Showing | 1 to 7 of 7 entries |                             |                            |                 |            |                | PREVIOUS      | NEXT    |
|         |                     |                             |                            |                 |            |                | DAFTAR KURSUS | KEMBA   |

Rajah 19 : Senarai Kursus

9. Penasihat Akademik boleh melihat senarai kursus yang didaftarkan untuk pelajarnya. Pada paparan ini, Penasihat Akademik boleh membuat pengguguran kursus dan mencetak **Borang Pendaftaran Kursus**. Klik ikon untuk papar senarai daftar kursus pelajar.

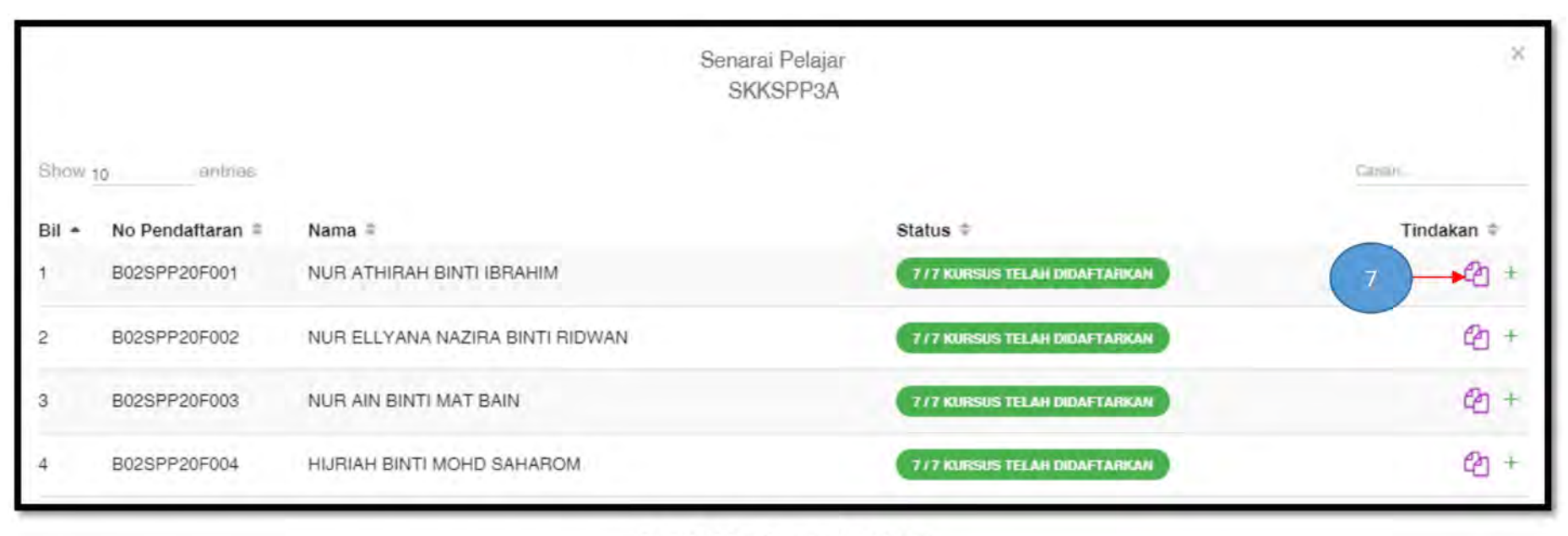

Rajah 20 : Senarai Pelajar

#### 10. Untuk gugur kursus, klik (X) pada kursus tersebut.

#### 11. Klik butang

untuk mencetak Borang Pendaftaran Kursus.

|                |                | AIZ                    | Pendaftaran Modul<br>AT AMIR BIN ISMA | ML          |          |                 |
|----------------|----------------|------------------------|---------------------------------------|-------------|----------|-----------------|
| Show 10        | antrias        |                        |                                       |             |          | - Camin.        |
| Bil +          | Kod Kursus 🌩   | Nama Kursus =          | Jam Kredit =                          | Sesi Mula 🛎 | Status 🛱 | Drop =          |
| 1              | MPU 1212       | BAHASA KEBANGSAAN A    | 2                                     | JUL2017     |          |                 |
| 2              | MPU 1331       | PENDIDIKAN ISLAM 2     | đ.                                    | JUL2017     |          |                 |
| 3              | MPU 1411       | KOKURIKULUM (KELAB)    | 1                                     | JUL2017     |          |                 |
| 4              | SDD 2014       | REKABENTUK PRODUKSI    | 4                                     | JUN2018     |          | 4               |
| 5              | SDD 2024       | PENGHASILAN STORYBOARD | 4                                     | JUN2018     |          | 4               |
| 5              | SDD 2033       | PENGHASILAN SCENE      | 3                                     | JUN2018     |          |                 |
|                | SDD 2043       | REKABENTUK PORTFOLIO   | 3                                     | JUN2018     |          |                 |
|                |                | Jumlah Krec            | lit :18                               |             |          |                 |
| Showing 1 to 7 | 7 of 7 entries |                        |                                       |             |          | PREVIOUS 1 NEXT |
|                |                |                        |                                       |             | 8        | Doctor          |
|                |                |                        |                                       |             | 8        | Ссетак          |

Rajah 21 : Senarai Pendaftaran Modul/Kursus Pelajar

12. Borang Pendaftaran Kursus yang dicetak perlu mendapat tandatangan pelajar, Penasihat Akademik dan Timbalan Pengarah Akademik.

|                                                         |                                                                                               | SESI I 2021/2022                                                    | ANGAI            |         |
|---------------------------------------------------------|-----------------------------------------------------------------------------------------------|---------------------------------------------------------------------|------------------|---------|
| Nama I<br>No. Ka<br>No. Pe<br>Nama I<br>Kod Pr<br>Semes | Pelajar Alz<br>d Pengenalan : 02<br>ndaftaran : 80<br>Program : SL<br>rogram : SD<br>ster : 3 | AT AMIR BIN ISMAIL<br>116140455<br>2SDD20F001<br>IL ANIMASI 2D<br>D |                  |         |
| BIL                                                     | KOD KURSUS                                                                                    | NAMA KURSUS                                                         | JAM K            | REDIT   |
| 1                                                       | MPU 1212                                                                                      | BAHASA KEBANGSAAN A                                                 | 2                | 2       |
| 2                                                       | MPU 1331                                                                                      | PENDIDIKAN ISLAM 2                                                  | 1                |         |
| 3                                                       | MPU 1411                                                                                      | KOKURIKULUM (KELAB)                                                 |                  | 1 I I I |
| 4                                                       | SDD 2014                                                                                      | REKABENTUK PRODUKSI                                                 | 4                |         |
| 5                                                       | SDD 2024                                                                                      | PENGHASILAN STORYBOARD                                              |                  |         |
| 6                                                       | SDD 2033                                                                                      | PENGHASILAN SCENE                                                   |                  | 3       |
| 7                                                       | SDD 2043                                                                                      | REKABENTUK PORTFOLIO                                                | 3                | 3       |
|                                                         |                                                                                               | JUMLAH KREDIT                                                       |                  | 8       |
| Disedia<br>AIZAT<br>Tarikh:                             | ikan Oleh:<br>AMIR BIN ISMAIL)                                                                | Disemak<br>Pensyara<br>Tarikh:                                      | Oleh:<br>h Kelas |         |
| Dilulus                                                 | kan Oleh:                                                                                     |                                                                     |                  |         |
|                                                         | P                                                                                             |                                                                     |                  |         |

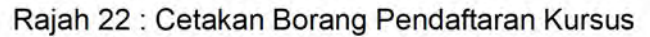

BAB 4 MEREKOD KEHADIRAN PELAJAR

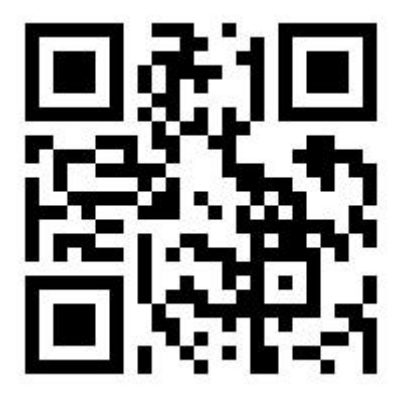

https://bit.ly/KehadiranCCMS Scan SAYA untuk video tutorial

- 1. Rujuk rekod kehadiran bertandatangan pelajar bagi merekod kehadiran di dalam CCMS.
- 2. Sekiranya Rekod Kehadiran bertandatangan mempunyai pecahan mengikut jam, pensyarah boleh merekodkan kehadiran mengikut hari di dalam CCMS berdasarkan jam pertemuan pada hari tersebut.
- 3. Jam kehadiran hendaklah direkod mengikut waktu-waktu pelaksanaannya. (Sebagai contoh, kelas 8 jam sehari direkod seperti 0800-1000, 1015-1315 dan 1415-1715)
- 4. Di dalam CCMS, petunjuk ini digunakan untuk merekod jam hadir pelajar pada hari tersebut iaitu :-
  - No. 1 7 = mewakili jumlah jam pertemuan
  - TH = Tidak Hadir Tanpa Sebab / Ponteng
  - TB = Tidak Hadir Bersyarat (cuti sakit yang disahkan, cuti dengan kebenaran)
  - BD = Belum Daftar

#### 5. Pilih **PENILAIAN > PENILAIAN PELAJAR > REKOD KEHADIRAN.**

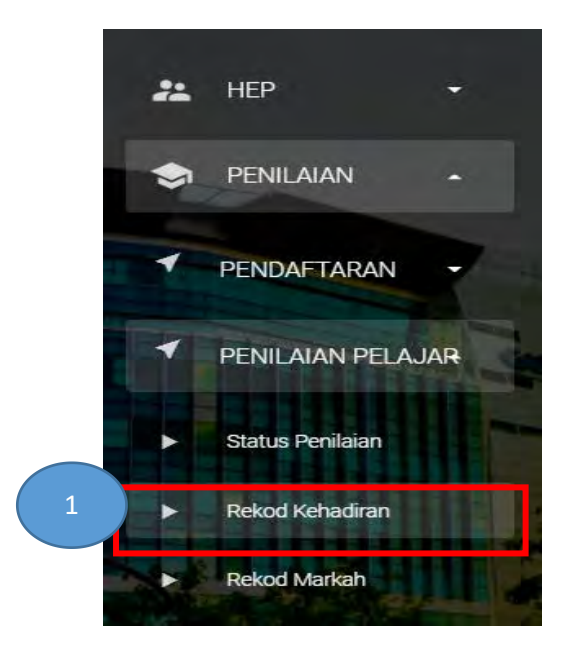

Rajah 23 : Menu Rekod Kehadiran
6. Pilih **'Kod Kursus'** dan **'Kelas-Sesi Kelas'**, klik ikon 🕀 .

| E KEHADIRAN PELAJAR |                                  | 4     |
|---------------------|----------------------------------|-------|
| SMP 10013 2         | SKKSDD1A - S12122                | २ ⊕ ⊖ |
| Rajah               | 24: Antaramuka Kehadiran Pelajar |       |

7. Setkan '**Tarikh**', '**Jam Mula Kelas**' dan '**Jam Tamat**'. Setkan jam berdasarkan format 24 jam.

| Pilih Tarikh | Mula Kelas (24 Jam) | Tamat Kelas (24 Jam) |
|--------------|---------------------|----------------------|
| 12/11/2021 5 | 14:15 6             | 16:15 7              |
|              |                     | Search:              |

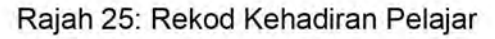

8. Bagi setiap pelajar, pilih jam kehadiran pelajar yang berkaitan. Jam hadir ditetapkan dengan tetapan 3 jam di dalam sistem. Tetapan akan berubah mengikut jumlah jam mula hingga tamat kelas. Pastikan ubah jam tersebut mengikut jam hadir pelajar pada hari berkenaan.

| No<br>Pendaftaran | Nama =                                       | Jam Hadir   |
|-------------------|----------------------------------------------|-------------|
| B02SDD21F001      | NURFATIN DAMIA BINTI HIZAM                   | 24          |
| B02SDD21F002      | NURUL IZZATI BINTI UMAR                      | Jam Hadir 8 |
| B02SDD21F003      | MUHAMMAD ILHAN EZANY BIN MUHD ANDRE PETERSON | 1           |
| B02SDD21F005      | HAZIM AZRI BIN ABDUL HALIM                   | 2           |
| B02SDD21F006      | WAN MUHAMMAD ADAM BIN MOHAMAD KAHIRI         | a           |
| B02SDD21F007      | RADIN IRWAN DZULFIQAR BIN ISAGANI            | 4           |
| B02SDD21F008      | YASMEEN ZAHIRAH BINTI ZAINAL                 | 5           |
| B02SDD21F009      | NURIN INSYIRAH BINTI MOHD KHAIRANI           | 6           |
| B02SDD21F010      | ABDUL RAHMAN BIN AHMAD ZAKRI BONIFAGE        | 7           |
| B02SDD21F011      | NURSURAYA BINTI SALIM                        | TH          |
| B02SDD21F012      | SITI NUR IZZATY BINTI MAT ZAKI               | BD          |
|                   |                                              |             |

Rajah 26 : Rekod Jam Kehadiran Pelajar

9. Klik butang SIMPAN untuk menyimpan rekod kehadiran tersebut. Notifikasi '**Berjaya**' dipaparkan. Ulang langkah 7, 8 dan 9 untuk merekod kehadiran hari seterusnya.

| 302SPP20F025                  | NURUL ASHIQIN BINTI NOR AZMI | 3 🔻      |       |
|-------------------------------|------------------------------|----------|-------|
| Showing 1 to 13 of 13 entries |                              | PREVIOUS | NEXT  |
|                               | 9                            | SIMPAN   | BATAL |
|                               |                              |          |       |

Rajah 27 : Simpan Rekod Kehadiran Pelajar

 Pensyarah boleh menyemak peratus kehadiran pelajar pada paparan ini. Notifikasi Surat Peringatan Ketidakhadiran atau Surat Tunjuk Sebab Ketidakhadiran dipaparkan jika peratus kehadiran kurang dari 90% atau 80%. Pensyarah boleh memuat turun surat tersebut untuk ditandatangani dan diserahkan kepada pelajar.

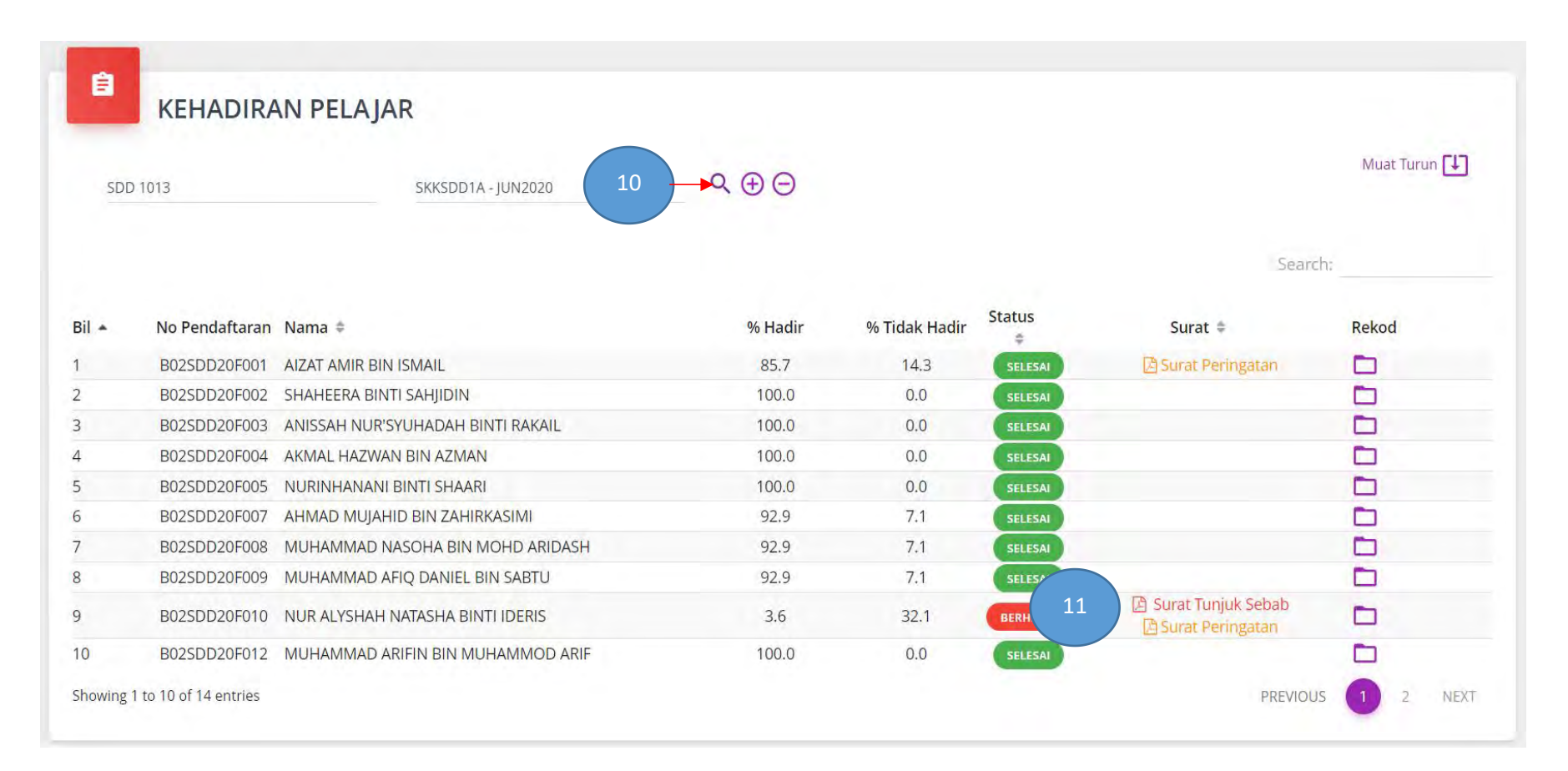

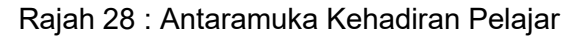

|                                               | OLEJ KOMUNITI KUALA LANGAT<br>ABATAN PENDIDIKAN POLITEKNIK DA<br>EMENTERIAN PENGAJIAN TINGGI<br>Lan sultan suleiman shah<br>gra | N KOLEJ KOM<br>Tel : 03-<br>Faks : 03 | IUNITI<br>31202030<br>5-31202080 | KOLEL KOMUNITI |
|-----------------------------------------------|----------------------------------------------------------------------------------------------------|---------------------------------------|----------------------------------|----------------|
| Kecada,                                       |                                                                                                    | Ruj. Kami<br>Tarikh                   | B02SDD                           | 20F001         |
| Nama Pelajar<br>No.Pendaftaran                | : AIZAT AMIR BIN ISMAIL<br>: B025DD20F001                                                                                       |                                       |                                  |                |
| Kelas & Pensyarah Kursus<br>Kod & Nama Kursus | : ( SDD1 ) HARIS BIN AHMAD HAMSANI<br>: SDD 1013 LUKISAN ASAS                                                                   |                                       |                                  |                |

## SURAT PERINGATAN KETIDAKHADIRAN

Adalah saya merujuk kepada perkara di atas.

2. Merujuk Rekod Kehadiran Pelajar sesi I 2021/2022 bagi kursus SDD 1013 LUKISAN ASAS didapati kehadiran anda setakat ini adalah tidak menepati keperluan minima seperti yang dietapkan di dalam Arahan-arahan Peperiksaan Dan Kaedah Penilalan yang sedang berkustkusas. Berkut menyakan butiran ketidakhadiran pelajar.

| Bil | Tarikh     | Hari   | Masa                |
|-----|------------|--------|---------------------|
| 1   | 04-11-2020 | RABU   | 02:15 PM - 05:15 PM |
| 2   | 28-10-2020 | RABU   | 02:15 PM - 05:15 PM |
| 3   | 21-10-2020 | RABU   | 02:15 PM - 05:15 PM |
| 4   | 15-10-2020 | KHAMIS | 02:15 PM - 05:15 PM |

3. Anda dinasihatkan menghadiri sesi pembelajaran dan pengajaran kursus tersebut supaya tidak menjejaskan kelayakan anda untuk menduduki peperiksaan akhir semester/ dimansuhkan markah pentaksiran berterusan/ pentaksiran kerja kursus.

| пенадаля реренкая                                                                            | an aktin settlesivit ontansorman markan pertakaran pertakaran pertakaran |  |
|----------------------------------------------------------------------------------------------|--------------------------------------------------------------------------|--|
| Sekian,                                                                                      |                                                                          |  |
| "BERKHIDMAT                                                                                  | UNTUK NEGARA"                                                            |  |
| Saye yang menjalané                                                                          | an amanah,                                                               |  |
| (                                                                                            | )                                                                        |  |
| Pensyarah Kursus<br>b.p. Timb. Pengarah<br>KOLEJ KOMUNITI K                                  | (Akademik) / Timb. Pengarah<br>JALA LANGAT                               |  |
| S.K<br>1. Pensyarah Kursus<br>2. Penjaga Pelajar<br>3. Penasihat Akademik<br>4. Unit Kualiti |                                                                          |  |

Rajah 29 : Contoh Surat Peringatan Ketidakhadiran

|                                                                                                    |                                                                                                    |                                                                                                    |                                                                     | Tel :<br>Faks                                                                                                    |                                                                       |
|----------------------------------------------------------------------------------------------------|----------------------------------------------------------------------------------------------------|----------------------------------------------------------------------------------------------------|---------------------------------------------------------------------|----------------------------------------------------------------------------------------------------|-----------------------------------------------------------------------|
|                                                                                                    |                                                                                                    |                                                                                                    |                                                                     | Pars : KC                                                                                                    | ALAYSTA                                                               |
| -                                                                                                    |                                                                                                    |                                                                                                    |                                                                     |                                                                                                    |                                                                       |
|                                                                                                    |                                                                                                    |                                                                                                    | Ruj, Kami<br>Tarikh                                                 | 1. Contraction of the second second s |                                                                       |
| Kepada,                                                                                                    |                                                                                                    |                                                                                                    | ( drivin                                                            |                                                                                                    |                                                                       |
| Nama Pelajar                                                                                                    |                                                                                                    |                                                                                                    |                                                                     |                                                                                                    |                                                                       |
| No.Pendaftaran                                                                                                    |                                                                                                    |                                                                                                    |                                                                     |                                                                                                    |                                                                       |
| Kelas & Pensyarah Kursus                                                                                                    | ()                                                                                                    |                                                                                                    |                                                                     |                                                                                                    |                                                                       |
| Kod & Nama Kursus                                                                                                    | 1                                                                                                    |                                                                                                    |                                                                     |                                                                                                    |                                                                       |
| SUPAT TUNIUK SEDA                                                                                                    | AR KETIDAKHADIRA                                                                                                    | N                                                                                                    |                                                                     |                                                                                                    |                                                                       |
| Adalah saya menjijik kenada                                                                                                    | nerkara di atas                                                                                                    |                                                                                                    |                                                                     |                                                                                                    |                                                                       |
| riodiais saya marajak kapada                                                                                                    | pornara uratas,                                                                                                    |                                                                                                    |                                                                     |                                                                                                    |                                                                       |
| seperti yang ditetapkan di d                                                                                                    | alam Arahan-arahan Peperik                                                                                                    | ksaan Dan Kaedah Penilaian                                                                                                    | yang sedang                                                         | berkuatkuasa. Beril                                                                                                    | kut merupakan                                                         |
| seperti yang ditetapkan di d<br>butiran ketidakhadiran pelajar<br>Bili Tai                                                                                                    | alam Arahan-arahan Peperik<br>:<br>rikh                                                                                                    | ksaan Dan Kaedah Penilaian<br>Hari                                                                                                    | n yang sedang                                                       | berkuatkuasa. Beri<br>Masa                                                                                                    | kut merupakan                                                         |
| seperti yang ditetapkan di d<br>butiran ketidakhadiran pelajar<br>Bit Tai<br>3. Sehubungan dengan itu, b<br>dan hantar segera kepada Tir<br>Jika BJT5 tidak dikemukakan<br>semester/ dimansuhkan marko<br>Sokian                                                                                                    | alam Arahan-arahan Peperik<br>rikh<br>mb. Pengarah (Akademik) / Ti<br>, anda dianggap tidak hadi<br>ah pentaksiran berterusan/ pe                                                                                 | ksaan Dan Kaedah Penilaian<br>Hari<br>Borang Jawapan Tunjuk Sebi<br>Imb. Pengarah dalam tempot<br>Itanpa sebab dan anda bol<br>entaksiran kerja kursus.   | n yang sedang<br>nb (BJTS). Sila<br>TIGA (3) hari<br>ch ditahan dar | berkuatkuasa. Beri<br>Masa<br>lengkapkan maklum<br>bekerja dari tarikh su<br>pada menduduki pep                                                                                                    | ut merupakan<br>at dalam BJTS<br>rat ini diterima.<br>veriksaan akhir |
| seperti yang ditetapkan di d<br>butiran ketidakhadiran pelajar<br>ali Tai<br>3. Sehubungan dengan itu, b<br>dan hantar segera kepada Ti<br>Jika BJTS tidak dikemukakar<br>semester/ dimansuhkan mark<br>Sekian.<br>"BERKHIDMAT UNTI                                                                                     | alam Arahan-arahan Peperik<br>rikh<br>ersama surat ini disertakan B<br>mb. Pengarah (Akademik) / Ti<br>n, anda dianggap tidak hadir<br>ah pentaksiran berterusan/ pe                                              | ksaan Dan Kaedah Penilaiar<br>Hari<br>Sorang Jawapan Tunjuk Seba<br>Imb. Pengarah dalam tempor<br>r tanpa sebab dan anda bole<br>ntaksiran kerja kursus.  | n yang sedang<br>bb (BJTS). Sila<br>TIGA (3) hari<br>ch ditahan dar | berkuatkuasa. Beri<br>Masa<br>lengkapkan maklum<br>bekerja dari tarikh su<br>pada menduduki pej                                                                                                    | ut merupakan<br>at dalam BJTS<br>rat ini diterima.<br>beriksaan akhir |
| seperti yang ditetapkan di d<br>butiran ketidakhadiran pelajar<br>Bili Tol<br>3. Sehubungan dengan itu, b<br>dan hantar segera kepada Tir<br>Jika BJTS tidak dikemukakar<br>semester/ dimansuhkan marki<br>Sekian,<br>"BERKHIDMAT UNTU                                                                                  | alam Arahan-arahan Peperik<br>nikh<br>ersama surat ini disertakan B<br>mb. Pengarah (Akademik) / Ti<br>n, anda dianggap tidak hadir<br>ah pentaksiran berterusan/ pe<br>UK NEGARA"                                | ksaan Dan Kaedah Penilaian<br>Hari<br>Borang Jawapan Tunjuk Sebi<br>Imb. Pengarah dalam tempoh<br>tanpa sebab dan anda bole<br>entaksiran kerja kursus.   | ab (BJTS). Sila<br>TIGA (3) hari<br>th ditahan dar                  | berkuatkuasa. Beri<br>Masa<br>lengkapkan maklum<br>bekerja dari tarikh su<br>pada menduduki per                                                                                                    | ut merupakan<br>at dalam BJTS<br>rat ini diterima.<br>seriksaan akhir |
| seperti yang ditetapkan di d<br>butiran ketidakhadiran pelajar<br>Bili Tal<br>3. Sehubungan dengan itu, b<br>dan hantar segera kepada Tir<br>Jika BJTS tidak dikemukakar<br>semester/ dimansuhkan mark<br>Sekian,<br>"BERKHIDMAT UNTU<br>Saya yang menjalankan amar                                                     | alam Arahan-arahan Peperik<br>rikh<br>mb. Pengarah (Akademik) / Ti<br>n, anda dianggap tidak hadir<br>ah pentaksiran berterusan/ pe<br>UK NEGARA"<br>nah,                                                         | ksaan Dan Kaedah Penilaiar<br>Hari<br>Sorang Jawapan Tunjuk Seba<br>Imb. Pengarah dalam tempoh<br>r tanpa sebab dan anda bole<br>entaksiran kerja kursus. | h yang sedang<br>bb (BJTS). Sila<br>TTIGA (3) han<br>th ditahan dar | berkuatkuasa. Beri<br>Masa<br>lengkapkan maklum<br>békerja dari tarikh su<br>pada menduduki pep                                                                                                    | ut merupakan<br>at dalam BJTS<br>rat ini diterima.<br>veriksaan akhir |
| seperti yang ditetapkan di d<br>butiran ketidakhadiran pelajar<br>Bit Tai<br>3. Sehubungan dengan itu, b<br>dan hantar segera kepada Tr<br>Jika BJTS tidak dikemukakar<br>semester/ dimansuhkan mark<br>Sekian,<br>"BERKHIDMAT UNTU<br>Saya yang menjalankan amar                                                       | alam Arahan-arahan Peperik<br>rikh<br>mb. Pengarah (Akademik) / Tin, anda dianggap tidak hadir<br>ah pentaksiran berterusan/ pe<br>UK NEGARA"<br>nah,                                                             | ksaan Dan Kaedah Penilaian<br>Hari<br>Borang Jawapan Tunjuk Sebr<br>Imb. Pengarah dalam tempor<br>Intanpa sebab dan anda bole<br>entaksiran kerja kuraus. | n yang sedang<br>bb (BJTS). Sila<br>TIGA (3) hari<br>th ditahan dar | berkuatkuasa. Beri<br>Masa<br>lengkapkan maklum<br>bekerja dan tanih su<br>pada menduduki per                                                                                                    | ut merupakan<br>at dalam BJTS<br>rat ini diterima.<br>veriksaan akhir |
| seperti yang ditetapkan di d<br>butiran ketidakhadiran pelajar<br>ali Tai<br>3. Sehubungan dengan itu, b<br>dan hantar segera kepada Tir<br>Jika BJTS tidak dikemukakar<br>semester/ dimansuhkan mark<br>Sekian,<br>"BERKHIDMAT UNTU<br>Saya yang menjalankan amar<br>(<br>Timb. Pengarah (Akademik) /<br>b.p. Pengarah | alam Arahan-arahan Peperik<br>rikh<br>ersama surat ini disertakan B<br>mb. Pengarah (Akademik) / Ti<br>n, anda dianggap tidak hadir<br>ah pentaksiran berterusan/ pe<br>UK NEGARA"<br>nah,<br>)<br>Timb. Pengarah | ksaan Dan Kaedah Penilaiar<br>Hari<br>Borang Jawapan Tunjuk Seba<br>imb. Pengarah dalam tempoh<br>r tanpa sebab dan anda bok<br>entaksiran kerja kursus.  | n yang sedang<br>nb (BJTS). Sila<br>TIGA (3) hari<br>th ditahan dar | berkuatkuasa. Beri<br>Masa<br>lengkapkan maklum<br>bekerja dari tarikh su<br>pada menduduki per                                                                                                    | ut merupakan<br>at dalam BJTS<br>rat ini diterima.<br>veriksaan akhir |

| Tarkh:   Kepada:   Tmb. Pengarah (Akademik) / Timb. Pengarah     AtAlumat Polajar   Nama Polajar:   No Pendaftaran:   Progarah Semester:   SDO - SLill ANIMASI 2D / SEMESTER 1     Maria Waris:   Alamat:   Nama Waris:   Alamat:     No Tel Bimbl:   No Tel Bimbl:   No Tel Bimbl:   No Tel Bimbl:   No Tel Rumah:     Mode Kurisus:     Pensyarah Kurisus:     Alasan Tidak Hadir:   Pensyarah Kurisus:     Alasan Tidak Hadir:     Pensyarah Kurisus:     Alasan Tidak Hadir:     Pensyarah Kurisus:     Alasan Tidak Hadir:     Pensyarah Kurisus:     Alasan Tidak Hadir:     Pensyarah Kurisus:     Alasan Tidak Hadir:     Pensyarah Kurisus:     Alasan Tidak Hadir:     Pensyarah Kurisus:     Alasan Tidak Hadir:     Pensyarah Kurisus:     Alasan Tidak Hadir:     Pensyarah Kurisus:     Alasan Tidak Hadir:     Pensyarah Kurisus:     Alasan Tidak Hadir:     Pensyarah Kurisus:     Alasan Tidak Hadir:     Pensyarah Kurisus:     Alasan Tidak Hadir:     Pensyarah Kurisus: <th>han kepada pelajar</th> <th>Sila Isi butiran yang diperluk<br/>Pengarah (Akademik) dalam</th> <th>an di bawah, dan hantar semula kepada Ketua Jabatan/ Timbal<br/>tempoh 3 hari bekerja selepas mendapat surat ini. Harap maklu</th>                                                                                                    | han kepada pelajar                              | Sila Isi butiran yang diperluk<br>Pengarah (Akademik) dalam | an di bawah, dan hantar semula kepada Ketua Jabatan/ Timbal<br>tempoh 3 hari bekerja selepas mendapat surat ini. Harap maklu |
|----------------------------------------------------------------------------------------------------|-------------------------------------------------|-------------------------------------------------------------|----------------------------------------------------------------------------------------------------|
| Imb. Pengarah (Akademik) / Timb. Pengarah   Adakumat Pelajar   Nama Pelajar Nama Pelajar   No Pendaftarai SOO - SUIL ANIMASI 2D / SEMESTER 1   Adakumat Waris (Ibu/ Bapa/ Penjega)   Nama Waris: No Tel Bimbit:   Alamat: No Tel Bimbit:   Alamat: No Tel Bimbit:   Alamat: Pengarah (Iduation and the second and the second                                                                                                    | т                                               | arikh:                                                      |                                                                                                    |
| Aakkumat Polajar<br>Nama Polajar:<br>No Pendattaran:<br>Program / Semester: SDD - SLILL ANIMASI 2D / SEMESTER 1<br>AdAtumat Works (thuf Bapa/ Penjaga)<br>Nama Waris:<br>Alamat:<br>No Tel Bimbht:<br>No Tel Bimbht:<br>No Tel B | Ke                                              | pada: Timb. Pengarah (Akademik) / T                         | Timb, Pengarah                                                                                                    |
| Nama Pelajar:   No Pendaftaran:   Program / Semester:   SDD - SLILL ANIMASI 2D / SEMESTER 1   Adakumat Waris (Ibu/ Bapa/ Penjaga)     Nama Waris:   Alarnat:   No Tei Bimbli:   Alarnat:     No Tei Bimbli:   No Tei Bimbli:   No Tei Bimbli:   No Tei Bimbli:   No Tei Bimbli:   No Tei Rumah:     Adakumat Ketidekhadiran   Kod Kursus:   Pensyarah Kursus:   Alasan Tidak Hadir:   Pensyarah Kursus:     Alasan Tidak Hadir:   Pensyarah Kursus:     Pensyarah Kursus:     Alasan Tidak Hadir:   Pensyarah Kursus:     Alasan Tidak Hadir:     Pensyarah Kursus:     Alasan Tidak Hadir:     Pensyarah Kursus:     Alasan Tidak Hadir:     Pensyarah Kursus:     Alasan Tidak Hadir:     Pensyarah Kursus:     Alasan Tidak Hadir:     Pensyarah Kursus:     Alasan Tidak Hadir:     Pensyarah Kursus:     Pensyarah Kursus:     Pensyarah Kursus:     Pittik Kegunaan TP(A)TP     Tardatangan & Cop:     P(A) / TP     Pensyarah Kursus                                                                                                    | laklumat Pelajar                                |                                                             |                                                                                                    |
| No Pendaftaran:         Program / Semester:         SDD - SIJIL ANIMASI 2D / SEMESTER 1           Adaktumat Waris (Ibu/ Bapa/ Penjaga)         No Tei Bimbit:         No Tei Bimbit:           Alarnat         No Tei Bimbit:         No Tei Bimbit:         No Tei Rumah:           Adaktumat Ketidekhadiran         No Tei Rumah:         Pensyarah Kursus:         Pensyarah Kursus:         Pensyarah Kursus:         Peratus Kehadiran:         Peratus Kehadiran:                                                                                                    | Nama Pe                                         | stajar:                                                     |                                                                                                    |
| Program / Semester: SDO - SLIL ANIMASI 2D / SEMESTER 1         Adklumat Waris:         Aama Waris:         Alamat:         No Tel Bimbit:         Alamat:         No Tel Bimbit:         No Tel Bimbit:         No Tel Bimbit:         No Tel Bimbit:         No Tel Bimbit:         No Tel Rumah:                                                                                                    | No Pendaft                                      | laran:                                                      |                                                                                                    |
| Adklumat Waris (Ibul Bapal Penjaga) Nama Waris Alamat: No Tel Bimbit: No Tel Bimbit: No Tel Bimb                                                                                                    | Program / Seme                                  | ester: SDD - SIJIL ANIMASI 2D / SEM                         | MESTER 1                                                                                                    |
| Nama Waris:<br>Alamat:<br>Alamat:<br>Adaklumat Ketiddkhadiran<br>Kod Kursus:<br>Pensyarah Kursus:<br>Pensyarah Kursus:<br>Alasan Tidak Hadir:<br>Peratus Kehadiran:<br>1:<br>2:<br>3:<br>Pengakuan Pelajar<br>a mengaku bahawa bulir – bulir di atas adalah benar.<br>datangan,<br>kh:<br>Jutuk Kegunaan TP(A)/TP<br>Tarikh Terima Surat:<br>Ulasan TP(A)/TP<br>Taridatangan & Cop:<br>P(A) / TP<br>Pensyarah Kelas                                                                                                    | laklumat Waris (Ibu                             | ı/ Bapa/ Penjaga)                                           |                                                                                                    |
| Alamat: No Tel Bimbit:   No Tel Rumah: No Tel Rumah:     Adklumst Ketildekhediran   Kod Kursus:   Pensyarah Kursus:     Alasan Tidak Hadir:   Peratus Kehadiran:     1:   2:   3:     Vengakuan Pélajar   a mengaku bahawa butir – butir di atas adalah benar.   datangan,     No Tel Rumah:     Vengakuan Pélajar     Vengakuan Pélajar     Ulasan TP(A)/TP   Tarikh Terima Surat:   Ulasan TP(A)/TP:   Taridatangan & Cop:     P(A) / TP   ensarah Kursus                                                                                                    | Nama Waris:                                     |                                                             |                                                                                                    |
| No Tel Rumah:  Aaktumat Ketidakhadiran Kod Kursus: Pensyarah Kursus: Alasan Tidak Hadir: Peratus Kehadiran:  1: 2: 3: Pengakuan Pelajar a mengaku bahawa butir – butir di atas adalah benar. datangan, kh: Datuk Kegunaan TP(A)/TP Tarikh Terima Surat: Ulasan TP(A)/TP Tarikh Terima Surat: Ulasan TP(A)/TP Tarikh Terima Surat: Pensyarah Kelas Pensyarah Kelas Pensyarah Ke                                                                                                    | Alamat                                          |                                                             | No Tel Bimbit:                                                                                                    |
| Kol Kursus:   Pensyarah Kursus:   Alasan Tidak Hadir:   Peratus Kehadiran:   1:   2:   3:   engakuan Pélajar  a mengaku bahawa butir – butir di atas adalah benar.  datangan,      Pitak Kegunaan TP(A)/TP  Tarikh Terima Surat:  Ulasan TP(A)/TP  Tarikh Terima Surat:  Ulasan TP(A)/TP  P(A) / TP  P(A) / TP P(A) / TP P(A) /                                                                                                    | - some.                                         |                                                             | No Tel Rumah:                                                                                                    |
| Kod Kursus:   Pensyarah Kursus:     Alasan Tidak Hadir:   Peratus Kehadiran:     1:   2:   3:     engakuan Pelajar   a mengaku bahawa butir – butir di atas adalah benar.   datangan,     th:   ntuk Kagunaan TP(A)/TP   Tarikh Terima Surat:   Ulasan TP(A)/TP:   Tarikh Terima Surat:   Ulasan TP(A)/TP:   Taridatangan & Cop:   P(A) / TP ensaihal Akademik / Pensyarah Kelas ensarah Kursus                                                                                                    | laklumat Ketidakha                              | diran                                                       |                                                                                                    |
| Pensyarah Kursus:     Alasan Tidak Hadir:   Peratus Kehadiran:     1:   2:   3:      Ingakuan Pelajar    Imengaku bahawa bulir - bulir di atas adalah benar.   Iatangan,   Imengaku bahawa bulir - bulir di atas adalah benar.     Iatangan,     Itak Kegunaan TP(A)TP:   Tarikh Terima Surat:   Ulasan TP(A)TP:   Tarikh Terima Surat:   V(A) / TP   nasihat Akademik / Pensyarah Kelas   Insayarah Kursus                                                                                                    | Kod Kurs                                        | 18:                                                         |                                                                                                    |
| Alasan Tidak Hadir:     Peratus Kehadiran:       1:                                                                                                    | Pensyarah Kursi                                 | us:                                                         |                                                                                                    |
| 1:                                                                                                    | Alasan T                                        | lidak Hadir:                                                | Paratus Kahadiran                                                                                                    |
| 2:<br>3:<br>angakuan Pelajar<br>a mengaku bahawa bulir – bulir di atas adalah benar.<br>datangan,<br>th:<br>ntuk Kegunaan TP(A)/TP<br>Tarikh Tenima Surat:<br>Ulasan TP(A)/TP<br>Tandatangan & Cop:<br>P(A) / TP<br>enasihat Akademik / Pensyarah Kelas<br>ensyarah Kursus                                                                                                    | 1:                                              |                                                             | a service of the reput rest.                                                                                                 |
| 3:<br>engakuan Pelajar<br>a mengaku bahawa bulir – bulir di atas adalah benar.<br>datangan,<br>                                                                                                    | 2:                                              |                                                             |                                                                                                    |
| engakuan Pelajar<br>a mengaku bahawa butir – butir di atas adalah benar.<br>datangian,<br>kh:<br>Intuk Kegunaan TP(A)/TP<br>Tarikh Terima Surat:<br>Ulasan TP(A)/TP:<br>Tandatangan & Cop:<br>P(A) / TP<br>enasihat Akademik / Pensyarah Kelas<br>ensarah Kuras                                                                                                    | 3:                                              |                                                             |                                                                                                    |
| a mengaku bahawa butir – butir di atas adalah benar.<br>datangan,<br>kh:<br>Intuk Kegunaan TP(A)/TP<br>Tarikh Terima Surat:<br>Ulasan TP(A)/TP:<br>Tandatangan & Cop:<br>P(A) / TP<br>enasitat Akademik / Pensyarah Kelas<br>ensarah Kursus                                                                                                    | engakwan Pelaiar                                |                                                             |                                                                                                    |
| datangan,<br>kh:<br>Jntuk Kegunaan TP(A)/TP<br>Tarikh Tenma Surat:<br>Ulasan TP(A)/TP:<br>Tandatangan & Cop:<br>P(A) / TP<br>enasitat Akademik / Pensyarah Kelas<br>tensarah Kursus                                                                                                    | a meneraka: beb                                 | bulir – bulir di atas estatat han                           |                                                                                                    |
| datangan,<br>kh:<br>Intuk Kegunaan TP(A)/TP<br>Tarikh Terima Surat:<br>Ulasan TP(A)/TP:<br>Tandatangan & Cop:<br>P(A) / TP<br>enasihat Akademik / Pensyarah Kelas<br>ensyarah Kursus                                                                                                    |                                                 |                                                             |                                                                                                    |
| ch:<br>ntuk Kegunaan TP(A)/TP<br>Tarikh Terima Surat:<br>Ulasan TP(A)/TP:<br>Tandatangan δ Cop:<br>P(A) / TP<br>enasihat Akademik / Pensyarah Kelas<br>ensyarah Kursus                                                                                                    | datangan,                                       |                                                             |                                                                                                    |
| kh:<br>Intuk Kegunaan TP(A)/TP<br>Tarikh Terima Surat:<br>Ulasan TP(A)/TP:<br>Tandatangan & Cop:<br>P(A) / TP<br>enasilat Akademik / Pensyarah Kelas<br>ensarah Kursus                                                                                                    |                                                 |                                                             |                                                                                                    |
| kh:<br>Intuk Kegunaan TP(A)/TP<br>Tarikh Terima Surat:<br>Ulasan TP(A)/TP<br>Tandatangan & Cop:<br>P(A) / TP<br>P(A) / TP<br>Pensyarah Katas<br>Pensyarah Kursus                                                                                                    |                                                 |                                                             |                                                                                                    |
| Intuk Kegunaan TP(A)TP<br>Tarikh Terima Surat:<br>Ulasan TP(A)TP:<br>Tandatangan & Cop:<br>P(A) / TP<br>enasihat Akademik / Pensyarah Kelas<br>ensyarah Kursus                                                                                                    | kh:                                             |                                                             |                                                                                                    |
| Tarikh Terima Surat:<br>Ulasan TP(A)/TP:<br>Tandatangan & Cop:<br>P(A) / TP<br>enasihat Akademik / Pensyarah Kelas<br>ensyarah Kursus                                                                                                    | ntuk Kegunaan TP                                | (A)/TP                                                      |                                                                                                    |
| Ulasan TP(A)/TP:<br>Tandatangan & Cop:<br>P(A) / TP<br>enasihat Akademik / Pensyarah Kelas<br>enswarah Kursus                                                                                                    | Tarikh Terima Sur                               | at                                                          |                                                                                                    |
| Tandatangan & Cop:<br>P(A) / TP<br>enasihat Akademik / Pensyarah Kelas<br>ensyarah Kursus                                                                                                    |                                                 | P:                                                          |                                                                                                    |
| P(A) / TP<br>enasihat Akademik / Pensyarah Kelas<br>ensvarah Kursus                                                                                                    | Ulasan TP(A)/T                                  | 1p:                                                         |                                                                                                    |
| P(A) / TP<br>enasilat Akademik / Pensyarah Kelas<br>ensvarah Kursus                                                                                                    | Ulasan TP(A)/T<br>Tandatangan & Co              |                                                             |                                                                                                    |
| enaama: ∧xaoemik / Mensyaran Kelas<br>Iensvarah Kursus                                                                                                    | Ulasan TP(A)/T<br>Tandatangan & Co              |                                                             |                                                                                                    |
| The second second second second second second second second second second second second second second second se                                                                                                    | Ulasan TP(A)/T<br>Tandatangan & Co<br>P(A) / TP | Descure V                                                   |                                                                                                    |

11. Pensyarah boleh mengemaskini jam kehadiran dengan klik ikon

| PMD second |                | REVERSEA RADIO                               | 0.00    |               |          |         | Muat Turu |
|------------|----------------|----------------------------------------------|---------|---------------|----------|---------|-----------|
| SMP 1001   | 3              | SKKSDD1A - S12122                            | 400     |               |          |         |           |
|            |                |                                              |         |               |          |         | Search:   |
|            | No Pendaftaran | Nama ‡                                       | % Hadir | % Tidak Hadir | Status ¢ | Surat ÷ | Rekod     |
|            | B02SDD21F001   | NURFATIN DAMIA BINTI HIZAM                   | 34.3    | 0.0           | OK       |         |           |
|            | B02SDD21F002   | NURUL IZZATI BINTI UMAR                      | 34,3    | 0.0           | OK       |         |           |
|            | B02SDD21F003   | MUHAMMAD ILHAN EZANY BIN MUHD ANDRE PETERSON | 34.3    | 0.0           |          |         |           |
|            | B02SDD21F005   | HAZIM AZRI BIN ABDUL HALIM                   | 34.3    | 0.0           | OK       |         |           |
|            | B02SDD21F006   | WAN MUHAMMAD ADAM BIN MOHAMAD KAHIRI         | 34.3    | 0.0           | OK       |         |           |
|            | B02SDD21F007   | RADIN IRWAN DZULFIQAR BIN ISAGANI            | 34.3    | 0.0           | OK       |         |           |
|            | B02SDD21F008   | YASMEEN ZAHIRAH BINTI ZAINAL                 | 34.3    | 0.0           | OK       |         |           |
|            | B02SDD21F009   | NURIN INSYIRAH BINTI MOHD KHAIRANI           | 34.3    | 0.0           | ОК       |         |           |
|            | B02SDD21F010   | ABDUL RAHMAN BIN AHMAD ZAKRI BONIFACE        | 34,3    | 0.0           | OK       |         |           |
|            | B02SDD21F011   | NURSURAYA BINTI SALIM                        | 34.3    | 0.0           | (ox)     |         |           |

Rajah 32 : Antaramuka Kehadiran Pelajar

Pilih hari dan jam yang hendak diubah. Klik ikon untuk mengedit. 12. 

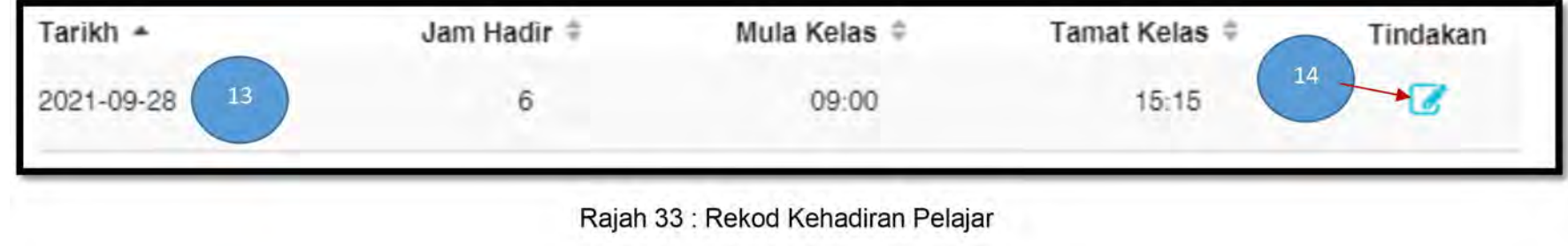

pada nama pelajar yang hendak diubah.

| Tarikh +   | Jam Hadir 🌻 | Mula Kelas ‡ | Tamat Kelas 🗘 | Tindakan |
|------------|-------------|--------------|---------------|----------|
| 2021-09-28 | 6 -         | 09:00        | 15            |          |

14. Bagi menghapuskan rekod kehadiran, pilih **'Kod Kursus'** dan **'Kelas-Sesi Kelas'**, dan klik ikon ⊝ .

| SMP 10012 | EHADIRAN PE    | LAJAR<br>SKKSDD1A - S12122 18                | ०.⊕⊝◀── | 19            |          |         | Must Turun 🚺     |
|-----------|----------------|----------------------------------------------|---------|---------------|----------|---------|------------------|
| Bil -     | No Pendaftaran | Nama ©                                       | % Hadir | % Tidak Hadir | Status = | Surat * | Search:<br>Rekod |
| 1         | B02SDD21F001   | NURFATIN DAMIA BINTI HIZAM                   | 34.3    | 0.0           | OK       |         |                  |
| 2         | B02SDD21F002   | NURUL IZZATI BINTI UMAR                      | 34,3    | 0,0           | OK       |         |                  |
| 3         | B02SDD21F003   | MUHAMMAD ILHAN EZANY BIN MUHD ANDRE PETERSON | 34,3    | 0.0           | OK       |         |                  |
| 4         | B02SDD21F005   | HAZIM AZRI BIN ABDUL HALIM                   | 34.3    | 0.0           | OK       |         |                  |

Rajah 35 : Antaramuka Kehadiran Pelajar

15. Pilih tarikh yang hendak dihapuskan dan klik ikon 🔟 untuk menghapus rekod.

| Kunsus<br>SMP 10013<br>Kelas<br>SKKSDD1A - S12122 |         |
|---------------------------------------------------|---------|
| luow 100 uninue                                   | Sauroh. |
| Tarikh +                                          | Hapus   |
| 20 2021-09-28                                     | 21 1    |
| 2021-10-05                                        | •       |

Rajah 36 : Hapus Rekod Kehadiran

OK

16. Status 'Data Telah Dikemaskini' dipaparkan. Klik butang

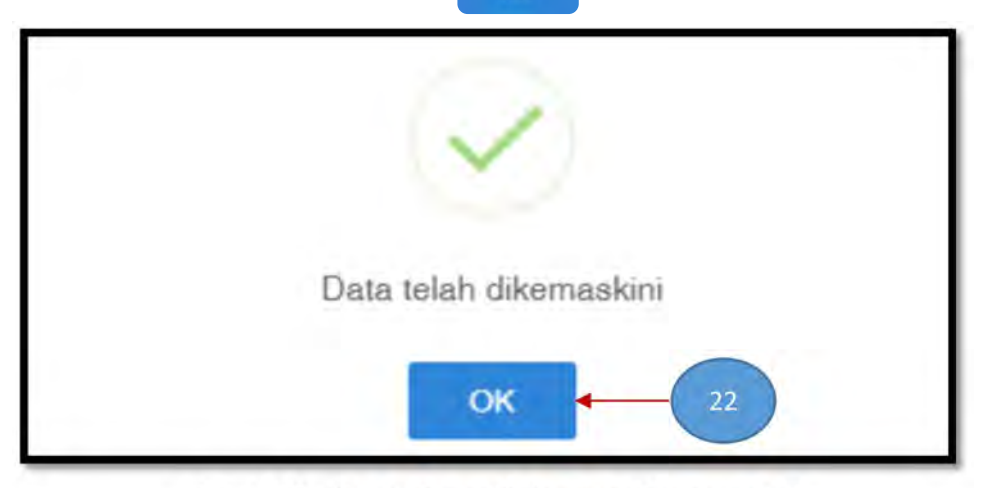

Rajah 37 : Status Data Kehadiran Dikemaskini

17. Untuk mencetak Dokumen Kehadiran, pilih 'Kod Kursus', 'Kelas-Sesi Kelas' dan klik 'Muat Turun'.

Bagi mengeluarkan Surat Ditahan Menduduki Peperiksaan Akhir, Pegawai Peperiksaan boleh merujuk Borang Pemantauan Kehadiran.

| Ê K        | EHADIRAN PEI                   | LAJAR                                |              |                                |                      |          |         |        |                                   |
|------------|--------------------------------|--------------------------------------|--------------|--------------------------------|----------------------|----------|---------|--------|-----------------------------------|
| SMP 10013  | 1                              | SKKSE                                | D1A - S12122 | $\triangleleft \oplus \ominus$ |                      |          |         | 23     | Muat Turun 🚺<br>Laporan Kehadiran |
|            |                                |                                      |              |                                |                      |          |         | Search | Borang Pemantauan                 |
| Bil ▲<br>1 | No Pendaftaran<br>B02SDD21F001 | Nama ©<br>NURFATIN DAMIA BINTI HIZAN | A.           | % Hadir<br>34.3                | % Tidak Hadir<br>0.0 | Status # | Surat 🕆 | Rekod  | Lembaran Kehadiran                |

Rajah 38 : Muat Turun Dokumen Kehadiran

BAB 5 MEREKOD MARKAH PENILAIAN

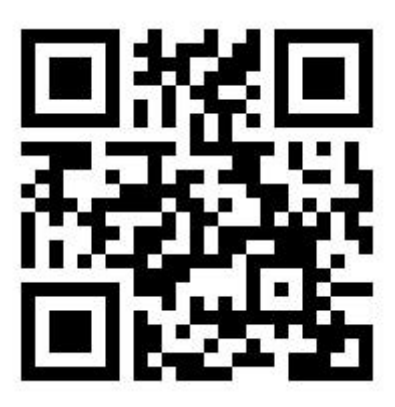

https://bit.ly/RekodMarkah

Scan SAYA untuk video tutorial

46 | Manual Penggunaan CCMS Menu Penilaian

1. Pilih **PENILAIAN > PENILAIAN PELAJAR > REKOD MARKAH.** 

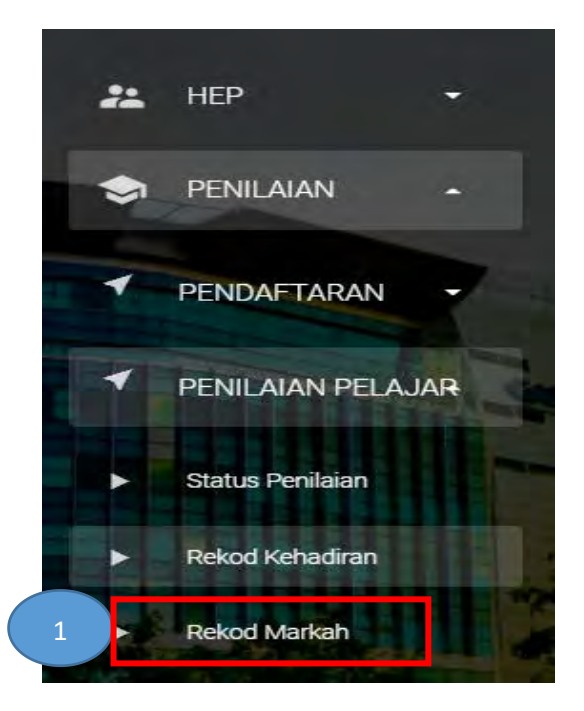

Rajah 38 : Menu Rekod Markah

2. Pilih **'Kolej'**, **'Sesi'** dan klik ikon **b** pada penilaian kursus yang berkaitan.

| Senaraî Kelas<br>802 - KOLEJ KOMUNITI KUALA LAN | SAT 2         | 12021/2022        | 3                        |               | sanan               |
|-------------------------------------------------|---------------|-------------------|--------------------------|---------------|---------------------|
| Kod Kelas 🔺 Kelas                               | Kod Kursus #  | Nama Kursus ≑     | Pensyarah Kursus 👙       | Status Nisbah | Penilaian Tindakan  |
| SIJIL ANIMASI 2D 15                             |               |                   |                          |               | and a second second |
| SEMESTER 1                                      |               |                   |                          |               |                     |
| SKKSDD1A                                        |               |                   |                          |               |                     |
| B025KKSDD0921015KKSD                            | D1A SDD 10043 | ASAS ANIMASI 2D   | MOLIN AZWA BINTI RAFIE   | BELUM 100.0%  | 4                   |
| B02SKKSDD092101SKKSD                            | D1A SBC 10012 | APLIKASI KOMPUTER | ROŚLIŻA BINTI CHE HASHIM | BELUM 100.0%  | ► PB 🖓 🖴            |

Rajah 39 : Rekod Markah Mengikut Kelas

3. Semak pemetaan penilaian, CLO, PLO dan pemberat markah sama seperti di dalam dokumen kurikulum. Sebarang kesilapan dalam 'Senarai Penilaian Kursus' boleh hubungi Pegawai Peperiksaan untuk tindakan selanjutnya.

Klik ikon

untuk kemaskini markah penilaian.

| Kod Penilaian | Kod CLO | Kod PLO | Pemberat(%) | Tindakan |
|---------------|---------|---------|-------------|----------|
| Kulz 1        | CLO1    | PLO1    | 10.0        | 6 →      |
| Kuiz 2        | CLO1    | PLO1    | 10.0        | 1        |
| Amali 1       | CLO2    | PLO3    | 25.0        | 1        |
| Tugasan 1     | CLO3    | PLO7    | 25.0        | 1        |
|               |         |         |             |          |

Rajah 40 : Senarai Penilaian Kursus

Isi markah (per 100) pada lajur 'Markah (100%)'. Markah akan dikemaskini secara automatik mengikut peratus pemberat.
 Semak semula markah yang diisi dan klik butang <a href="https://kemaskini.com">kemaskini.com</a> untuk simpan.

| #                             | Kod Kelas                                                                                          | Nama                                                                                          | No Pendaftaran             | Markah(100%) Ma       | rkah(20.0% |
|-------------------------------|----------------------------------------------------------------------------------------------------|-----------------------------------------------------------------------------------------------|----------------------------|-----------------------|------------|
| 1                             | B025KKSPL092103                                                                                    | NURUL SYAZWANI BINTI SHARIFFUDIN                                                              | B02SPL20F501               | 0                     |            |
| 2                             | B02SKKSPL092103                                                                                    | NURUL KHAIRU UMMAH OCTAVIANI                                                                  | B02SPL20F503               | 0                     |            |
| 3                             | B02SKKSPL092103                                                                                    | NUR ANIS FARHANA BINTI MAD ZANI                                                               | B02SPL20F504               | 0                     |            |
| 4                             | B025KKSPL092103                                                                                    | MUHAMMAD ABDULLAH BIN JAHANGIR                                                                | B025PL20F505               | 0                     |            |
| 5                             | B02SKKSPL092103                                                                                    | NUR FATIN ADILA BINTI ABDUL AZIZ                                                              | B02SPL20F506               | 0                     |            |
| rhati<br>Mark<br>Mark<br>Ruan | <b>an:</b><br>ah Penilaian mesti dimasu<br>ah perlu dimasukkan deng<br>g Markah boleh diisi sehin; | kkan mengikut per 100.Sistem akan tukarkan mengik<br>an nilai 100.<br>gga 2 titik perpuluhan. | ut pemberat item penilaian | yang telah ditetapkan |            |

Rajah 41 : Paparan Isi Markah Penilaian

5. Ulang langkah 3 hingga 4 untuk pengisian markah penilaian seterusnya.

6. Klik ikon 🔄 untuk paparan 'Jadual Markah'.

| Senarai I                  | Kelas           |              |                 |                        |               |                    |
|----------------------------|-----------------|--------------|-----------------|------------------------|---------------|--------------------|
| B02 - ROLEJ ROMUNI         | TI KUALA LANGAT |              | (2021/2022      |                        |               | 1.4(190)           |
| Kod Kelas 🔺                | Kelas ‡         | Kod Kursus ‡ | Nama Kursus 🏾   | Pensyarah Kursus 🛎     | Status Nisbah | Penilaian Tindakan |
| SEMESTER 1 3<br>SKKSDD1A 3 | -               |              |                 |                        |               | 9                  |
| B02SKKSDD0                 | 92101SKKSDD1A   | SDD 10043    | ASAS ANIMASI 2D | MOLIN AZWA BINTI RAFIE | BELUM 100.0%  | 📑 PB 👘 🖓 🔒         |

7. Pensyarah perlu mengambil perhatian pada paparan peringatan ini. Klik butang

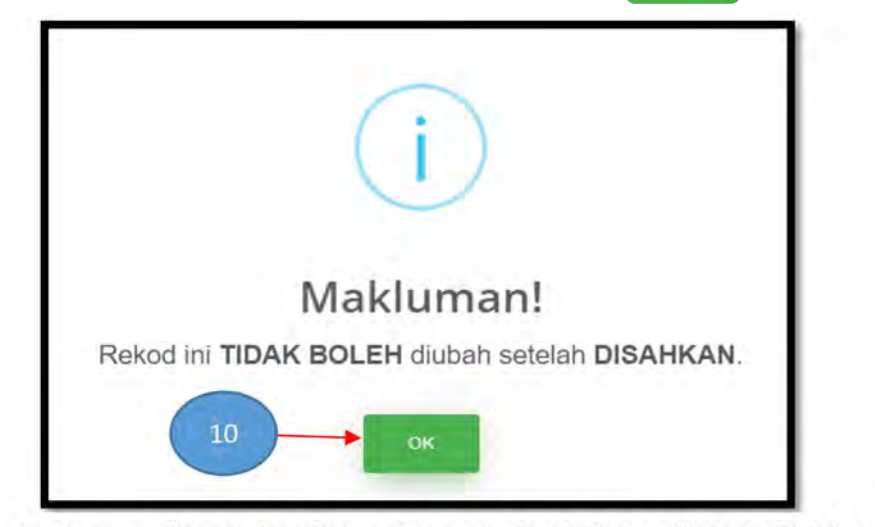

Rajah 43 : Makluman Peringatan Rekod Markah Tidak Boleh Diubah Setelah Disahkan

51 | Manual Penggunaan CCMS Menu Penilaian

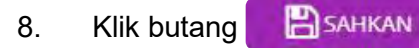

untuk mengesah dan menghantar markah.

Klik butang Intuk mengesah markah bagi Gred Tidak Lengkap (Gred T).

Butang 🛛 🖨 CETAK

akan ak

akan aktif apabila Pensyarah selesai klik butang

|                  |                                                              |                                                                                                    | JADUAL MARK                         | AH DAI                           | N GRE                            | D                                |                                  |                         |                         |                                  |                         |                         |                         |                |               |                              |                              |
|------------------|--------------------------------------------------------------|----------------------------------------------------------------------------------------------------|-------------------------------------|----------------------------------|----------------------------------|----------------------------------|----------------------------------|-------------------------|-------------------------|----------------------------------|-------------------------|-------------------------|-------------------------|----------------|---------------|------------------------------|------------------------------|
| Nam              | a :UTAMI H<br>yarah:                                         | HIDAYAH BINTI ABDUL AZIZ                                                                                                    |                                     |                                  |                                  |                                  |                                  |                         |                         |                                  |                         |                         |                         |                |               |                              |                              |
| Kelas            | :SKKSPL                                                      | IA                                                                                                    |                                     |                                  |                                  |                                  |                                  |                         |                         |                                  |                         |                         |                         |                |               |                              |                              |
| rog              | ram :SIJIL PEN                                               | NGEMBARAAN PELANCONGAN                                                                                                    |                                     |                                  |                                  |                                  |                                  |                         |                         |                                  |                         |                         |                         |                |               |                              |                              |
| Vam              | a Kursus: :ASAS PE                                           | LANCONGAN MALAYSIA                                                                                                    |                                     |                                  |                                  |                                  |                                  |                         |                         |                                  |                         |                         |                         |                |               |                              |                              |
|                  |                                                              |                                                                                                    |                                     |                                  |                                  |                                  |                                  |                         |                         |                                  |                         |                         |                         |                |               |                              |                              |
|                  |                                                              |                                                                                                    | Komponen Pentaksiran                | PAL                              | .T1                              | T                                | (1                               | T                       | 2                       | L                                | 11                      | F                       | n                       | Jumlah         |               | CLOT                         | (102                         |
| #                | No Pendaftaran                                               | No Pendaftaran                                                                                                    |                                     | CL                               | 01                               | CL                               | D1                               | CL                      | CLO1 CLO1               |                                  | .01                     | CLO2 M                  |                         | Markah         | kah GRED      |                              | CEO2                         |
|                  |                                                              |                                                                                                    | Pemberat                            | 20.                              | 0%                               | 17.                              | 1%                               | 17.                     | 1%                      | 22                               | .9%                     | 22                      | .9%                     | Penuh          |               | 77.1%                        | 22.9%                        |
| 1                | B02SPL20F501                                                 | NURUL SYAZWANI BINTI SHARIFFUDIN                                                                                                    |                                     | 70.50                            | 14.10                            | 90.00                            | 15.39                            | 84.00                   | 14.36                   | 96.00                            | 21.98                   | 72.50                   | 16.60                   | 82             | A             | 65.83                        | 16.60                        |
|                  |                                                              |                                                                                                    |                                     |                                  |                                  |                                  | 45.05                            | 66.00                   | 11 70                   | 72.00                            | 16.49                   | 80.00                   | 18 32                   | 76             | A-            | 57.53                        | 18.32                        |
| 2                | B02SPL20F503                                                 | NURUL KHAIRU UMMAH OCTAVIANI                                                                                                    |                                     | 73.50                            | 14.70                            | 88.00                            | 15.05                            | 00,00                   | 11.23                   | 12.00                            | 10.45                   | 00.00                   | 10.52                   |                |               |                              |                              |
| 2                | B02SPL20F503<br>B02SPL20F504                                 | NURUL KHAIRU UMMAH OCTAVIANI<br>NUR ANIS FARHANA BINTI MAD ZANI                                                                       |                                     | 73.50<br>83.00                   | 14.70<br>16.60                   | 88.00<br>90.00                   | 15.05                            | 84.00                   | 14.36                   | 72.00                            | 16.49                   | 77.50                   | 17.75                   | 81             | A             | 62.84                        | 17.75                        |
| 2<br>3<br>4      | B02SPL20F503<br>B02SPL20F504<br>B02SPL20F505                 | NURUL KHAIRU UMMAH OCTAVIANI<br>NUR ANIS FARHANA BINTI MAD ZANI<br>MUHAMMAD ABDULLAH BIN JAHANGIR                                     |                                     | 73.50<br>83.00<br>68.50          | 14.70<br>16.60<br>13.70          | 88.00<br>90.00<br>88.00          | 15.05<br>15.39<br>15.05          | 84.00<br>66.00          | 14.36<br>11.29          | 72.00<br>72.00<br>88.00          | 16.49<br>20.15          | 77.50<br>80.00          | 17.75<br>18.32          | 81<br>70       | A<br>A-       | 62.84<br>60.19               | 17.75<br>18.32               |
| 2<br>3<br>4<br>5 | B02SPL20F503<br>B02SPL20F504<br>B02SPL20F505<br>B02SPL20F506 | NURUL KHAIRU UMMAH OCTAVIANI<br>NUR ANIS FARHANA BINTI MAD ZANI<br>MUHAMMAD ABDULLAH BIN JAHANGIR<br>NUR FATIN ADILA BINTI ABDUL AZIZ |                                     | 73.50<br>83.00<br>68.50<br>69.00 | 14.70<br>16.60<br>13.70<br>13.80 | 88.00<br>90.00<br>88.00<br>90.00 | 15.05<br>15.39<br>15.05<br>15.39 | 84.00<br>66.00<br>84.00 | 14.36<br>11.29<br>14.36 | 72.00<br>72.00<br>88.00<br>56.00 | 16.49<br>20.15<br>12.82 | 77.50<br>80.00<br>70.00 | 17.75<br>18.32<br>16.03 | 81<br>79<br>11 | A<br>A-<br>B+ | 62.84<br>60.19<br>56.37      | 17.75<br>18.32<br>16.03      |
| 2<br>3<br>4<br>5 | 802SPL20F503<br>802SPL20F504<br>802SPL20F505<br>802SPL20F506 | NURUL KHAIRU UMMAH OCTAVIANI<br>NUR ANIS FARHANA BINTI MAD ZANI<br>MUHAMMAD ABDULLAH BIN JAHANGIR<br>NUR FATIN ADILA BINTI ABDUL AZIZ | Bilangan Pelajar memperolehi >= 50% | 73.50<br>83.00<br>68.50<br>69.00 | 14.70<br>16.60<br>13.70<br>13.80 | 88.00<br>90.00<br>88.00<br>90.00 | 15.05<br>15.39<br>15.05<br>15.39 | 84.00<br>66.00<br>84.00 | 14.36<br>11.29<br>14.36 | 72.00<br>88.00<br>56.00          | 16.49<br>20.15<br>12.82 | 77.50<br>80.00<br>70.00 | 17.75<br>18.32<br>16.03 | 81             | A<br>A-<br>B+ | 62.84<br>60.19<br>56.37<br>5 | 17.75<br>18.32<br>16.03<br>5 |

SAHKAN

Rajah 44: Jadual Markah dan Gred

BAB 6 PENGESAHAN REKOD MARKAH DAN ANALISIS CLO PLO

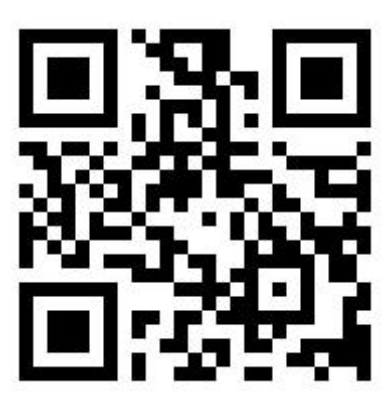

https://bit.ly/AnalisisCloPlo

Scan SAYA untuk video tutorial

1. Pilih **PENILAIAN > PENILAIAN PELAJAR > REKOD MARKAH**.

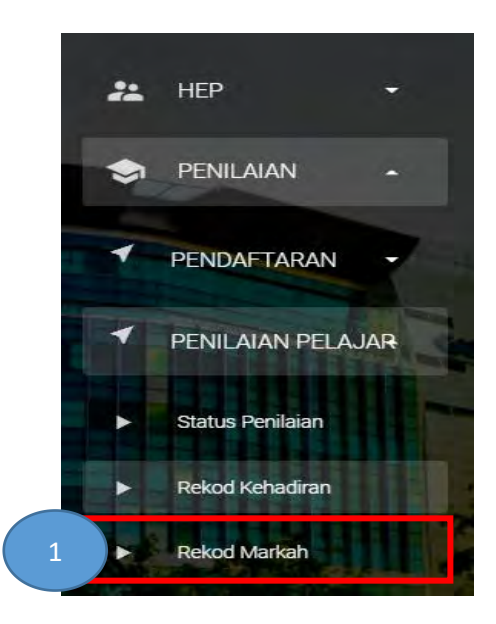

Rajah 45: Menu Rekod Markah

2. Pilih 'Kolej', 'Sesi' dan klik pada kod kursus untuk paparan 'Maklumat Kursus'

| B02 - KOLEJ KOMUNITI K                                           | as<br>Ituala langat | 2            | 12021/2022        |                          |        |        |             | anan                |
|------------------------------------------------------------------|---------------------|--------------|-------------------|--------------------------|--------|--------|-------------|---------------------|
| Kod Kelas •<br>SIJIL ANIMASI 2D 15<br>SEMESTER 1 7<br>SKKSDD1A 2 | Kelas ‡             | Kod Kursus * | Nama Kursus ¢     | Pensyarah Kursus 🛎       | Status | Nisbah | Penilaian   | Tindakan            |
| B025KKSDD0921                                                    | 101SKKSDD1A         | SDD 10043    | ASAS ANIMASI 2D   | MOLIN AZWA BINTI RAFIE   | BELUM  | 100.0% | <b>8</b> PB | <b>4</b> 2 <b>A</b> |
| B025KKSDD0921                                                    | 1015KKSDD1A         | SBC 10012    | APLIKASI KOMPUTER | ROSLIZA BINTI CHE HASHIM | BELUM  | 100.0% | <b>P8</b>   | ළු 🔒                |

Rajah 47 : Rekod Markah Mengikut Kelas

3. Paparan '**Maklumat Kursus**' dipaparkan. Pensyarah boleh menyemak pemetaan CLO dan PLO untuk kursus ini. Pastikan pemetaan CLO dan PLO adalah tepat seperti di dalam kurikulum.

|                                                                   |                                                                          | MAKLUMAT KURSUS                                      |                                                   |
|-------------------------------------------------------------------|--------------------------------------------------------------------------|------------------------------------------------------|---------------------------------------------------|
|                                                                   | SDD 2000                                                                 | 53 : REKA BENTUK LATAR DA                            | N PROP                                            |
| Nama Kursus:<br>Kod Kursus<br>Sesi Mula Tawa<br>Jam Kredit<br>GLT | REKA BENTUK LATAR DA<br>ISDD 20063<br>IS12122<br>IB<br>ITU               | N PROP                                               |                                                   |
| Kod CLO                                                           | Keterangan                                                               |                                                      |                                                   |
| CLO1                                                              | Menghasilkan reka bentuk latar belak<br>camera movement yang sesual (P3) | ang dan prop mengikut konsep centa menggi<br>HPP 8 J | unākan jenis-jenis camera shot, camera angle dan  |
| CLOZ                                                              | Mempamerkan reka bentuk latar bela                                       | kang dan prop yang lengkap mengikut konsej           | p cerita secara visual dan lisan ( P4 , HPP 4 )   |
| Kod PLO                                                           | Keterangan                                                               |                                                      |                                                   |
| PLO1                                                              | mengaplikasi prinsip asas konsep dar                                     | n teori animasi dalam procluksi Animasi 2D.          |                                                   |
| PLO1                                                              | Mengaplikasi pengetahuan asas berd                                       | asarkan fakta, konsep, prinsip dan teori dalam       | bidang yang berkaitan                             |
| PLO2                                                              | Menunjukkan kemahiran psikomotor                                         | dan amali dalam menyelesaikan masalah                |                                                   |
| PLO2                                                              | menunjukkan kemahiran pemikiran a                                        | nalitikal dan kritikal di dalam menyelesaikan m      | asalah produksi Animasi 20,                       |
| PLO3                                                              | Menunjukkan kemahiran interpersona<br>keadaan                            | al dan kebertanggungjawaban sosial dalam me          | engaplikasi prinsip dan teori mengikut kesesuaian |
| PLOB                                                              | mempamerkan kemahiran praktikal d                                        | an kreatif dalam menghasilkan produksi Anim          | asi 20.                                           |
| PLO4                                                              | menunjukkan kebolehan berkomunik<br>2D.                                  | asi yang berkesan dalam menyampaikan idea            | dan maklumat berkaitan dalam bidang Animasi       |
| PLOS                                                              | Menunjukkan kebolehan berkomunik<br>masyarakat umum                      | asi dan kemahiran kepimpinan secara berkesa          | n dengan rakan sekerja pelanggan, majikan dan     |
| PLOS                                                              | mempamerkan kemahiran teknikal m                                         | enggunakan aplikasi teknologi terkini berdasa        | rkan keperluan bidang Animasi 2D.                 |
| PLO6                                                              | menunjukkan sikap kepimpinan dan t                                       | anggungjawab sosial dalam persekitaran kerja         |                                                   |
| PLO7                                                              | menunjukkan kemahiran keusahawan<br>kerjaya.                             | an dan Kemahiran personal yang berkaitan de          | ngan bidang Animasi 2D untuk peningkatan          |
| PLOS                                                              | menunjukkan nilai etika dan profesior                                    | nalisme dalam berhadapan dengan masyaraka            | t dan pihak berkepentingan                        |
|                                                                   |                                                                          | PLO3                                                 | PLO4                                              |
| 5                                                                 | CL01                                                                     | ~                                                    | 14                                                |
|                                                                   | CLO2                                                                     |                                                      | ~                                                 |

Rajah 48 : Maklumat Kursus dan Pemetaan CLO dan PLO

4. Kembali pada paparan Rekod Markah. Pilih **'Kolej', 'Sesi'** dan klik ikon 👩 untuk paparan **'Jadual Markah'**.

| Senarai Kelas<br>802 - KOLEJ KOMUNITI KUAL |          | 6            | 12021/2022        | 7                        |               | Sanaru             |
|--------------------------------------------|----------|--------------|-------------------|--------------------------|---------------|--------------------|
| Kod Kelas 🔺<br>SIJIL ANIMASI 2D 🛐          | Kelas ‡  | Kod Kursus 🖨 | Nama Kursus ≑     | Pensyarah Kursus 💈       | Status Nisbah | Penilaian Tindakan |
| SEMESTER 1 7                               |          |              |                   |                          |               | 8                  |
| B025KKSDD092101                            | SKKSDD1A | SDD 10043    | ASAS ANIMASI 2D   | MOLIN AZWA BINTI RAFIE   | BELUM 100.0%  | ₽8 <b>6</b> 2 A    |
| B02SKKSDD092101                            | SKKSDD1A | SBC 10012    | APLIKASI KOMPUTER | ROSLIZA BINTI CHE HASHIM | BELUM 100.0%  | 🖹 РВ 🖓 🔒           |

Rajah 49 : Rekod Markah Mengikut Kelas

5. Pastikan semua markah yang telah diisi adalah betul dan tepat sebelum membuat pengesahan. Klik butang SAHKAN untuk menghantar markah ke Pegawai Peperiksaan.

| Nam<br>Pens<br>Kelas<br>Progr<br>Kod I<br>Nam | a :UTAMI H<br>SKKSPL1<br>am :SIJIL PEN<br>Kursus :SPL 1017<br>a Kursus: :ASAS PEI | IDAYAH BINTI ABDUL AZIZ<br>A<br>GEMBARAAN PELANCONGAN<br>73<br>LANCONGAN MALAYSIA | JADUAL MARKA                        | AH DAN C      | GREI | D           |          |             |        |               |          |            |                 |        |       |       |
|-----------------------------------------------|-----------------------------------------------------------------------------------|-----------------------------------------------------------------------------------|-------------------------------------|---------------|------|-------------|----------|-------------|--------|---------------|----------|------------|-----------------|--------|-------|-------|
|                                               | Same and the second                                                               |                                                                                   | Komponen Pentaksiran                | PALT1         |      | тк          | 1        | тк2         | 2      | U1            | P        | 21         | Jumlah          |        | CLO1  | CLO2  |
| #                                             | No Pendaftaran                                                                    |                                                                                   | CLO<br>Pemberat                     | CLO1<br>20.0% |      | CLC<br>17.1 | 01<br>1% | CLO<br>17.1 | 1<br>% | CLO1<br>22.9% | CL<br>22 | .02<br>.9% | Markah<br>Penuh | GRED   | 77.1% | 22.9% |
| 1                                             | B02SPL20F501                                                                      | NURUL SYAZWANI BINTI SHARIFFUDIN                                                  |                                     | 70.50 14      | 1.10 | 90.00       | 15.39    | 84.00 1     | 4.36   | 96.00 21.98   | 72.50    | 16.60      | 82              | A      | 65.83 | 16.60 |
| 2                                             | B02SPL20F503                                                                      | NURUL KHAIRU UMMAH OCTAVIANI                                                      |                                     | 73.50 14      | .70  | 88.00       | 15.05    | 66.00 1     | 1.29   | 72.00 16.49   | 80.00    | 18.32      | 76              | A-     | 57.53 | 18.32 |
| 3                                             | B02SPL20F504                                                                      | NUR ANIS FARHANA BINTI MAD ZANI                                                   |                                     | 83.00 16      | 6.60 | 90.00       | 15.39    | 84.00       | 4.36   | 72.00 16.49   | 77.50    | 17.75      | 81              | А      | 62.84 | 17.75 |
| 4                                             | B02SPL20F505                                                                      | MUHAMMAD ABDULLAH BIN JAHANGIR                                                    |                                     | 68.50 13      | 3.70 | 88.00       | 15.05    | 66.00 1     | 1.29   | 88.00 20.15   | 80.00    | 18.32      | 79              | A-     | 60.19 | 18.32 |
| 5                                             | B02SPL20F506                                                                      | NUR FATIN ADILA BINTI ABDUL AZIZ                                                  |                                     | 69.00 13      | .80  | 90.00       | 15.39    | 84.00       | 4.36   | 56.00 12.82   | 70.00    | 16.03      | 72              | B+     | 56.37 | 16.03 |
|                                               |                                                                                   |                                                                                   | Bilangan Pelajar memperolehi >= 50% | 5             |      | 5           |          | 5           |        | 5             | 1        | 5          |                 |        | 5     | 5     |
|                                               |                                                                                   |                                                                                   | Peratus Pelajar memperolehi >= 50%  | 100%          |      | 100         | 96       | 1009        | 16     | 100%          | 10       | 09         | 9               |        | 100%  | 100%  |
|                                               |                                                                                   |                                                                                   |                                     |               |      |             |          |             |        |               |          |            |                 | 5AHKAN | TIN   | DAKAN |

Rajah 50 : Pengesahan Rekod Markah

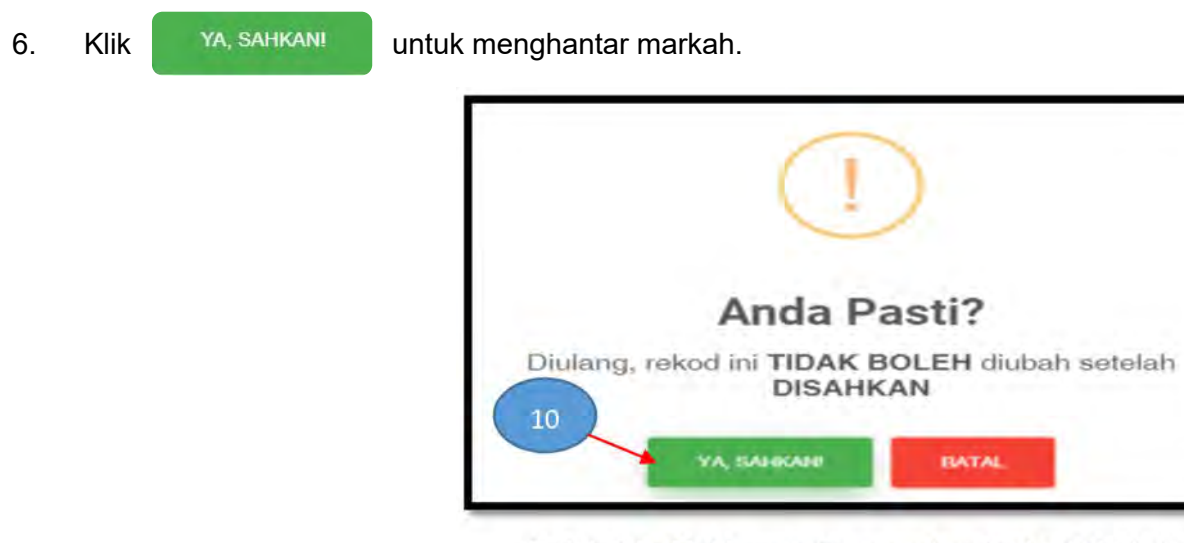

Rajah 51 : Makluman Pengesahan Rekod Markah

.

7. Status 'Rekod Telah Disahkan' dipaparkan. Klik butang

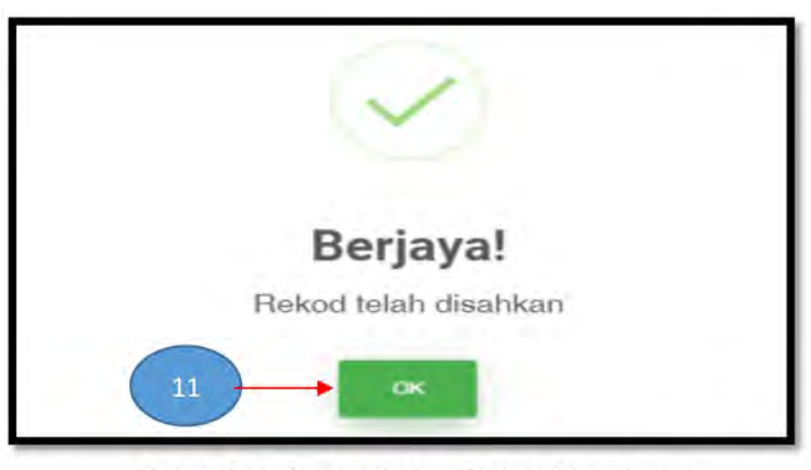

Rajah 52 : Status Rekod Telah Disahkan

59 | Manual Penggunaan CCMS Menu Penilaian

## 8. Klik butang 🔒 СЕТАК dan pilih **'Lampiran D'.**

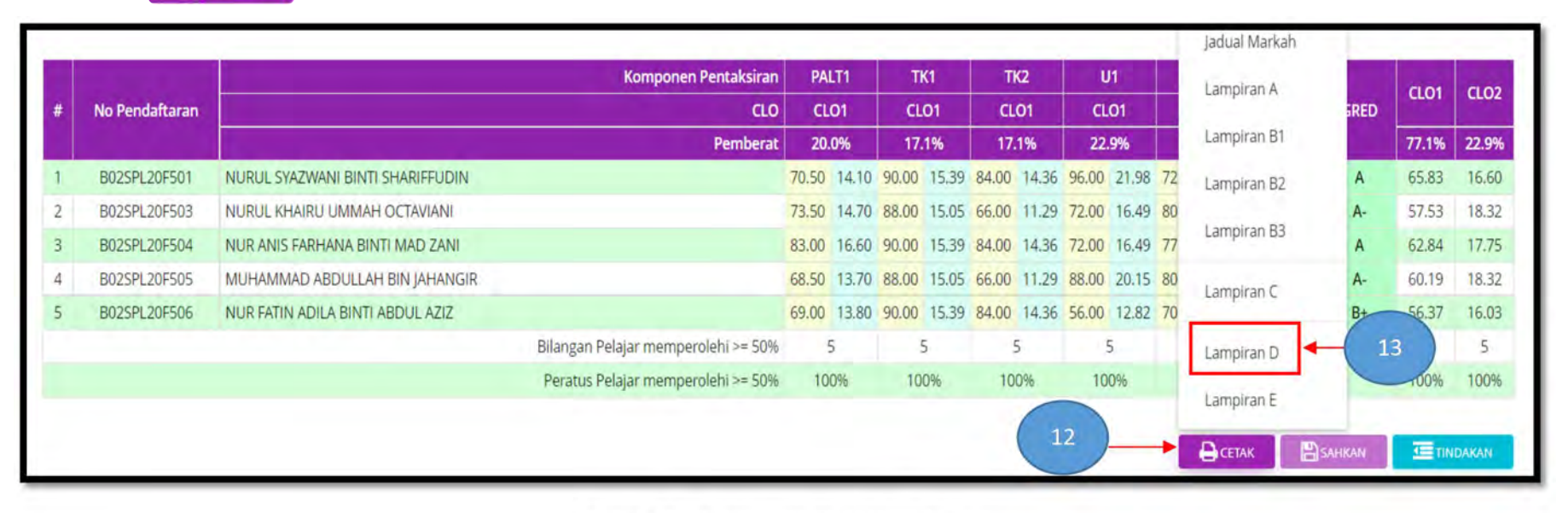

Rajah 53 : Jadual Markah dan Gred

## 9. Klik butang EKEMASKINI untuk mengemaskini Lampiran D.

|                                                                   | JADUAL AN                                                                                                    | ALISIS HASIL PEMBELAJARAN PLO | D       |       |
|-------------------------------------------------------------------|----------------------------------------------------------------------------------------------------|-------------------------------|---------|-------|
| Nama Pensyarah:<br>Kelas<br>Program<br>Kod Kursus<br>Nama Kursus: | :UTAMI HIDAYAH BINTI ABDUL AZIZ<br>:SKKSPL1A<br>:SIJIL PENGEMBARAAN PELANCONGAN<br>:SPL 10173<br>:ASAS PELANCONGAN MALAYSIA |                               |         |       |
|                                                                   |                                                                                                    | PLO                           | Di Ol   | PLOT  |
|                                                                   | KOD DAN NAMA KURSUS                                                                                                    | CLO                           | PLOT    | PLU4  |
| CD1 4                                                             |                                                                                                    | CLO1                          | 100.0   | -     |
| SPL 1                                                             | 10173 - ASAS PELANCONGAN MALAYSIA                                                                                           | CLO2                          | · · · · | 100.0 |
|                                                                   | Purata Peratus Pencapaain PLO                                                                                               |                               | 100.0   | 100.0 |

Rajah 54 : Lampiran D Jadual Analisis Hasil Pembelajaran PLO

10. Status '**Rekod PLO telah disimpan'** dipaparkan. Klik butang

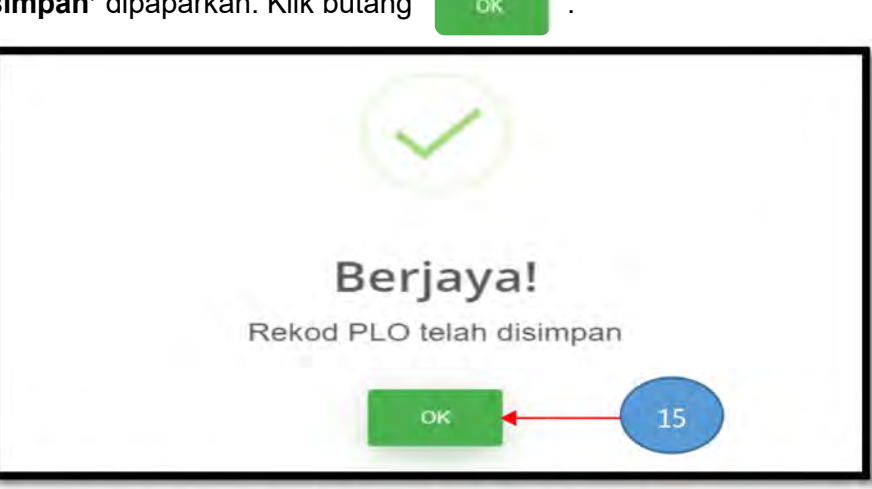

Rajah 55 : Status Rekod PLO Telah Berjaya Disimpan

11. Klik butang

dan pilih **'Lampiran E'**.

| ) Pendaftaran  |                                                  | Komponen Pentaksiran<br>CLO                                                                                                    | PA                                                                                                    | LT1                                                                                                    | Τ                                                                                                    | 14                                                                                                    | Ť                                                                                                    | 10                                                                                                    |                                                                                                    |                                                                                                    |                                                                                                    |                                                                                                    |                                                                                                    |                                                                                                    |                                                                                                    |
|----------------|--------------------------------------------------|----------------------------------------------------------------------------------------------------|----------------------------------------------------------------------------------------------------|----------------------------------------------------------------------------------------------------|----------------------------------------------------------------------------------------------------|----------------------------------------------------------------------------------------------------|----------------------------------------------------------------------------------------------------|----------------------------------------------------------------------------------------------------|----------------------------------------------------------------------------------------------------|----------------------------------------------------------------------------------------------------|----------------------------------------------------------------------------------------------------|----------------------------------------------------------------------------------------------------|----------------------------------------------------------------------------------------------------|----------------------------------------------------------------------------------------------------|----------------------------------------------------------------------------------------------------|
| Pendaftaran    |                                                  | CLO                                                                                                    |                                                                                                    |                                                                                                    |                                                                                                    | NI                                                                                                    |                                                                                                    | 2                                                                                                    | U                                                                                                    | 1                                                                                                    |                                                                                                    | Lampiran A                                                                                                    |                                                                                                    | CL01                                                                                                    | CL02                                                                                                    |
|                |                                                  |                                                                                                    | CL                                                                                                    | .01                                                                                                    | CL                                                                                                    | 01                                                                                                    | CL                                                                                                    | 01                                                                                                    | CLO                                                                                                    | 01                                                                                                    |                                                                                                    | compilation                                                                                                    | RED                                                                                                    |                                                                                                    | CLO2                                                                                                    |
|                |                                                  | Pemberat                                                                                                    |                                                                                                    | 20.0%                                                                                                    |                                                                                                    | 17.1% 17.1%                                                                                                    |                                                                                                    | 1%                                                                                                    | 22.9%                                                                                                    |                                                                                                    |                                                                                                    | Lampiran B1                                                                                                    |                                                                                                    | 77.1%                                                                                                    | 22.9%                                                                                                    |
| 02SPL20F501    | NURUL SYAZWANI BINTI SHARIFFUDIN                 |                                                                                                    | 70.50                                                                                                    | 14.10                                                                                                    | 90.00                                                                                                    | 15.39                                                                                                    | 84.00                                                                                                    | 14.36                                                                                                    | 96.00                                                                                                    | 21.98                                                                                                    | 72                                                                                                    | Lampiran B2                                                                                                    | A                                                                                                    | 65.83                                                                                                    | 16.60                                                                                                    |
| 02SPL20F503    | NURUL KHAIRU UMMAH OCTAVIANI                     |                                                                                                    | 73.50                                                                                                    | 14.70                                                                                                    | 88.00                                                                                                    | 15.05                                                                                                    | 66.00                                                                                                    | 11.29                                                                                                    | 72.00                                                                                                    | 16.49                                                                                                    | 80                                                                                                    |                                                                                                    | A-                                                                                                    | 57.53                                                                                                    | 18.32                                                                                                    |
| 02SPL20F504    | NUR ANIS FARHANA BINTI MAD ZANI                  |                                                                                                    | 83.00                                                                                                    | 16.60                                                                                                    | 90.00                                                                                                    | 15.39                                                                                                    | 84.00                                                                                                    | 14.36                                                                                                    | 72.00                                                                                                    | 16.49                                                                                                    | 77                                                                                                    | Lampiran B3                                                                                                    | А                                                                                                    | 62.84                                                                                                    | 17.75                                                                                                    |
| 02SPL20F505    | MUHAMMAD ABDULLAH BIN JAHANGIR                   |                                                                                                    | 68.50                                                                                                    | 13.70                                                                                                    | 88.00                                                                                                    | 15.05                                                                                                    | 66.00                                                                                                    | 11.29                                                                                                    | 88.00                                                                                                    | 20.15                                                                                                    | 80                                                                                                    | Lampiran C                                                                                                    | A-                                                                                                    | 60.19                                                                                                    | 18.32                                                                                                    |
| 5 B02SPL20F506 | NUR FATIN ADILA BINTI ABDUL AZIZ                 |                                                                                                    | 69.00                                                                                                    | 13.80                                                                                                    | 90.00                                                                                                    | 15.39                                                                                                    | 84.00                                                                                                    | 14.36                                                                                                    | 56.00                                                                                                    | 12.82                                                                                                    | 70                                                                                                    | Lampirance                                                                                                    | B+                                                                                                    | 56.37                                                                                                    | 16.03                                                                                                    |
|                |                                                  | Bilangan Pelajar memperolehi >= 50%                                                                                                    | 1                                                                                                    | 5                                                                                                    | 3                                                                                                    | 5                                                                                                    | 5                                                                                                    | 5                                                                                                    | 5                                                                                                    | 5                                                                                                    |                                                                                                    | Lampiran D                                                                                                    |                                                                                                    | 5                                                                                                    | 5                                                                                                    |
|                |                                                  | Peratus Pelajar memperolehi >= 50%                                                                                                    | 10                                                                                                    | 0%                                                                                                    | 10                                                                                                    | 0%                                                                                                    | 100                                                                                                    | 0%                                                                                                    | 100                                                                                                    | 0%                                                                                                    |                                                                                                    |                                                                                                    |                                                                                                    | 96                                                                                                    | 100%                                                                                                    |
|                |                                                  |                                                                                                    |                                                                                                    |                                                                                                    |                                                                                                    |                                                                                                    |                                                                                                    | 6                                                                                                    |                                                                                                    | 1                                                                                                    |                                                                                                    | Lampiran E                                                                                                    |                                                                                                    | 1                                                                                                    |                                                                                                    |
|                |                                                  |                                                                                                    |                                                                                                    |                                                                                                    |                                                                                                    |                                                                                                    |                                                                                                    |                                                                                                    | 16                                                                                                    |                                                                                                    | +                                                                                                    |                                                                                                    | AHKAN                                                                                                    |                                                                                                    | DAKAN                                                                                                    |
| 029            | SPL20F503<br>SPL20F504<br>SPL20F505<br>SPL20F506 | SPL20F503       NURUL KHAIRU UMMAH OCTAVIANI         SPL20F504       NUR ANIS FARHANA BINTI MAD ZANI         SPL20F505       MUHAMMAD ABDULLAH BIN JAHANGIR         SPL20F506       NUR FATIN ADILA BINTI ABDUL AZIZ | SPL20F503       NURUL KHAIRU UMMAH OCTAVIANI         SPL20F504       NUR ANIS FARHANA BINTI MAD ZANI         SPL20F505       MUHAMMAD ABDULLAH BIN JAHANGIR         SPL20F506       NUR FATIN ADILA BINTI ABDUL AZIZ         Bilangan Pelajar memperolehi >= 50%         Peratus Pelajar memperolehi >= 50% | SPL20F503       NURUL KHAIRU UMMAH OCTAVIANI       73.50         SPL20F504       NUR ANIS FARHANA BINTI MAD ZANI       83.00         SPL20F505       MUHAMMAD ABDULLAH BIN JAHANGIR       68.50         SPL20F506       NUR FATIN ADILA BINTI ABDUL AZIZ       69.00         Bilangan Pelajar memperolehi >= 50%       10 | SPL20F503       NURUL KHAIRU UMMAH OCTAVIANI       73.50       14.70         SPL20F504       NUR ANIS FARHANA BINTI MAD ZANI       83.00       16.60         SPL20F505       MUHAMMAD ABDULLAH BIN JAHANGIR       68.50       13.70         SPL20F506       NUR FATIN ADILA BINTI ABDUL AZIZ       69.00       13.80         Bilangan Pelajar memperolehi >= 50%       5         Peratus Pelajar memperolehi >= 50% | SPL20F503       NURUL KHAIRU UMMAH OCTAVIANI       73.0       14.70       88.00         SPL20F504       NUR ANIS FARHANA BINTI MAD ZANI       83.00       16.60       90.00         SPL20F505       MUHAMMAD ABDULLAH BIN JAHANGIR       68.50       13.70       88.00         SPL20F506       NUR FATIN ADILA BINTI ABDUL AZIZ       69.00       13.80       90.00         SPL20F506       NUR FATIN ADILA BINTI ABDUL AZIZ       69.00       13.80       90.00         SPL20F506       NUR FATIN ADILA BINTI ABDUL AZIZ       69.00       13.80       90.00         SPL20F506       NUR FATIN ADILA BINTI ABDUL AZIZ       69.00       13.80       90.00         SPL20F506       NUR FATIN ADILA BINTI ABDUL AZIZ       69.00       10.00       10 | SPL20F503       NURUL KHAIRU UMMAH OCTAVIANI       73.50       14.70       88.00       15.05         SPL20F504       NUR ANIS FARHANA BINTI MAD ZANI       83.00       16.60       90.00       15.39         SPL20F505       MUHAMMAD ABDULLAH BIN JAHANGIR       68.50       13.70       88.00       15.05         SPL20F506       NUR FATIN ADILA BINTI ABDUL AZIZ       69.00       13.80       90.00       15.39         Bilangan Pelajar memperolehi >= 50%       0.5       5       5 | SPL20F503       NURUL KHAIRU UMMAH OCTAVIANI       73.50       14.70       88.00       15.05       66.00         SPL20F504       NUR ANIS FARHANA BINTI MAD ZANI       83.00       16.60       90.00       15.39       84.00         SPL20F505       MUHAMMAD ABDULLAH BIN JAHANGIR       68.50       13.70       88.00       15.05       66.00         SPL20F506       NUR FATIN ADILA BINTI ABDUL AZIZ       69.00       13.80       90.00       15.39       84.00         SPL20F506       NUR FATIN ADILA BINTI ABDUL AZIZ       Bilangan Pelajar memperolehi >= 50%       5       5       5       5         Peratus Pelajar memperolehi >= 50%       100%       100%       100%       100%       100%       100% | SPL20F503       NURUL KHAIRU UMMAH OCTAVIANI       73.50       14.70       88.00       15.05       66.00       11.29         SPL20F504       NUR ANIS FARHANA BINTI MAD ZANI       83.00       16.60       90.00       15.39       84.00       14.36         SPL20F505       MUHAMMAD ABDULLAH BIN JAHANGIR       68.50       13.70       88.00       15.05       66.00       11.29         SPL20F506       NUR FATIN ADILA BINTI ABDUL AZIZ       69.00       13.80       90.00       15.39       84.00       14.36         SPL20F506       NUR FATIN ADILA BINTI ABDUL AZIZ       69.00       13.80       90.00       15.39       84.00       14.36         SPL20F506       NUR FATIN ADILA BINTI ABDUL AZIZ       69.00       13.80       90.00       15.39       84.00       14.36         SPL20F506       NUR FATIN ADILA BINTI ABDUL AZIZ       69.00       13.80       90.00       15.39       5       5         Peratus Pelajar memperolehi >= 50%       100%       100%       100% | SPL20F503       NURUL KHAIRU UMMAH OCTAVIANI       73.50       14.70       88.00       15.05       66.00       11.29       72.00         SPL20F504       NUR ANIS FARHANA BINTI MAD ZANI       83.00       16.60       90.00       15.39       84.00       14.36       72.00         SPL20F505       MUHAMMAD ABDULLAH BIN JAHANGIR       68.50       13.70       88.00       15.05       66.00       11.29       88.00         SPL20F506       NUR FATIN ADILA BINTI ABDUL AZIZ       69.00       13.80       90.00       15.39       84.00       14.36       56.00         SPL20F506       NUR FATIN ADILA BINTI ABDUL AZIZ       69.00       13.80       90.00       15.39       84.00       14.36       56.00         SPL20F506       NUR FATIN ADILA BINTI ABDUL AZIZ       Peratus Pelajar memperolehi >= 50%       100%       100%       100%       100%       100%       100%       100%       100%       100%       100%       100%       100%       100%       100%       100%       100%       100%       100%       100%       100%       100%       100%       100%       100%       100%       100%       100%       100%       100%       100%       100%       100%       100%       100%       100%       100 | SPL20F503       NURUL KHAIRU UMMAH OCTAVIANI       73.50       14.70       88.00       15.05       66.00       11.29       72.00       16.49         SPL20F504       NUR ANIS FARHANA BINTI MAD ZANI       83.00       16.60       90.00       15.39       84.00       14.36       72.00       16.49         SPL20F505       MUHAMMAD ABDULLAH BIN JAHANGIR       68.50       13.70       88.00       15.05       66.00       11.29       88.00       20.15         SPL20F506       NUR FATIN ADILA BINTI ABDUL AZIZ       69.00       13.80       90.00       15.39       84.00       14.36       56.00       12.82         Bilangan Pelajar memperolehi >= 50%       5       5       5       5       5       5       5       5       5       5       100%       100%       100%       100%       100%       100%       100%       100%       100%       100%       100%       100%       100%       100%       100%       100%       100%       100%       100%       100%       100%       100%       100%       100%       100%       100%       100%       100%       100%       100%       100%       100%       100%       100%       100%       100%       100%       100% | SPL20F503       NURUL KHAIRU UMMAH OCTAVIANI       73.50       14.70       88.00       15.05       66.00       11.29       72.00       16.49       80         SPL20F504       NUR ANIS FARHANA BINTI MAD ZANI       83.00       16.60       90.00       15.39       84.00       14.36       72.00       16.49       77         SPL20F505       MUHAMMAD ABDULLAH BIN JAHANGIR       68.50       13.70       88.00       15.05       66.00       11.29       88.00       20.15       80         SPL20F506       NUR FATIN ADILA BINTI ABDUL AZIZ       69.00       13.80       90.00       15.39       84.00       14.36       56.00       12.82       70         SPL20F506       NUR FATIN ADILA BINTI ABDUL AZIZ       Eliangan Pelajar memperolehi >= 50%       5       5       5       5       5       5       5       5       5       5       5       5       5       5       5       5       5       5       5       5       5       5       5       5       5       5       5       5       5       5       5       5       5       5       5       5       5       5       5       5       5       5       5       5       5       5       100 | SPL20F503       NURUL KHAIRU UMMAH OCTAVIANI       73.50       14.70       88.00       15.05       66.00       11.29       72.00       16.49       80       Lampiran B2         SPL20F504       NUR ANIS FARHANA BINTI MAD ZANI       83.00       16.60       90.00       15.39       84.00       14.36       72.00       16.49       77         SPL20F505       MUHAMMAD ABDULLAH BIN JAHANGIR       68.50       13.70       88.00       15.05       66.00       11.29       88.00       20.15       80         SPL20F506       NUR FATIN ADILA BINTI ABDUL AZIZ       69.00       13.80       90.00       15.39       84.00       14.36       56.00       12.82       70         Lampiran D       Peratus Pelajar memperolehi >= 50%       5       5       5       Lampiran D         Lampiran E       100%       100%       100%       100%       100%       100%       Lampiran E | SPL20F503       NURUL KHAIRU UMMAH OCTAVIANI       73.50       14.70       88.00       15.05       66.00       11.29       72.00       16.49       80       A         SPL20F504       NUR ANIS FARHANA BINTI MAD ZANI       83.00       16.60       90.00       15.39       84.00       14.36       72.00       16.49       80       A         SPL20F505       MUHAMMAD ABDULLAH BIN JAHANGIR       68.50       13.70       88.00       15.05       66.00       11.29       88.00       20.15       80       A         SPL20F506       NUR FATIN ADILA BINTI ABDUL AZIZ       69.00       13.80       90.00       15.39       84.00       14.36       56.00       12.82       70       B         SPL20F506       NUR FATIN ADILA BINTI ABDUL AZIZ       69.00       13.80       90.00       15.39       84.00       14.36       56.00       12.82       70       B         BIlangan Pelajar memperolehi >= 50%       5       5       5       5       Lampiran D       Lampiran E       100%       100%       100%       100%       100%       Lampiran E       10       SMUMU       SMUMU       SMUMU       SMUMU       SMUMU       SMUMU       SMUMU       SMUMU       SMUMU       SMUMU       SMUMU       S | SPL20F503       NURUL KHAIRU UMMAH OCTAVIANI       73.50       14.70       88.00       15.05       66.00       11.29       72.00       16.49       80       spl20F504       NUR ANIS FARHANA BINTI MAD ZANI       83.00       16.60       90.00       15.39       84.00       14.36       72.00       16.49       77       A       57.53         SPL20F505       MUHAMMAD ABDULLAH BIN JAHANGIR       68.50       13.70       88.00       15.05       66.00       11.29       88.00       20.15       80       A       62.84         SPL20F506       NUR FATIN ADILA BINTI ABDUL AZIZ       69.00       13.80       90.00       15.39       84.00       14.36       56.00       12.82       70       B+       56.37         SPL20F506       NUR FATIN ADILA BINTI ABDUL AZIZ       69.00       13.80       90.00       15.39       84.00       14.36       56.00       12.82       70       B+       56.37         SPL20F506       NUR FATIN ADILA BINTI ABDUL AZIZ       SPL20F506       100%       100%       100%       100%       100%       100%       Lampiran D       1       5       5       5       5       Lampiran D       1       1       1       1       1       1       1       1       1 |

Rajah 56 : Jadual Markah dan Gred

62 | Manual Penggunaan CCMS Menu Penilaian

CETAK

12. Pastikan maklumat CLO dan PLO lengkap. Sekiranya tidak lengkap, ulang langkah 6 hingga 8. Pensyarah perlu membuat '**Refleksi Keseluruhan Kursus'** dan '**Cadangan Penambahbaikan**'. Setelah selesai, pilih Pegawai Penerima (TPA (A)/TP/KPro/KUPA) dan klik

| itang 🖌 HANTAR . |                                                                                             |                                                                                                    |                                                                  |
|------------------|---------------------------------------------------------------------------------------------|----------------------------------------------------------------------------------------------------|------------------------------------------------------------------|
|                  |                                                                                             | LAPORAN ANALISA HASIL PEMBELAJARAN                                                                                                    |                                                                  |
|                  |                                                                                             | SESI : DISEMBER 2020                                                                                                    |                                                                  |
|                  | A. MAKLUMAT KURSUS                                                                          |                                                                                                    |                                                                  |
|                  | Nama Pensyarah: :MUJ<br>Kelas :SKK<br>Program :SUJU<br>Kod Kursus :SSK<br>Nama Kursus: :Com | HAMMAD FIRDAUS BIN HARUN<br>STMTA<br>TEKNOLOGI MAKLUMAT<br>10203<br>Diguter Architecture and Assembly                                                           |                                                                  |
|                  | B. PRESTASI PELAJAR                                                                         |                                                                                                    |                                                                  |
|                  | 1. Pencapaian Pelajar                                                                       | Kriteria<br>Peratus Pelajar mencapai gred C dan ke atas:                                                                                                    | Sasaran % Pencapaian %<br>80 100                                 |
|                  | GRED<br>BIL PELAJAR                                                                         | A+         A         A-         B+         B         B-         C+         C           10         3         1         2         0         0         0         0 | C- D+ D F<br>0 0 0 0                                             |
|                  | C. PENCAPAIAN HASIL PEN                                                                     | MBELAJARAN KURSUS                                                                                                    |                                                                  |
|                  | CLO                                                                                         | Penyataan CLO                                                                                                    | Pencapaian<br>Pelajar>=50% (Tercapai/Tidak<br>Sasaran Capai      |
|                  | CLO1 Assemble computer ha                                                                   | indware with the right procedures.                                                                                                    | 80 100.0 Tercapai                                                |
|                  | D. PENCAPAIAN HASIL PEN                                                                     | NBELAJARAN PROGRAM                                                                                                    |                                                                  |
|                  | PLO                                                                                         | Penyataan PLO                                                                                                    | Pencapaian<br>Pelajar >= 50%<br>(Tercapai/Tidak<br>Sasaran Capai |
|                  | PLO3 Practice computer skill<br>PLO5 Demonstrate interpers                                  | is to redesign and rebuild based on current needs<br>conal and communication skills with effective verbal and non-verbal to suit social community               | 80 100.0 Tercapai<br>80 100.0 Tercapai                           |
|                  | E. REFLEKSI KESELURÜHAN                                                                     | n kursus/ La 18                                                                                                    |                                                                  |
|                  | 1. Pencapaian CLO                                                                           |                                                                                                    |                                                                  |
|                  | *Wajib diisi.                                                                               |                                                                                                    |                                                                  |
|                  | 2. Cadangan Penambahbaika                                                                   | n : (Kurikulum, Penyampaian PdP , Pentaksiran/Penilaian, Peralatan PdP , Bahan) :                                                                               |                                                                  |
|                  | *Wajib.clist.                                                                               |                                                                                                    |                                                                  |
|                  | F. ULASAN TP(A)/TP/KP/KI                                                                    | U                                                                                                    |                                                                  |
|                  | PILIH PEGAWAI PENERIMA<br>*Sila Pilih Pegawai yang akan me                                  |                                                                                                    | 20                                                               |
|                  | *Sila Pilih Pegawai yang akan me                                                            | emberr úlasan                                                                                                    |                                                                  |

Rajah 57 : Lampiran E - Laporan Analisa Hasil Pembelajaran

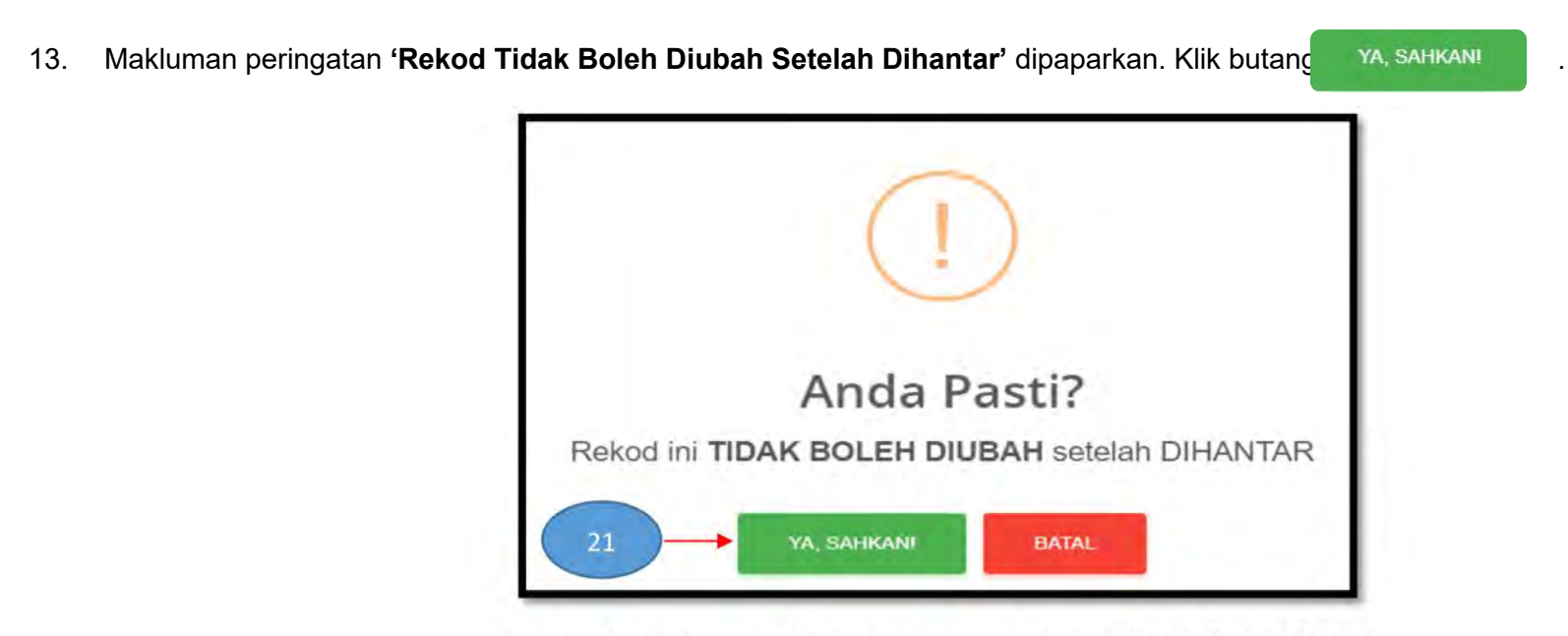

Rajah 58 : Makluman Peringatan Rekod Markah Tidak Boleh Diubah

14. TP(A)/TP/KPro/KUPA perlu membuat ulasan Lampiran E yang dihantar. Pilih **PENILAIAN > LAPORAN > LAPORAN CLO.** 

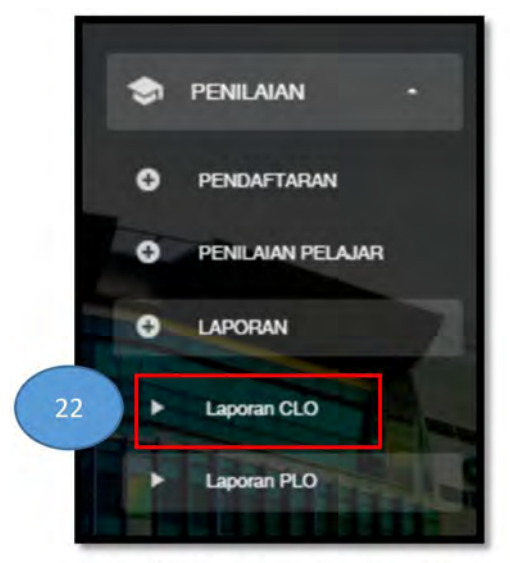

Rajah 59 : Menu Laporan CLO

|                 |          |              |                                            | KOLEJ KOMUNITI KUALA LANGAT                    | )               |          |
|-----------------|----------|--------------|--------------------------------------------|------------------------------------------------|-----------------|----------|
| Kod Kelas +     | Kelas =  | Kod Kursus 🕆 | Nama Kursus 🛎                              | Pensyarah Kursus 🌣                             | Status Ulasan 🗣 | Tindakan |
| B02SKKSTM022102 | SKKSTM2B | STM 2033     | ASAS MULTIMEDIA                            | BADARIAH BINTI ABDOLLAH                        | SELEBAI         |          |
| B02SKKSTM022102 | SKKSTM2B | STM 2053     | PENGENALAN KEPADA ANALISIS DAN REKA BENTUK | SISTEMWAN NURUL HIDAYAH BINTI WAN MOHAMAD AKIL | SELESA          |          |
| B02SKKSTM022102 | SKKSTM2B | STM 2044     | PEMBANGUNAN REKA BENTUK LAMAN WEB          | NURULHUDA BINTI HJ OMAR                        | SELESA          |          |
| B02SKKSTM022102 | SKKSTM2B | STM 2023     | ASAS RANGKAIAN KOMPUTER                    | TENGKU FASUDAPATI BIN TUNKU MANSOR             | BELLIN 2        | 4        |
| B02SKKSTM022103 | SKKSTM2A | STM 2044     | PEMBANGUNAN REKA BENTUK LAMAN WEB          | BADARIAH BINTI ABDOLLAH                        | SELESA          |          |
| B02SKKSTM022103 | SKKSTM2A | STM 2033     | ASAS MULTIMEDIA                            | NURULHUDA BINTI HJ OMAR                        | SELESA          |          |
| B02SKKSTM022103 | SKKSTM2A | STM 2053     | PENGENALAN KEPADA ANALISIS DAN REKA BENTUK | SISTEMWAN NURUL HIDAYAH BINTI WAN MOHAMAD AKIL | SELESAI         |          |
| B025KKSTM022103 | SKKSTM2A | STM 2023     | ASAS RANGKAIAN KOMPUTER                    | TENGKU FASLIDAPATI BIN TUNKU MANSOR            | BELUM           |          |

15. Pada paparan ini, TP(A)/TP/KPro/KUPA boleh melihat status ulasan Lampiran E. Pilih '**Kolej'** dan klik ikon 🥓 untuk membuat ulasan.

Rajah 60 : Senarai Laporan CLO

16. TP(A)/TP/KPro/KUPA perlu membuat ulasan di '**Bahagian F: Laporan Analisa Hasil Pembelajaran'.** Sekiranya TP(A)/TP/KPro/KUPA memerlukan Pensyarah untuk menambahbaik '**Refleksi dan Cadangan Penambahbaikan**', klik butang C'HANTAR KEMBALI KE PENSYARAH untuk menghantar kembali Lampiran E ke Pensyarah. Setelah membuat ulasan, klik butang Anatar ulasan.

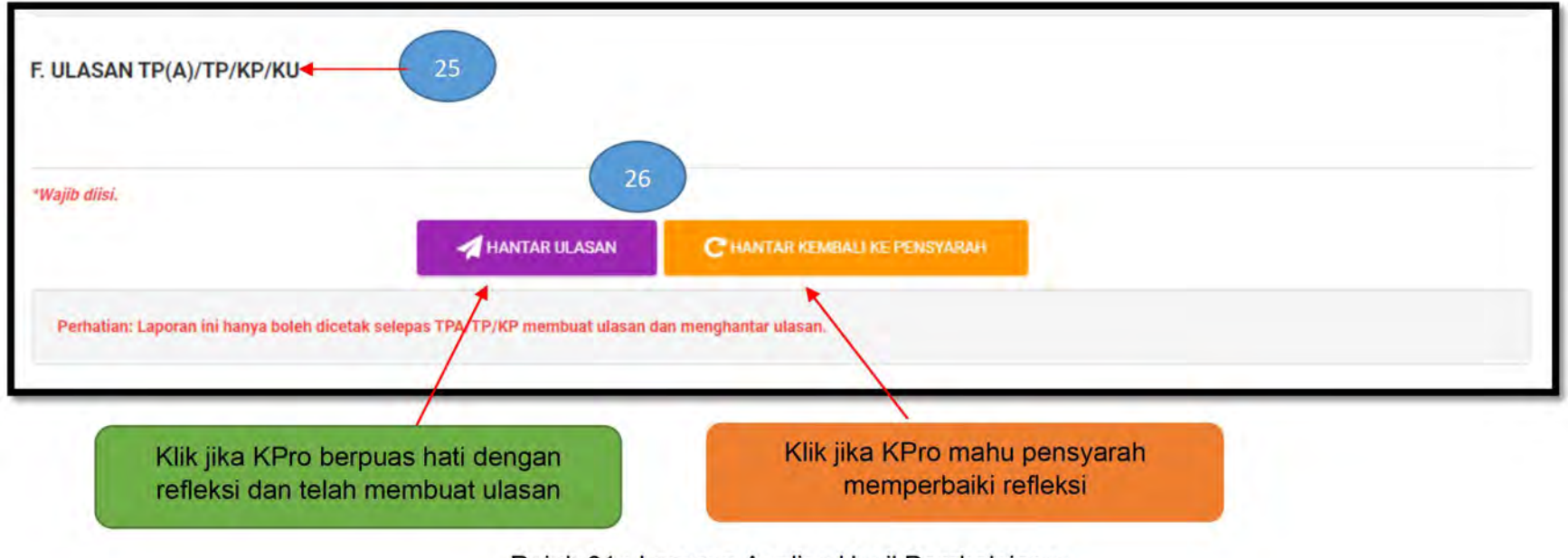

Rajah 61 : Laporan Analisa Hasil Pembelajaran

- 17. Cetak Lampiran A, B, C, D dan E untuk dihantar ke Penyelaras Kursus bagi proses laporan CORR PLORR dan CQI.
- Pegawai Peperiksaan dan Ketua Program boleh mencetak Jadual Analisis Hasil Pembelajaran CLO dan PLO (Lampiran F) dan Jadual
   Hasil Pencapaian Program (Lampiran G). Pilih PENILAIAN > LAPORAN > LAPORAN PLO.

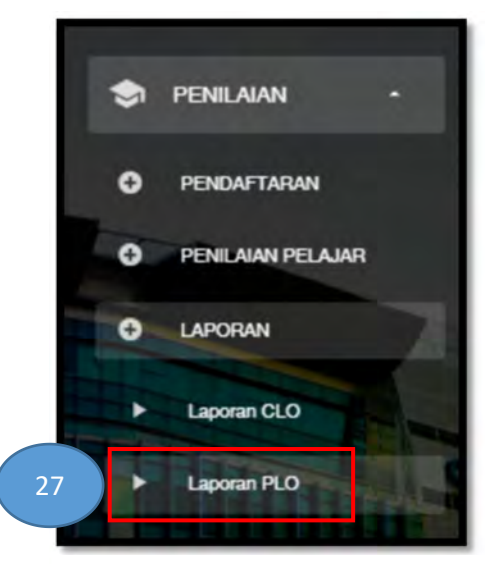

Rajah 62 : Menu Laporan PLO

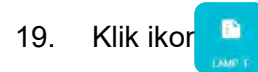

## , pilih '**Kolej'** dan '**Sesi'.** Pilih kelas dan klik iko 🔛

untuk membuka paparan Lampiran F.

| 28 harai Kelas             |                                                                                                    |                              |          |          |
|----------------------------|----------------------------------------------------------------------------------------------------|------------------------------|----------|----------|
| B02 - KOLEJ KOMUNITI KUALA | LANGAT 29                                                                                                    | DISEMBER 2020 30             |          | Cart     |
| Kod Kelas 🔺                | Nama Kelas                                                                                                    | Pensyarah Kelas 🌣            | Semester | Tindakan |
| SIJIL PENGEMBARAAN PELAN   | CONGAN 2                                                                                                    |                              |          |          |
| DIS2020                    |                                                                                                    |                              |          |          |
| SEMESTER 1                 |                                                                                                    |                              |          | 1        |
| B025KKSPL022101            | SKKSPL1A                                                                                                    | NURUL AIDA BINTI MOHD NORDIN | 1.       | W        |
| JUN2020                    |                                                                                                    |                              |          |          |
| SEMESTER 2                 |                                                                                                    |                              |          |          |
|                            | and the second second se |                              | 2        |          |

Rajah 63 : Senarai Laporan Lampiran F

20. Klik butang

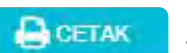

|                                                                                                    |                                         | DA                                    | N PLO      |       |                                                                                                    |         |       |                              |      |  |   |  |  |   |       |  |      |       |            |   |   |   |   |                                     |      |  |       |   |  |         |  |                                       |      |      |  |   |     |      |      |                            |      |  |  |       |  |  |  |                                     |      |       |  |    |  |  |      |                                      |      |     |  |       |   |   |   |                             |      |       |  |  |   |  |   |                                   |      |  |       |   |  |   |   |            |      |  |  |   |  |       |  |                                |      |  |   |       |  |      |  |                                  |      |                                       |  |       |  |  |                              |    |      |       |       |       |       |       |
|----------------------------------------------------------------------------------------------------|-----------------------------------------|---------------------------------------|------------|-------|----------------------------------------------------------------------------------------------------|---------|-------|------------------------------|------|--|---|--|--|---|-------|--|------|-------|------------|---|---|---|---|-------------------------------------|------|--|-------|---|--|---------|--|---------------------------------------|------|------|--|---|-----|------|------|----------------------------|------|--|--|-------|--|--|--|-------------------------------------|------|-------|--|----|--|--|------|--------------------------------------|------|-----|--|-------|---|---|---|-----------------------------|------|-------|--|--|---|--|---|-----------------------------------|------|--|-------|---|--|---|---|------------|------|--|--|---|--|-------|--|--------------------------------|------|--|---|-------|--|------|--|----------------------------------|------|---------------------------------------|--|-------|--|--|------------------------------|----|------|-------|-------|-------|-------|-------|
| AMA PROGRAM : SIJIL PENGEMB<br>ESNYARAH KELAS : NURUL AIDA B<br>ELAS : SKKSPLIA<br>ESI : DISEMBER 202 | ARAAN PELANCON<br>INTI MOHD NORDIN<br>0 | GAN<br>N                              |            |       |                                                                                                    |         |       |                              |      |  |   |  |  |   |       |  |      |       |            |   |   |   |   |                                     |      |  |       |   |  |         |  |                                       |      |      |  |   |     |      |      |                            |      |  |  |       |  |  |  |                                     |      |       |  |    |  |  |      |                                      |      |     |  |       |   |   |   |                             |      |       |  |  |   |  |   |                                   |      |  |       |   |  |   |   |            |      |  |  |   |  |       |  |                                |      |  |   |       |  |      |  |                                  |      |                                       |  |       |  |  |                              |    |      |       |       |       |       |       |
|                                                                                                    | PLO                                     | 100                                   |            | PLO4  | PLO6                                                                                                    | PLO7    |       |                              |      |  |   |  |  |   |       |  |      |       |            |   |   |   |   |                                     |      |  |       |   |  |         |  |                                       |      |      |  |   |     |      |      |                            |      |  |  |       |  |  |  |                                     |      |       |  |    |  |  |      |                                      |      |     |  |       |   |   |   |                             |      |       |  |  |   |  |   |                                   |      |  |       |   |  |   |   |            |      |  |  |   |  |       |  |                                |      |  |   |       |  |      |  |                                  |      |                                       |  |       |  |  |                              |    |      |       |       |       |       |       |
| KOD DAN NAMA KURSUS                                                                                   | CLO                                     | PLOT                                  | PLO3       |       |                                                                                                    |         | PLO8  |                              |      |  |   |  |  |   |       |  |      |       |            |   |   |   |   |                                     |      |  |       |   |  |         |  |                                       |      |      |  |   |     |      |      |                            |      |  |  |       |  |  |  |                                     |      |       |  |    |  |  |      |                                      |      |     |  |       |   |   |   |                             |      |       |  |  |   |  |   |                                   |      |  |       |   |  |   |   |            |      |  |  |   |  |       |  |                                |      |  |   |       |  |      |  |                                  |      |                                       |  |       |  |  |                              |    |      |       |       |       |       |       |
|                                                                                                    | CLO1                                    |                                       |            | (4)   |                                                                                                    | 100     | 100.0 |                              |      |  |   |  |  |   |       |  |      |       |            |   |   |   |   |                                     |      |  |       |   |  |         |  |                                       |      |      |  |   |     |      |      |                            |      |  |  |       |  |  |  |                                     |      |       |  |    |  |  |      |                                      |      |     |  |       |   |   |   |                             |      |       |  |  |   |  |   |                                   |      |  |       |   |  |   |   |            |      |  |  |   |  |       |  |                                |      |  |   |       |  |      |  |                                  |      |                                       |  |       |  |  |                              |    |      |       |       |       |       |       |
| IPU 11012 - PENGAJIAN MALAYSIA                                                                        | CLO2                                    | +                                     | -          | 100.0 |                                                                                                    | ÷.      | +     |                              |      |  |   |  |  |   |       |  |      |       |            |   |   |   |   |                                     |      |  |       |   |  |         |  |                                       |      |      |  |   |     |      |      |                            |      |  |  |       |  |  |  |                                     |      |       |  |    |  |  |      |                                      |      |     |  |       |   |   |   |                             |      |       |  |  |   |  |   |                                   |      |  |       |   |  |   |   |            |      |  |  |   |  |       |  |                                |      |  |   |       |  |      |  |                                  |      |                                       |  |       |  |  |                              |    |      |       |       |       |       |       |
|                                                                                                    | CLO3                                    |                                       | +          |       | 100.0                                                                                                    | 1       | (e)   |                              |      |  |   |  |  |   |       |  |      |       |            |   |   |   |   |                                     |      |  |       |   |  |         |  |                                       |      |      |  |   |     |      |      |                            |      |  |  |       |  |  |  |                                     |      |       |  |    |  |  |      |                                      |      |     |  |       |   |   |   |                             |      |       |  |  |   |  |   |                                   |      |  |       |   |  |   |   |            |      |  |  |   |  |       |  |                                |      |  |   |       |  |      |  |                                  |      |                                       |  |       |  |  |                              |    |      |       |       |       |       |       |
| DI 10022 DEDTOLONICAN CEMAC                                                                           | CLO1                                    | 4                                     | 100.0      | ÷.    | PLO6         PLO7           -         -           -         -           100.0         -           -         -           100.1         -           -         -           -         -           -         -           -         -           -         -           -         -           -         -           -         -           -         -           -         -           -         -           -         -           -         -           -         -           -         -           -         -           -         -           -         -           -         -           -         -           -         -           -         -           -         -           -         -           -         -           -         -           -         -           -         -           -         - <tr t="">          -<!--</td--><td>-</td><td></td></tr> <tr><td>PL 10023 - PERIOLONGAN CEMAS</td><td>CLO2</td><td></td><td>4</td><td></td><td></td><td>7</td><td>100.0</td></tr> <tr><td></td><td>CLO1</td><td>100.0</td><td>, <b>L</b></td><td>A</td><td>-</td><td>2</td><td>÷</td></tr> <tr><td>PE 10033 - INTERPRETASI PELANCONGAN</td><td>CLO2</td><td></td><td>100.0</td><td>-</td><td></td><td>D6 PLO7</td><td></td></tr> <tr><td>PL 10162 - PENGENALAN KEPADA INDUSTRI</td><td>CLO1</td><td>40.0</td><td></td><td>-</td><td>(*)</td><td>- 94</td><td>- 4-</td></tr> <tr><td>ELANCONGAN DAN HOSPITALITI</td><td>CLO2</td><td></td><td></td><td>100.0</td><td></td><td></td><td></td></tr> <tr><td>DI 10173 ACAC DEL ANCONCAN MALANCIA</td><td>CLO1</td><td>100.0</td><td></td><td>1.</td><td></td><td></td><td>1.00</td></tr> <tr><td>PL 10173 - ASAS PELANCONGAN MALAYSIA</td><td>CLO2</td><td>7.7</td><td></td><td>100.0</td><td>•</td><td>+</td><td>÷</td></tr> <tr><td>a sine the entitle of the s</td><td>CLO1</td><td>100.0</td><td></td><td></td><td>+</td><td></td><td>-</td></tr> <tr><td>PL 10183 - PERKHIDMATAN PELANGGAN</td><td>CLO2</td><td></td><td>100.0</td><td>-</td><td></td><td>-</td><td>4</td></tr> <tr><td>La neona n</td><td>CLO3</td><td></td><td></td><td>-</td><td></td><td>100.0</td><td></td></tr> <tr><td>UE 10011 COMMUNICATIVE ENCLISH</td><td>CLO1</td><td></td><td>÷</td><td>100.0</td><td></td><td rowspan="2">PL07</td><td></td></tr> <tr><td>DE TOUTT - COMMUNICATIVE ENGLISH</td><td>CLO2</td><td>· · · · · · · · · · · · · · · · · · ·</td><td></td><td>100.0</td><td></td><td></td></tr> <tr><td>Purata Peratus Pencapaain PL</td><td>.0</td><td>85.0</td><td>100.0</td><td>100.0</td><td>100.0</td><td>100.0</td><td>100.0</td></tr> | -       |       | PL 10023 - PERIOLONGAN CEMAS | CLO2 |  | 4 |  |  | 7 | 100.0 |  | CLO1 | 100.0 | , <b>L</b> | A | - | 2 | ÷ | PE 10033 - INTERPRETASI PELANCONGAN | CLO2 |  | 100.0 | - |  | D6 PLO7 |  | PL 10162 - PENGENALAN KEPADA INDUSTRI | CLO1 | 40.0 |  | - | (*) | - 94 | - 4- | ELANCONGAN DAN HOSPITALITI | CLO2 |  |  | 100.0 |  |  |  | DI 10173 ACAC DEL ANCONCAN MALANCIA | CLO1 | 100.0 |  | 1. |  |  | 1.00 | PL 10173 - ASAS PELANCONGAN MALAYSIA | CLO2 | 7.7 |  | 100.0 | • | + | ÷ | a sine the entitle of the s | CLO1 | 100.0 |  |  | + |  | - | PL 10183 - PERKHIDMATAN PELANGGAN | CLO2 |  | 100.0 | - |  | - | 4 | La neona n | CLO3 |  |  | - |  | 100.0 |  | UE 10011 COMMUNICATIVE ENCLISH | CLO1 |  | ÷ | 100.0 |  | PL07 |  | DE TOUTT - COMMUNICATIVE ENGLISH | CLO2 | · · · · · · · · · · · · · · · · · · · |  | 100.0 |  |  | Purata Peratus Pencapaain PL | .0 | 85.0 | 100.0 | 100.0 | 100.0 | 100.0 | 100.0 |
| -                                                                                                    |                                         |                                       |            |       |                                                                                                    |         |       |                              |      |  |   |  |  |   |       |  |      |       |            |   |   |   |   |                                     |      |  |       |   |  |         |  |                                       |      |      |  |   |     |      |      |                            |      |  |  |       |  |  |  |                                     |      |       |  |    |  |  |      |                                      |      |     |  |       |   |   |   |                             |      |       |  |  |   |  |   |                                   |      |  |       |   |  |   |   |            |      |  |  |   |  |       |  |                                |      |  |   |       |  |      |  |                                  |      |                                       |  |       |  |  |                              |    |      |       |       |       |       |       |
| PL 10023 - PERIOLONGAN CEMAS                                                                          | CLO2                                    |                                       | 4          |       |                                                                                                    | 7       | 100.0 |                              |      |  |   |  |  |   |       |  |      |       |            |   |   |   |   |                                     |      |  |       |   |  |         |  |                                       |      |      |  |   |     |      |      |                            |      |  |  |       |  |  |  |                                     |      |       |  |    |  |  |      |                                      |      |     |  |       |   |   |   |                             |      |       |  |  |   |  |   |                                   |      |  |       |   |  |   |   |            |      |  |  |   |  |       |  |                                |      |  |   |       |  |      |  |                                  |      |                                       |  |       |  |  |                              |    |      |       |       |       |       |       |
|                                                                                                    | CLO1                                    | 100.0                                 | , <b>L</b> | A     | -                                                                                                    | 2       | ÷     |                              |      |  |   |  |  |   |       |  |      |       |            |   |   |   |   |                                     |      |  |       |   |  |         |  |                                       |      |      |  |   |     |      |      |                            |      |  |  |       |  |  |  |                                     |      |       |  |    |  |  |      |                                      |      |     |  |       |   |   |   |                             |      |       |  |  |   |  |   |                                   |      |  |       |   |  |   |   |            |      |  |  |   |  |       |  |                                |      |  |   |       |  |      |  |                                  |      |                                       |  |       |  |  |                              |    |      |       |       |       |       |       |
| PE 10033 - INTERPRETASI PELANCONGAN                                                                   | CLO2                                    |                                       | 100.0      | -     |                                                                                                    | D6 PLO7 |       |                              |      |  |   |  |  |   |       |  |      |       |            |   |   |   |   |                                     |      |  |       |   |  |         |  |                                       |      |      |  |   |     |      |      |                            |      |  |  |       |  |  |  |                                     |      |       |  |    |  |  |      |                                      |      |     |  |       |   |   |   |                             |      |       |  |  |   |  |   |                                   |      |  |       |   |  |   |   |            |      |  |  |   |  |       |  |                                |      |  |   |       |  |      |  |                                  |      |                                       |  |       |  |  |                              |    |      |       |       |       |       |       |
| PL 10162 - PENGENALAN KEPADA INDUSTRI                                                                 | CLO1                                    | 40.0                                  |            | -     | (*)                                                                                                    | - 94    | - 4-  |                              |      |  |   |  |  |   |       |  |      |       |            |   |   |   |   |                                     |      |  |       |   |  |         |  |                                       |      |      |  |   |     |      |      |                            |      |  |  |       |  |  |  |                                     |      |       |  |    |  |  |      |                                      |      |     |  |       |   |   |   |                             |      |       |  |  |   |  |   |                                   |      |  |       |   |  |   |   |            |      |  |  |   |  |       |  |                                |      |  |   |       |  |      |  |                                  |      |                                       |  |       |  |  |                              |    |      |       |       |       |       |       |
| ELANCONGAN DAN HOSPITALITI                                                                            | CLO2                                    |                                       |            | 100.0 |                                                                                                    |         |       |                              |      |  |   |  |  |   |       |  |      |       |            |   |   |   |   |                                     |      |  |       |   |  |         |  |                                       |      |      |  |   |     |      |      |                            |      |  |  |       |  |  |  |                                     |      |       |  |    |  |  |      |                                      |      |     |  |       |   |   |   |                             |      |       |  |  |   |  |   |                                   |      |  |       |   |  |   |   |            |      |  |  |   |  |       |  |                                |      |  |   |       |  |      |  |                                  |      |                                       |  |       |  |  |                              |    |      |       |       |       |       |       |
| DI 10173 ACAC DEL ANCONCAN MALANCIA                                                                   | CLO1                                    | 100.0                                 |            | 1.    |                                                                                                    |         | 1.00  |                              |      |  |   |  |  |   |       |  |      |       |            |   |   |   |   |                                     |      |  |       |   |  |         |  |                                       |      |      |  |   |     |      |      |                            |      |  |  |       |  |  |  |                                     |      |       |  |    |  |  |      |                                      |      |     |  |       |   |   |   |                             |      |       |  |  |   |  |   |                                   |      |  |       |   |  |   |   |            |      |  |  |   |  |       |  |                                |      |  |   |       |  |      |  |                                  |      |                                       |  |       |  |  |                              |    |      |       |       |       |       |       |
| PL 10173 - ASAS PELANCONGAN MALAYSIA                                                                  | CLO2                                    | 7.7                                   |            | 100.0 | •                                                                                                    | +       | ÷     |                              |      |  |   |  |  |   |       |  |      |       |            |   |   |   |   |                                     |      |  |       |   |  |         |  |                                       |      |      |  |   |     |      |      |                            |      |  |  |       |  |  |  |                                     |      |       |  |    |  |  |      |                                      |      |     |  |       |   |   |   |                             |      |       |  |  |   |  |   |                                   |      |  |       |   |  |   |   |            |      |  |  |   |  |       |  |                                |      |  |   |       |  |      |  |                                  |      |                                       |  |       |  |  |                              |    |      |       |       |       |       |       |
| a sine the entitle of the s                                                                           | CLO1                                    | 100.0                                 |            |       | +                                                                                                    |         | -     |                              |      |  |   |  |  |   |       |  |      |       |            |   |   |   |   |                                     |      |  |       |   |  |         |  |                                       |      |      |  |   |     |      |      |                            |      |  |  |       |  |  |  |                                     |      |       |  |    |  |  |      |                                      |      |     |  |       |   |   |   |                             |      |       |  |  |   |  |   |                                   |      |  |       |   |  |   |   |            |      |  |  |   |  |       |  |                                |      |  |   |       |  |      |  |                                  |      |                                       |  |       |  |  |                              |    |      |       |       |       |       |       |
| PL 10183 - PERKHIDMATAN PELANGGAN                                                                     | CLO2                                    |                                       | 100.0      | -     |                                                                                                    | -       | 4     |                              |      |  |   |  |  |   |       |  |      |       |            |   |   |   |   |                                     |      |  |       |   |  |         |  |                                       |      |      |  |   |     |      |      |                            |      |  |  |       |  |  |  |                                     |      |       |  |    |  |  |      |                                      |      |     |  |       |   |   |   |                             |      |       |  |  |   |  |   |                                   |      |  |       |   |  |   |   |            |      |  |  |   |  |       |  |                                |      |  |   |       |  |      |  |                                  |      |                                       |  |       |  |  |                              |    |      |       |       |       |       |       |
| La neona n                                                                                            | CLO3                                    |                                       |            | -     |                                                                                                    | 100.0   |       |                              |      |  |   |  |  |   |       |  |      |       |            |   |   |   |   |                                     |      |  |       |   |  |         |  |                                       |      |      |  |   |     |      |      |                            |      |  |  |       |  |  |  |                                     |      |       |  |    |  |  |      |                                      |      |     |  |       |   |   |   |                             |      |       |  |  |   |  |   |                                   |      |  |       |   |  |   |   |            |      |  |  |   |  |       |  |                                |      |  |   |       |  |      |  |                                  |      |                                       |  |       |  |  |                              |    |      |       |       |       |       |       |
| UE 10011 COMMUNICATIVE ENCLISH                                                                        | CLO1                                    |                                       | ÷          | 100.0 |                                                                                                    | PL07    |       |                              |      |  |   |  |  |   |       |  |      |       |            |   |   |   |   |                                     |      |  |       |   |  |         |  |                                       |      |      |  |   |     |      |      |                            |      |  |  |       |  |  |  |                                     |      |       |  |    |  |  |      |                                      |      |     |  |       |   |   |   |                             |      |       |  |  |   |  |   |                                   |      |  |       |   |  |   |   |            |      |  |  |   |  |       |  |                                |      |  |   |       |  |      |  |                                  |      |                                       |  |       |  |  |                              |    |      |       |       |       |       |       |
| DE TOUTT - COMMUNICATIVE ENGLISH                                                                      | CLO2                                    | · · · · · · · · · · · · · · · · · · · |            | 100.0 |                                                                                                    |         |       |                              |      |  |   |  |  |   |       |  |      |       |            |   |   |   |   |                                     |      |  |       |   |  |         |  |                                       |      |      |  |   |     |      |      |                            |      |  |  |       |  |  |  |                                     |      |       |  |    |  |  |      |                                      |      |     |  |       |   |   |   |                             |      |       |  |  |   |  |   |                                   |      |  |       |   |  |   |   |            |      |  |  |   |  |       |  |                                |      |  |   |       |  |      |  |                                  |      |                                       |  |       |  |  |                              |    |      |       |       |       |       |       |
| Purata Peratus Pencapaain PL                                                                          | .0                                      | 85.0                                  | 100.0      | 100.0 | 100.0                                                                                                    | 100.0   | 100.0 |                              |      |  |   |  |  |   |       |  |      |       |            |   |   |   |   |                                     |      |  |       |   |  |         |  |                                       |      |      |  |   |     |      |      |                            |      |  |  |       |  |  |  |                                     |      |       |  |    |  |  |      |                                      |      |     |  |       |   |   |   |                             |      |       |  |  |   |  |   |                                   |      |  |       |   |  |   |   |            |      |  |  |   |  |       |  |                                |      |  |   |       |  |      |  |                                  |      |                                       |  |       |  |  |                              |    |      |       |       |       |       |       |

Rajah 64 : Jadual Analisis Hasil Pembelajaran CLO dan PLO

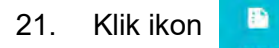

, pilih '**Kolej'** dan '**Sesi Semasa'**. Pilih kelas dan klik ikc 뒚

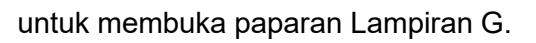

| LAMP. F | Boz - KOLEJ KO | Iral Program<br>MUNITI KUALA LANGAT | 1 2021/2022                      |                      |               | Cesa.       |
|---------|----------------|-------------------------------------|----------------------------------|----------------------|---------------|-------------|
| LAMP. G | 33             | Kod Program #<br>SKKSDD             | Nama Program<br>SIJIL ANIMASI 2D | Sesi Mula<br>JUN2020 | Semester<br>3 | 36 Tindakan |
|         | 2              | SKKSDD                              | SIJIL ANIMASI 2D.                | DIS2020              | 2             |             |
|         | 3              | SKKSDD                              | SIJIL ANIMASI 2D                 | S12122               | 1             | 2           |

Rajah 65 : Senarai Laporan Lampiran G
| 22. | Klik | butang |
|-----|------|--------|
|     |      |        |

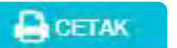

| SESI MULA : JUN 2020              |       |       |          |       |      |      |            |
|-----------------------------------|-------|-------|----------|-------|------|------|------------|
| SEMESTER : 3                      |       |       |          |       |      |      |            |
| KOD DAN NAMA KURSUS               | PL01  | PLO2  | PLO3     | PLO4  | PLO5 | PLO6 | PL07       |
| SDD 1013 - LUKISAN ASAS           | 100.0 | 95.9  |          |       | 79.2 | 2    | -          |
| SDD 1023 - REKABENTUK KAREKTOR    | 95.9  | 91.7  |          |       | 87.5 | 1.05 | -          |
| SDD 1034 - IDEA DAN SKRIP         | -     | 95.9  | ÷        |       | 54.2 |      | <b>T</b> 1 |
| SDD 1044 - ASAS ANIMASI 2D        | 83.3  | 83.3  | ₹.       |       | 50.0 |      | ÷          |
| MPU 1231 - KEMAHIRAN INSANIAH     | 83.3  | 1.0   | +)       |       | 87.5 | 1.4  |            |
| MPU 1311 - PENDIDIKAN ISLAM 1     | 100.0 | 100.0 | 2        | 1.20  | -    | -    | 100.0      |
| SKW 1102 - APLIKASI KOMPUTER      | 100.0 | -     | 14       | 4     |      | 70.8 | ~          |
| SDD 1013 - LUKISAN ASAS           | 100.0 | 95.9  | 47       | 1.12  | 79.2 |      |            |
| SDD 1023 - REKABENTUK KAREKTOR    | 95.9  | 91.7  | 1.1      | 9-1   | 87.5 | 9    |            |
| SDD 1034 - IDEA DAN SKRIP         |       | 95.9  | 192 L    | - Q   | 54.2 | 1.52 | -          |
| SDD 2014 - REKABENTUK PRODUKSI    | 70.0  | 90.0  | <b>T</b> | 19.1  | 60.0 |      | τ.         |
| SDD 2024 - PENGHASILAN STORYBOARD | +>    | 90.0  | +)       |       | 80.0 | 1.0  |            |
| SDD 2033 - PENGHASILAN SCENE      | 90.0  | 80.0  | ÷        | 4     | 60.0 | ÷    | ÷          |
| SDD 2043 - REKABENTUK PORTFOLIO   | 90.0  | 90.0  | ~        | 1.1   | 90.0 |      | -          |
| MPU 1181 - COMMUNICATIVE ENGLISH  | 91.7  | 2     | -        | 12    | 91.7 | 1.02 | -          |
| MPU 1212 - BAHASA KEBANGSAAN A    | 100.0 | 19    |          | 100.0 | +    | 1.19 | -          |
| MPU 1331 - PENDIDIKAN ISLAM 2     | 90.0  | 4     |          | e,    | - 2  |      | 90.0       |
| MPU 1411 - KOKURIKULUM (KELAB)    | 70.0  | ÷     | 80.0     |       | ÷.   | ÷    |            |
| Purata Peratus Pencapain PLO      | 90.7  | 91.7  | 80.0     | 100.0 | 73.9 | 70.8 | 95.0       |

Rajah 64 : Jadual Hasil Pencapaian Program

BAB 7 PENJANAAN PNM HPNM DAN LEMBARAN MARKAH

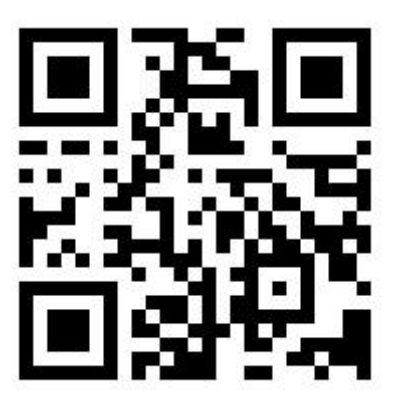

https://bit.ly/PNMHPNM

Scan SAYA untuk video tutorial

73 | Manual Penggunaan CCMS Menu Penilaian

### 1. Pilih **PENILAIAN > PENILAIAN PELAJAR > STATUS PENILAIAN.**

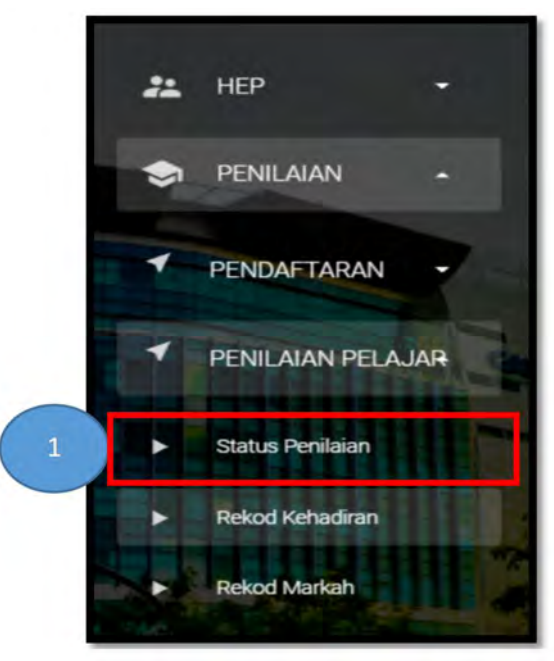

Rajah 64 : Menu Status Penilaian

| B02 - KOLE) KOMUNITI KUA | ALA LANGAT | DISEMBER 2020                |     |                 |                    | Canan    |
|--------------------------|------------|------------------------------|-----|-----------------|--------------------|----------|
| Kod Kelas 🔺              | Nama Kelas | Pensyarah Kelas ≑            | Sem | Status Kursus ‡ | Status Penilaian 🛎 | Tindakan |
| SIJIL PENGEMBARAAN PEL   | ANCONGAN 😰 |                              |     |                 |                    | 5        |
| DI52020                  |            |                              |     |                 |                    | C        |
| SEMESTER 1               |            |                              |     |                 |                    | I        |
| B025KKSPL022101          | SKKSPL1A   | NURUL AIDA BINTI MOHD NORDIN | Ť.  | 717             | 4 SELESA           | 🕓 🛄 🗠 🖨  |
| JUN2020                  |            |                              |     |                 |                    |          |
| SEMESTER 2               |            |                              |     |                 |                    |          |
| B025KK5PL022102          | SKKSPL2A   | AISHAH BINTI MOHAMAD NOR     | 2   | 8/8             | SELESAL            |          |

SELESAL

bagi kelas berkenaan. Klik ikon 📊 untuk jana PNM dan HPNM.

Rajah 65 : Status Penilaian Mengikut Kelas

3. Penjanaan PNM dan HPNM sedang dilakukan oleh sistem. Jangan klik apa-apa pada paparan ini.

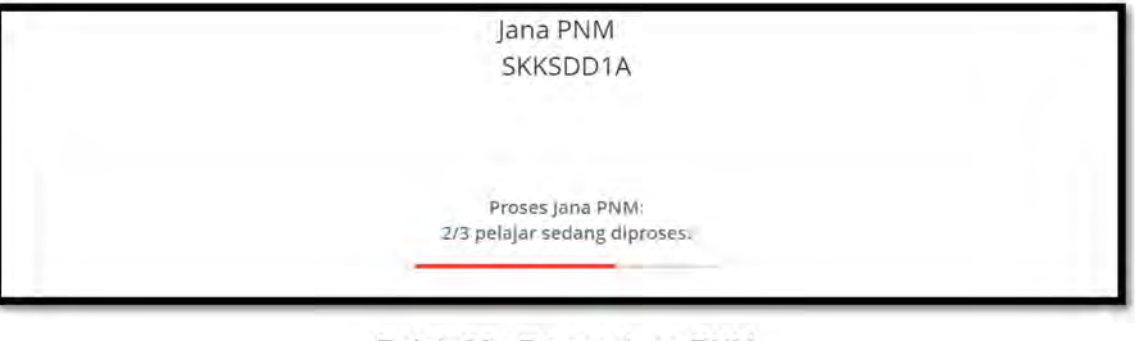

Rajah 66 : Proses Jana PNM

75 | Manual Penggunaan CCMS Menu Penilaian

Pilih 'Kolej' dan 'Sesi'. Pastikan status penilaian

2.

4. Penjanaan PNM dan HPNM telah selesai. Klik butang

SIMPAN

|     |                                                                  |                                                  | SKKSDD1A       |       |    |       |      |      |      |                 |
|-----|------------------------------------------------------------------|--------------------------------------------------|----------------|-------|----|-------|------|------|------|-----------------|
| Bil | No KP                                                            | Nama                                             | No Pendaftaran | ЈМК   | Лк | JMKT  | JJKT | PNM  | HPNM | STATUS AKADEMIK |
| 1   | 020705010718                                                     | LOGESNNI A/P SIVADAS @RAMU                       | B02SDD20F502   | 64.01 | 18 | 64.01 | 18   | 3.56 | 3.56 | Kepujian        |
| 2   | 020307011387                                                     | MUHAMMAD AIMAN BIN MOHD.YUSNI                    | B02SDD20F503   | 53.98 | 18 | 53.98 | 18   | 3.00 | 3.00 | Kepujian        |
| 3   | 020109100776                                                     | DEBORAH A/P FRANICS                              | B02SDD20F505   | 44.34 | 18 | 44.34 | 18   | 2.46 | 2.46 | Baik            |
|     | *JMKT = Jumlah<br>Terkumpul<br>*JJKT = Jumlah J<br>*PNM = Purata | Mata Kredit<br>am Kredit Terkumpul<br>Nilai Mata |                |       |    |       |      |      |      |                 |

Rajah 67 : Rumusan PNM dan HPNM

## 5. Klik ikon 📝 untuk menjana Lembaran Markah.

| Senaraĭ Kelas<br>B02 - KOLEJ KOMUNITI KUA | ILA LANGAT | DISEMBER 2020                |     |                 |                    | Cartan   |
|-------------------------------------------|------------|------------------------------|-----|-----------------|--------------------|----------|
| Kod Kelas 🔺                               | Nama Kelas | Pensyarah Kelas 🕸            | Sem | Status Kursus 🛱 | Status Penilaian 🛎 | Tindakan |
| SIJIL PENGEMBARAAN PELA                   |            |                              |     |                 |                    |          |
| DIS2020                                   |            |                              |     |                 |                    |          |
| SEMESTER 1                                |            |                              |     |                 |                    |          |
| B02SKKSPL022101                           | SKKSPLIA   | NURUL AIDA BINTI MOHD NORDIN | Ú)  | 7/7             | SELESAI            | S 🖬 🗠 🖯  |
| JUN2020                                   |            |                              |     |                 |                    |          |
| SEMESTER 2                                |            |                              |     |                 |                    |          |
| B02SKKSPL022102                           | SKKSPLZA   | AISHAH BINTI MOHAMAD NOR     | 2   | 8/8             | SELESAI            | С ш 🗠 🖨  |

Rajah 68 : Status Penilaian Mengikut Kelas

6. Makluman peringatan 'Rekod Tidak Boleh Diubah Setelah Disahkan' dipaparkan. Klik butang

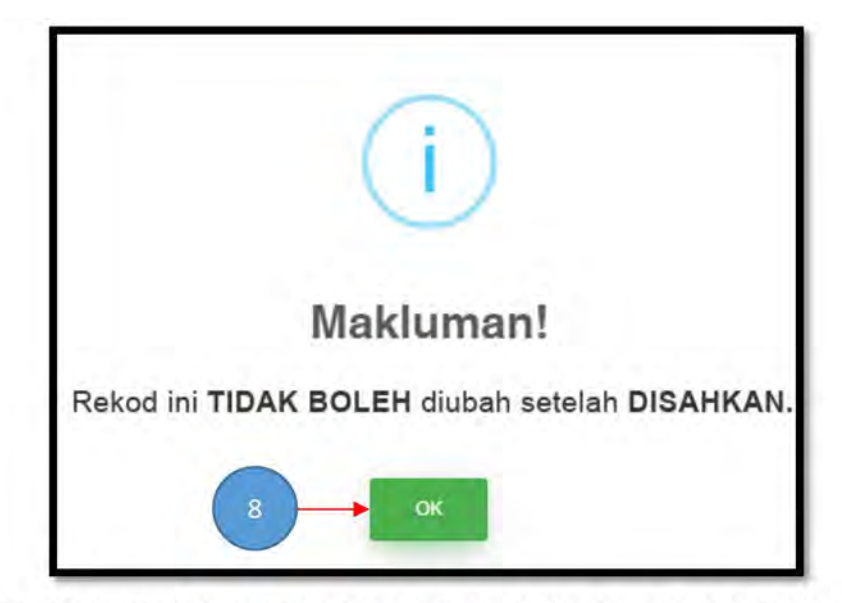

Rajah 69 : Makluman Peringatan Rekod Tidak Boleh Diubah Setelah Disahkan

## 7. Klik butang

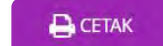

| PENSY:<br>KELAS<br>TARIKH | ARAH KELAS   | : MOHD HISV<br>: SXXSD01A<br>: 06/08/2021 | AMUDDIN BIN MOH                                  | D YUSSC              | DF                       |               |      |                                         |         |             |                      |                 |                       | KO<br>KEN<br>RE | ilej kon<br>Menter<br>Ekod M<br>Sesi<br>Sij | IUNITI K<br>IAN PENG<br>ARKAH KI<br>DISEMBI<br>IL ANIMA | UALA LA<br>SA JIAN 1<br>ESELURI<br>ER 2020<br>ASI 2D | ANGAT<br>TINGGI<br>UHAN |                       |                            |                 |      |                     |                 | SEMES                  | TER  |                      |                  |                 |      |                      |                       | ÷t                    |      |                       |                    |                               |                             |                   |       |                | ÷ + + •• |
|---------------------------|--------------|-------------------------------------------|--------------------------------------------------|----------------------|--------------------------|---------------|------|-----------------------------------------|---------|-------------|----------------------|-----------------|-----------------------|-----------------|---------------------------------------------|---------------------------------------------------------|------------------------------------------------------|-------------------------|-----------------------|----------------------------|-----------------|------|---------------------|-----------------|------------------------|------|----------------------|------------------|-----------------|------|----------------------|-----------------------|-----------------------|------|-----------------------|--------------------|-------------------------------|-----------------------------|-------------------|-------|----------------|----------|
|                           |              |                                           | Kod Kursus/LA<br>Nama<br>Kursus/LA<br>Jam Kredit | REKAJ                | SDD 1<br>BENTUK          | 023<br>KAREKT | OR   | KEMAH                                   | IRAN IN | 1<br>SANIAH | PE                   | MPL             | 1 1321<br>AN MO       | IAL 1           |                                             | SDD 1<br>LUKISAN<br>3                                   | ASAS                                                 |                         | A                     | SDD<br>SAS AN              | 1044<br>IMASI 2 | D    | PEN                 | MPU<br>IDIDIK/  | 1311<br>IN ISLAN       | 41   | ,                    | SDD<br>DEA DA    | 1034<br>N SKRIP | P    | API                  | siow<br>Likasi k<br>7 | 1102<br>OMPU          | TER  |                       |                    |                               | KES                         | ELURONA           | AN-   |                |          |
| Bi                        | No KP        | Nama                                      | No Pendaftaran                                   | Penilalan Berterutan | Pendalan Aldur<br>Jumlah | Mata Kredit   | Gred | Penilaian Berterusan<br>Penilaian Akhir | Jumlah  | Mata Kredit | Penilsian Berterusan | Penilalan Akhir | jumlah<br>Mara Krudit | Gred            | Penlialan Berterusan                        | Ponilalan Akhir<br>Jumlah                               | Mata Kredit                                          | Greed                   | Penilaian Berterusari | Penilalan Akhir<br>Liontak | Mata Kradit     | Gred | Pendaian Berterusan | Perilalan Akhir | Jurnlan<br>Mata Kradit | Grad | Pynilalan Berterutan | Ponitatari Akhir | Mata Keedis     | Gred | Penilalan Berterusan | Pontlaian Akhir       | jumian<br>Mata Kredit | Gred | jurntain hilata Kraem | jumiais jam Kuedit | Jurnish Maka Kowdii Terkumpul | Jumbah Jam Kesdit Terkomput | Purece Notel Mans | 5     | itatus         | Catatan  |
| 1                         | 020705010718 | LOGESNNI A/P SIVADAS @RAMU                | B025DD20F502                                     | 61.9                 | 0.0 62                   | 8.01          | B- 8 | 5.6 0,                                  | 66      | 3.00 E      | 90.6                 | 0.0             | 91 4.0                | 44 00           | 65.9                                        | 0.0 66                                                  | 9.00                                                 | 8                       | 95.4                  | 0.0 99                     | 5 16.0          | 0 A+ | +                   | +               |                        | -    | 88.8                 | 8 0.0            | 9 16.0          | A Q  | 83.6                 | 0.0 8                 | 4 8.0                 | 0 A  | 64.01                 | 18                 | 64.01                         | 18 3                        | 3.56 3.           | 56 Ke | epujian        |          |
| 2                         | 020307011387 | MUHAMMAD AMAN BIN MOHD.YUSNI              | B025DD20F503                                     | 83.1                 | 0.0 83                   | 12.00         | A 4  | 2.2 0,                                  | 42      | 1,00 0      |                      |                 |                       |                 | 59.4                                        | 0.0 59                                                  | 6.99                                                 | C+                      | 58.0                  | 0.0 58                     | 9.33            | C+   | 59.7                | 0.0 6           | 50 2.67                | 8-   | 91,1                 | 0.0 9            | 16,0            | 0 A+ | 67.0                 | 0.0 6                 | 7 6.0                 | 0 8  | 53.98                 | 18                 | 53.98                         | 18 3                        | 3.00 3.0          | 00 Ke | pujian         |          |
| 3                         | 020109100776 | DEBORAH A/P FRANICS                       | B02SDD20F505                                     | 45.6 (               | 0.0 46                   | 3.99          | D+ 6 | i1.2 0.                                 | 0 61    | 2.67 E      | - 78.4               | 0.0             | 78 3.6                | 67 A+           | 61.5                                        | 0.0 62                                                  | 2 8.01                                               | B                       | 43.8                  | 0.0 44                     | 5.32            | D+   |                     |                 |                        | *    | 77.5                 | 0.0 7            | 8 14.6          | 8 A- | 66.0                 | 0.0 6                 | 6 6.0                 |      | 9                     | 18                 | 44.34                         | 18 2                        | 2.46 2.4<br>CETAK | 45    | Balk<br>El SAH | KAN      |

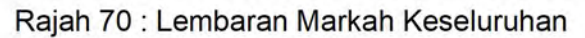

- 8. Setkan pada menu cetak tetapan berikut :
  - a. Layout : Landscape
  - b. Paper Size : A3
  - c. Page : Custom 1 page
  - d. Scale : Custom
  - e. Background Graphic : Yes

9. Klik 'CETAK'.

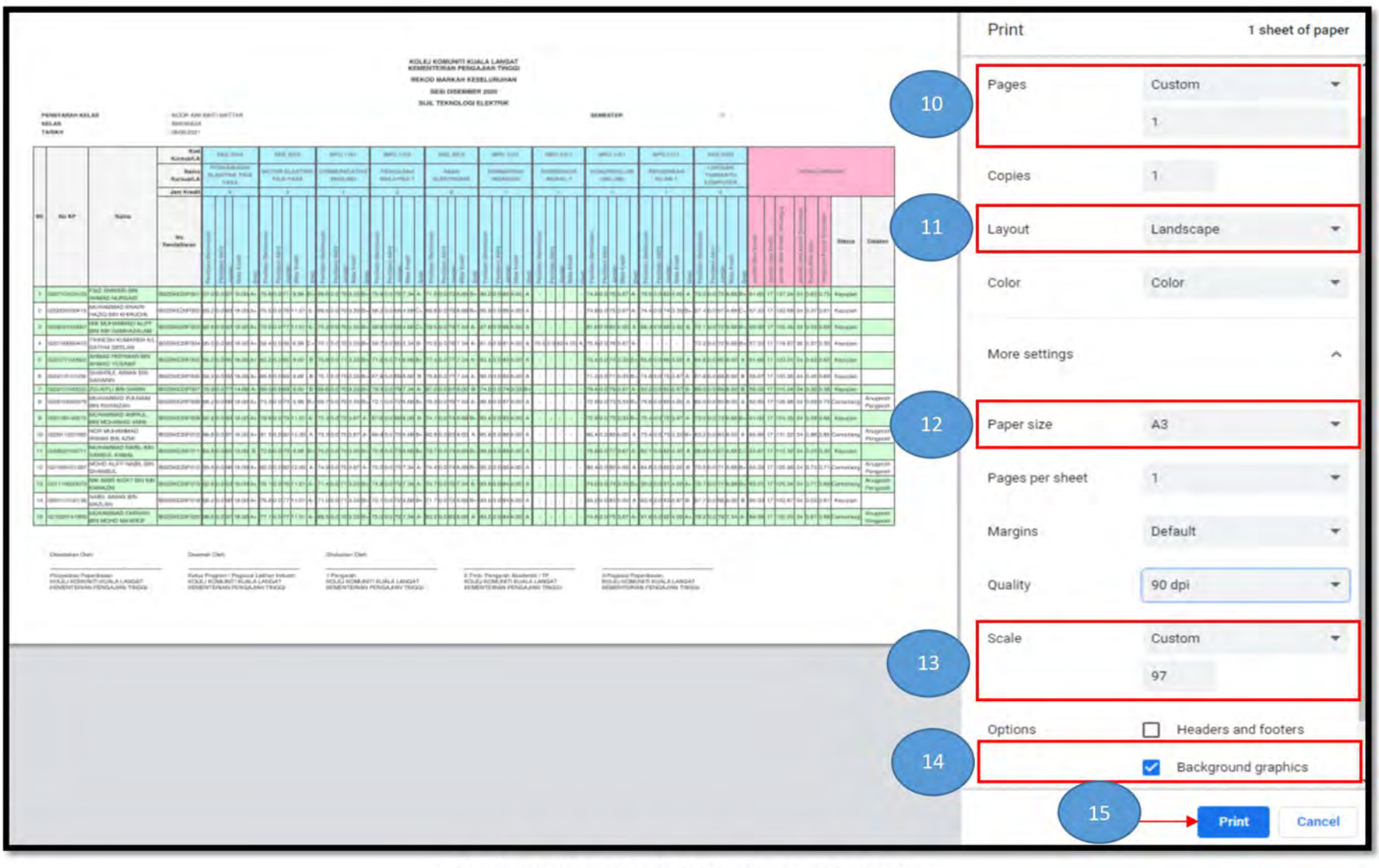

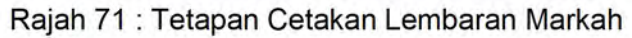

BAB 8 PENGESAHAN LEMBARAN MARKAH DAN PAPARAN SLIP KEPUTUSAN PENILAIAN

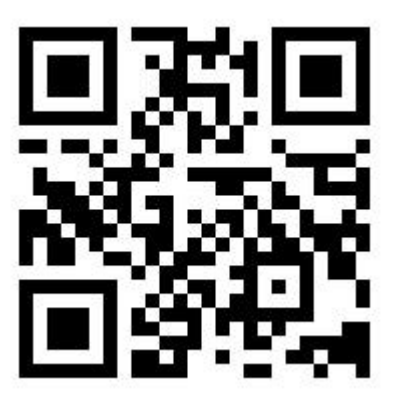

https://bit.ly/SahMsheet

Scan SAYA untuk video tutorial

81 | Manual Penggunaan CCMS Menu Penilaian

- 1. Setelah tamat Mesyuarat Jawatankuasa Peperiksaan Kolej, Pegawai Peperiksaan boleh mengesahkan lembaran markah dan memaparkan slip keputusan.
- 2. Klik ikon 😥 untuk mengesah lembaran markah.

| Senarai Kelas           | ALA LANGAT | DISEMBER 2020                |     |                 |                    | Kanan    |
|-------------------------|------------|------------------------------|-----|-----------------|--------------------|----------|
| Kod Kelas 🔺             | Nama Kelas | Pensyarah Kelas 🌣            | Sem | Status Kursus ≑ | Status Penilaian 🏺 | Tindakan |
| SIJIL PENGEMBARAAN PELA | ANCONGAN 👩 |                              |     |                 |                    |          |
| DIS2020                 |            |                              |     |                 |                    |          |
| SEMESTER 1              |            |                              |     |                 |                    |          |
| B025KKSPL022101         | SKKSPL1A   | NURUL AIDA BINTI MOHD NORDIN | E.  | 7/7             | SELESAI            | 🕼 🔟 💆 🖨  |
| JUN2020                 |            |                              |     |                 |                    |          |
| SEMESTER 2              |            |                              |     |                 |                    |          |
| B025KKSPL022102         | SKKSPLZA   | AISHAH BINTI MOHAMAD NOR     | 2   | 8/8             | SELESAL            |          |

Rajah 72 : Status Penilaian Mengikut Kelas

### 3. Klik butang

🖹 SAHKAN

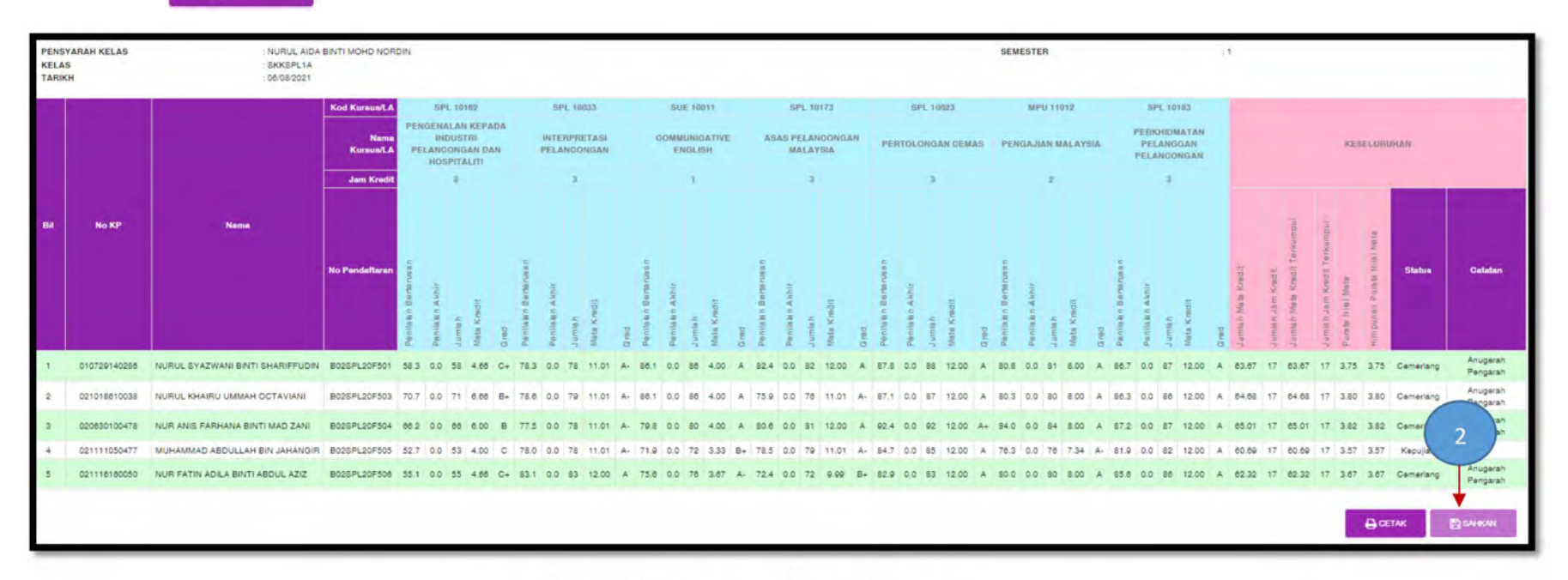

Rajah 73 : Lembaran Markah Keseluruhan

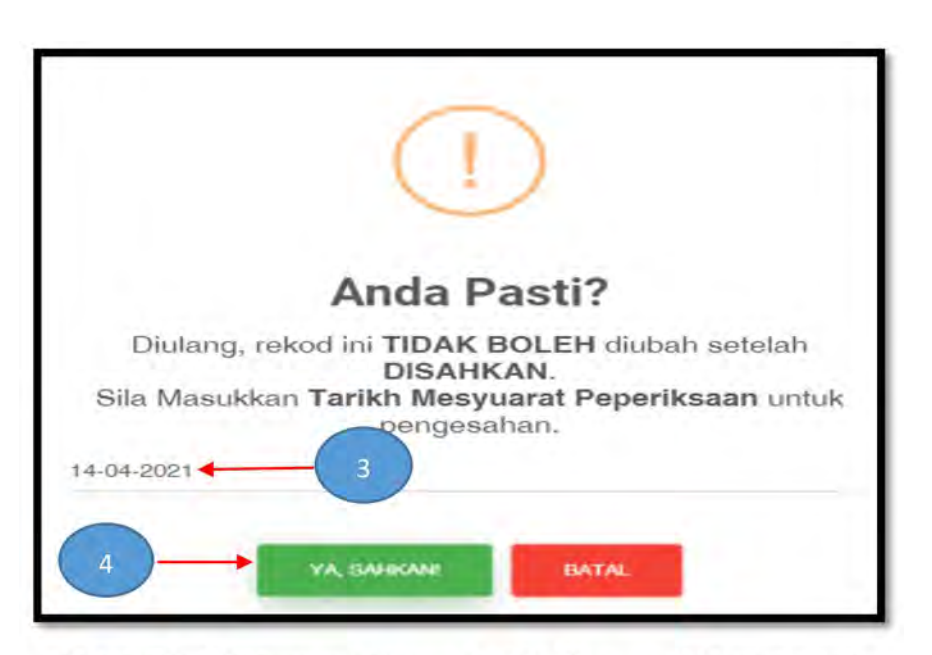

Rajah 74 : Makluman Tetapan Tarikh Mesyuarat Peperiksaan

Kembali semula pada paparan '**Status Penilaian Mengikut Kelas'.** Klik ikon 🚑 untuk jana slip keputusan. 5.

| Senarai Kelas<br>802 - KOLEJ KOMUNITI KUA | ALA LANGAT | DISEMBER 2020                |     |                 |                    | Canan      |
|-------------------------------------------|------------|------------------------------|-----|-----------------|--------------------|------------|
| Kod Kelas 🔺                               | Nama Kelas | Pensyarah Kelas ≑            | Sem | Status Kursus ‡ | Status Penilaian 🕸 | Tindakan   |
| SIJIL PENGEMBARAAN PELA                   | ANCONGAN 🔁 |                              |     |                 |                    |            |
| DIS2020                                   |            |                              |     |                 |                    |            |
| SEMESTER 1                                |            |                              |     |                 |                    |            |
| B02SKKSPL022101                           | SKKSPLIA   | NURUL AIDA BINTI MOHD NORDIN | 1   | 717             | SELESAI            | 🕒 Lat. 🗠 🖨 |
| JUN2020                                   |            |                              |     |                 |                    |            |
| SEMESTER 2                                |            |                              |     |                 |                    |            |
| B02SKKSPL022102                           | SKKSPLZA   | AISHAH BINTI MOHAMAD NOR     | 2   | 8/8             | SELESAI            | 6 Im 12 A  |

Rajah 75 : Status Penilaian Mengikut Kelas

6. Klik ikon 🖨 untuk jana slip keputusan. Ikon 🖨 akan berubah ke warna hijau 🖨 bagi menunjukkan tugasan jana slip keputusan telah selesai. Pegawai Peperiksaan boleh mengawal paparan slip keputusan dengan tidak klik pada ikon 🖨 . Ini boleh dilakukan sekiranya terdapat pelajar yang ditahan slip keputusan atas sebab-sebab yang diputuskan di dalam Mesyuarat Jawatankuasa Peperiksaan Kolej.

|     |              | Jana Slip bagi<br>SKKSDD1A        |                |      | 0    |           |
|-----|--------------|-----------------------------------|----------------|------|------|-----------|
| Bil | No KP        | Nama                              | No Pendaftaran | PNM  | HPNM | Jana Slip |
| 1   | 021110140455 | AIZAT AMIR BIN ISMAIL             | B02SDD20F001   | 1.07 | 1.07 |           |
| 2   | 020828140934 | SHAHEERA BINTI SAHJIDIN           | B02SDD20F002   | 3.32 | 3.32 | -         |
| 3   | 021017140082 | ANISSAH NUR'SYUHADAH BINTI RAKAIL | B02SDD20F003   | 3.74 | 3.74 | 0         |
| 4   | 020909140469 | AKMAL HAZWAN BIN AZMAN            | B02SDD20F004   | 3.61 | 3.61 | 0         |
| 5   | 021101100338 | NURINHANANI BINTI SHAARI          | B02SDD20F005   | 3.13 | 3,13 | 0         |
| 6   | 021020100475 | AHMAD MUJAHID BIN ZAHIRKASIMI     | B02SDD20F007   | 2.58 | 2.58 | 0         |
| 7   | 021105100511 | MUHAMMAD NASOHA BIN MOHD ARIDASH  | B02SDD20F008   | 2.46 | 2.46 | 0         |
| 8   | 020819101795 | MUHAMMAD AFIQ DANIEL BIN SABTU    | B02SDD20F009   | 1.17 | 1.17 | 0         |

Rajah 76 : Jana Slip Keputusan

### 7. Paparan slip keputusan penilaian.

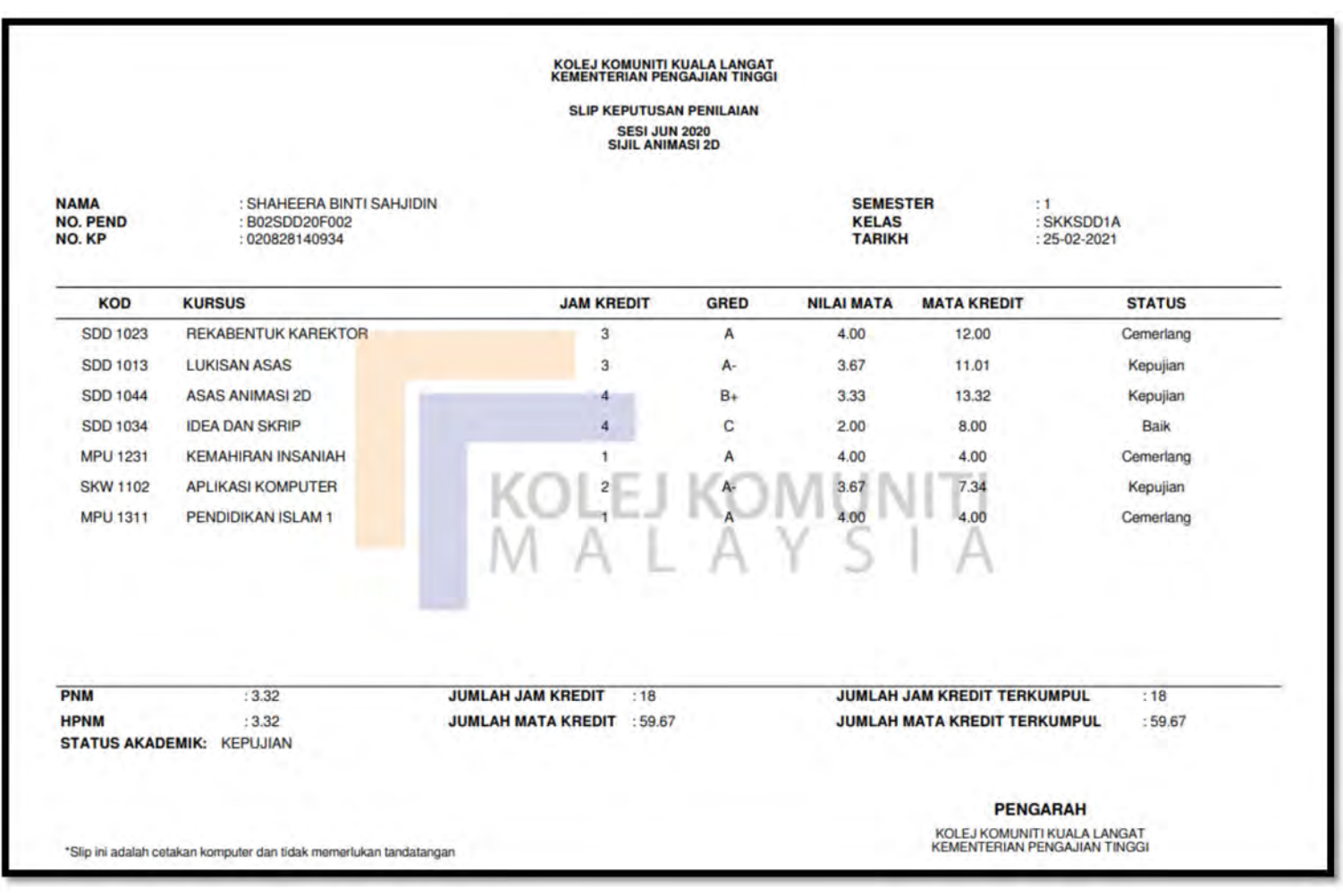

Rajah 77 : Contoh Slip Keputusan

BAB 9 SEMAKAN SLIP KEPUTUSAN PENILAIAN (PAPARAN PELAJAR)

- Masuk ke portal CCMS https://app.mypolycc.edu.my/ccms/ 1.
  - Klik butang untuk mendaftar masuk sistem. Masukkan nama ID dan Katalaluan. Klik butang LOG MASUK » 🕼 LOGIN

ID : No. Kad Pengenalan (cth : 800718041234)

2.

Katalaluan : No. Pendaftaran (cth : B02SDD20F001)

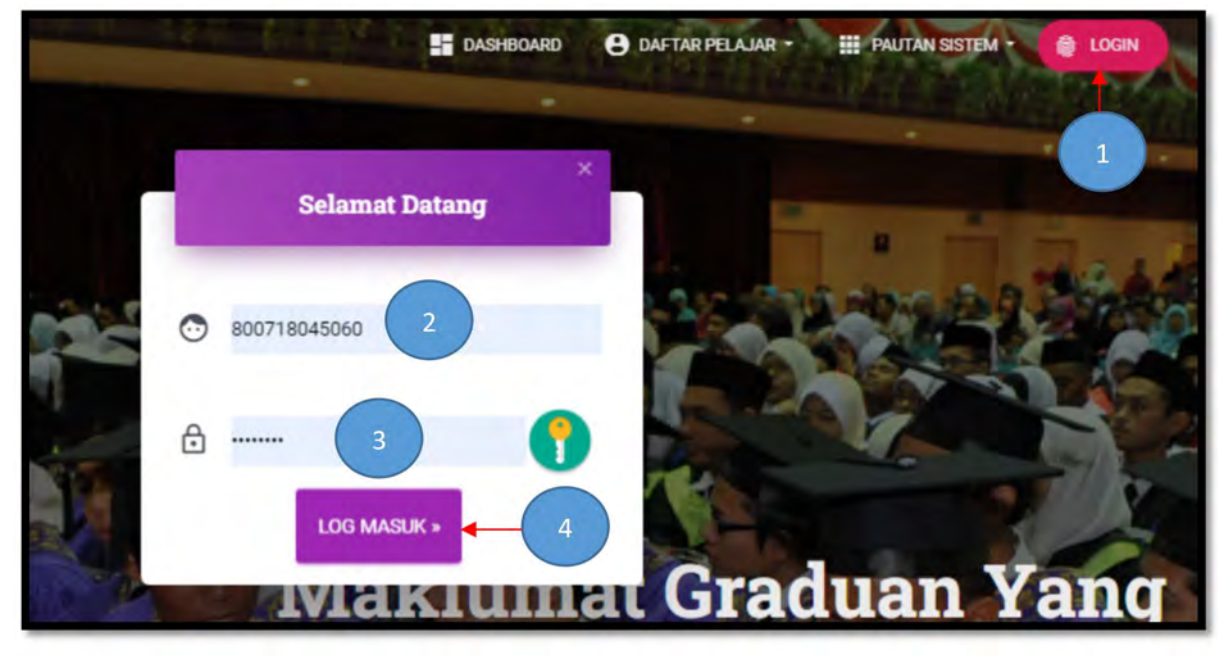

Rajah 78 : Log Masuk Pengguna

3. Antaramuka maklumat pelajar dipaparkan. Pastikan maklumat adalah tepat.

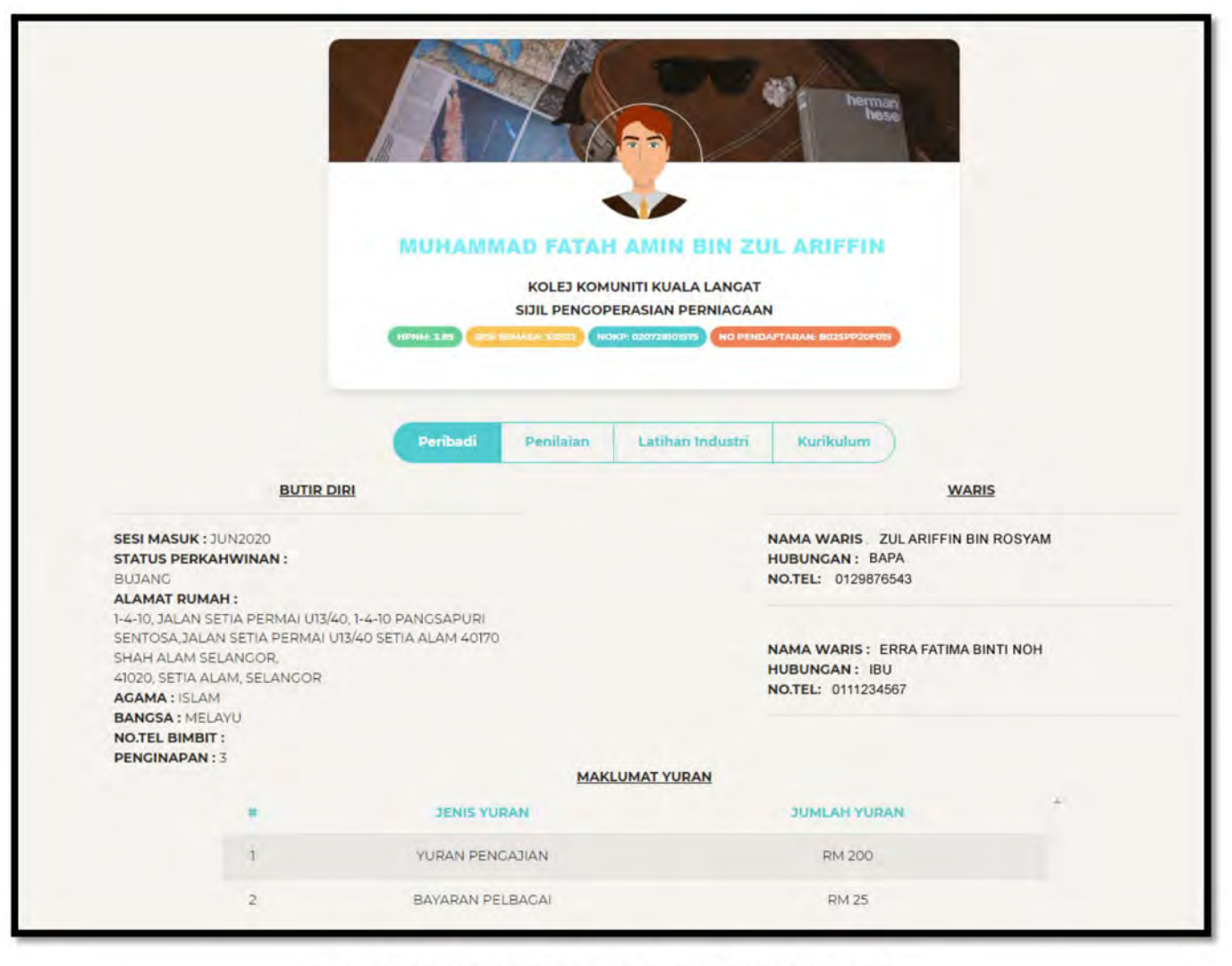

Rajah 79 : Antaramuka Maklumat Peribadi Pelajar

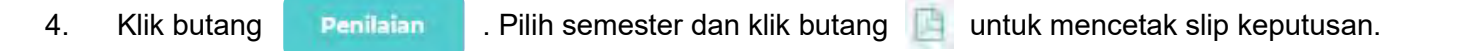

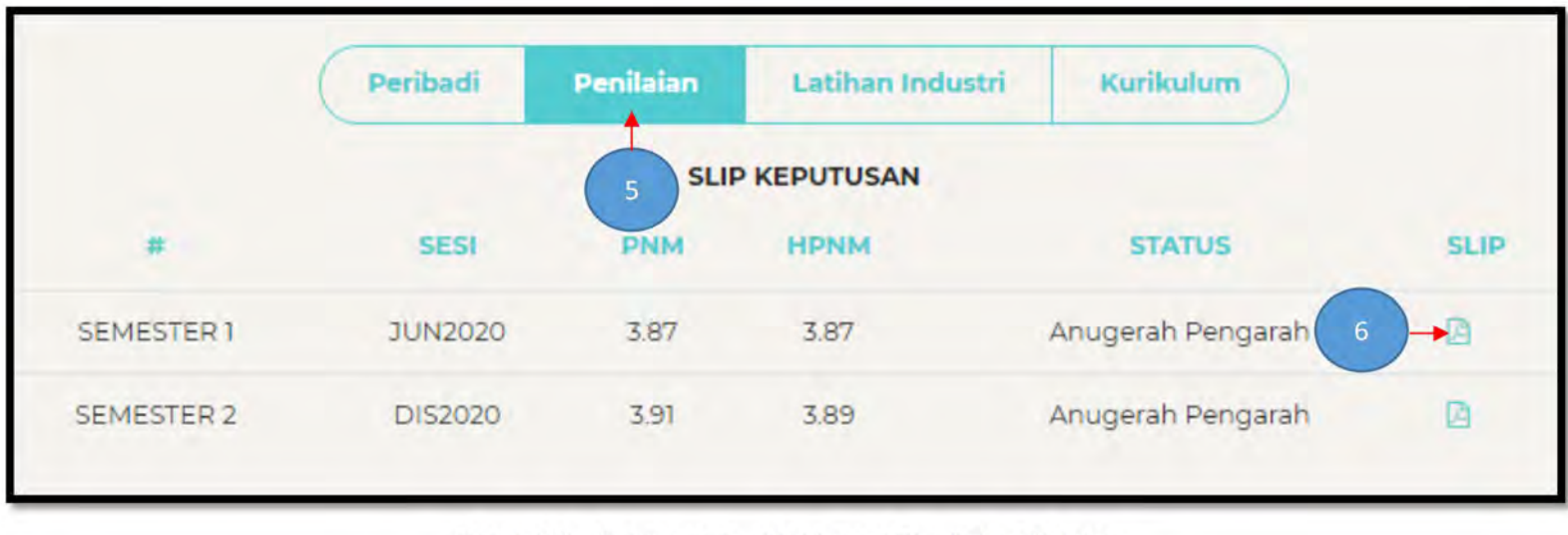

Rajah 80 : Antaramuka Maklumat Penilaian Pelajar

## SOALAN-SOALAN LAZIM

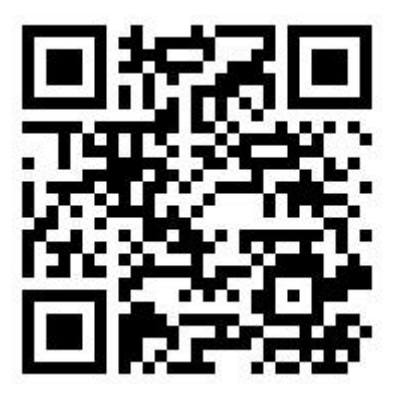

https://sway.office.com/bMA7cCrZjlghveDI?ref=Link

# JAWATANKUASA

### EDITOR

Mohd Suhalil Omar, Nurul Hananie Mazlan & Noor Afziha Ngarisan

## **REKABENTUK GRAFIK**

Manisah Abd. Hamid

### **KETUA PENULIS**

Fasehahnoor Yaacob

### SIDANG PENULIS

|       | Pendahuluan, Objektif, Capaian Sistem &<br>Carta Alir Proses Penggunaan CCMS | Mohd Suhalil Omar                               |
|-------|------------------------------------------------------------------------------|-------------------------------------------------|
| Bab 1 | Paparan Hadapan Sistem                                                       | Mohd Suhalil Omar                               |
| Bab 2 | Pendaftaran Kursus Pensyarah                                                 | Anum Bazilla Md Khairulanwar                    |
| Bab 3 | Pendaftaran Kursus Pelajar                                                   | Anum Bazilla Md Khairulanwar                    |
| Bab 4 | Merekod Kehadiran Pelajar                                                    | Fasehahnoor Yaacob                              |
| Bab 5 | Merekod Markah Penilaian                                                     | Fasehahnoor Yaacob                              |
| Bab 6 | Pengesahan Rekod Markah dan Analisis CLO<br>PLO                              | Mohd Suhalil Omar & Fasehahnoor Yaacob          |
| Bab 7 | Penjanaan PNM, HPNM dan Lembaran<br>Markah                                   | Mohd Suhalil Omar & Fasehahnoor Yaacob          |
| Bab 8 | Pengesahan Lembaran Markah dan Paparan<br>Slip Keputusan Penilaian           | Fasehahnoor Yaacob                              |
| Bab 9 | Semakan Slip Keputusan (Paparan Pelajar)                                     | Fasehahnoor Yaacob                              |
|       | Soalan-Soalan Lazim                                                          | Junainah Justin@Johari & Roslina A. Mohamad Nor |
|       |                                                                              |                                                 |

93 | Manual Penggunaan CCMS Menu Penilaian

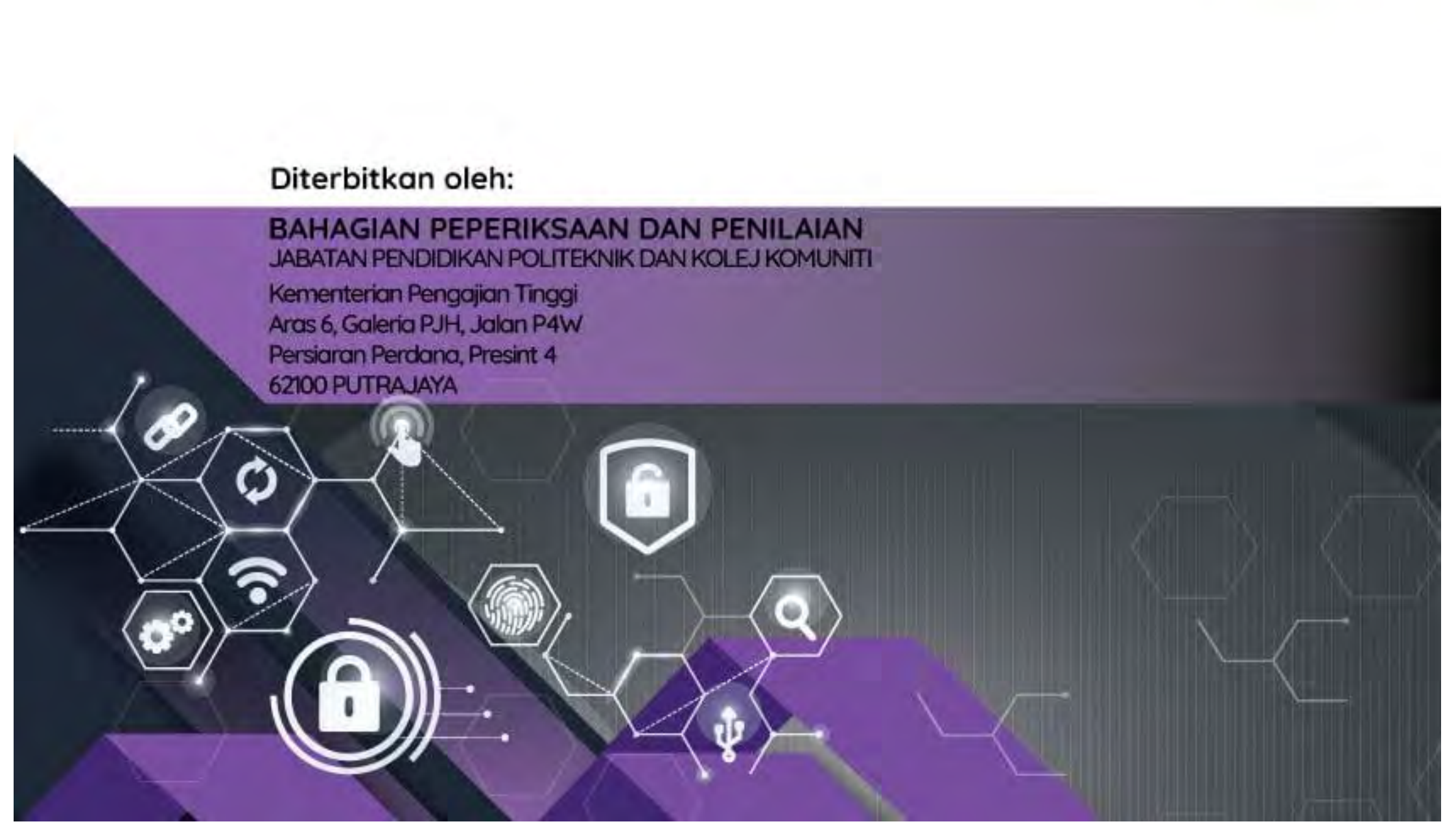